# WRM60 X SOLAR MPPT CHARGE CONTROLLER

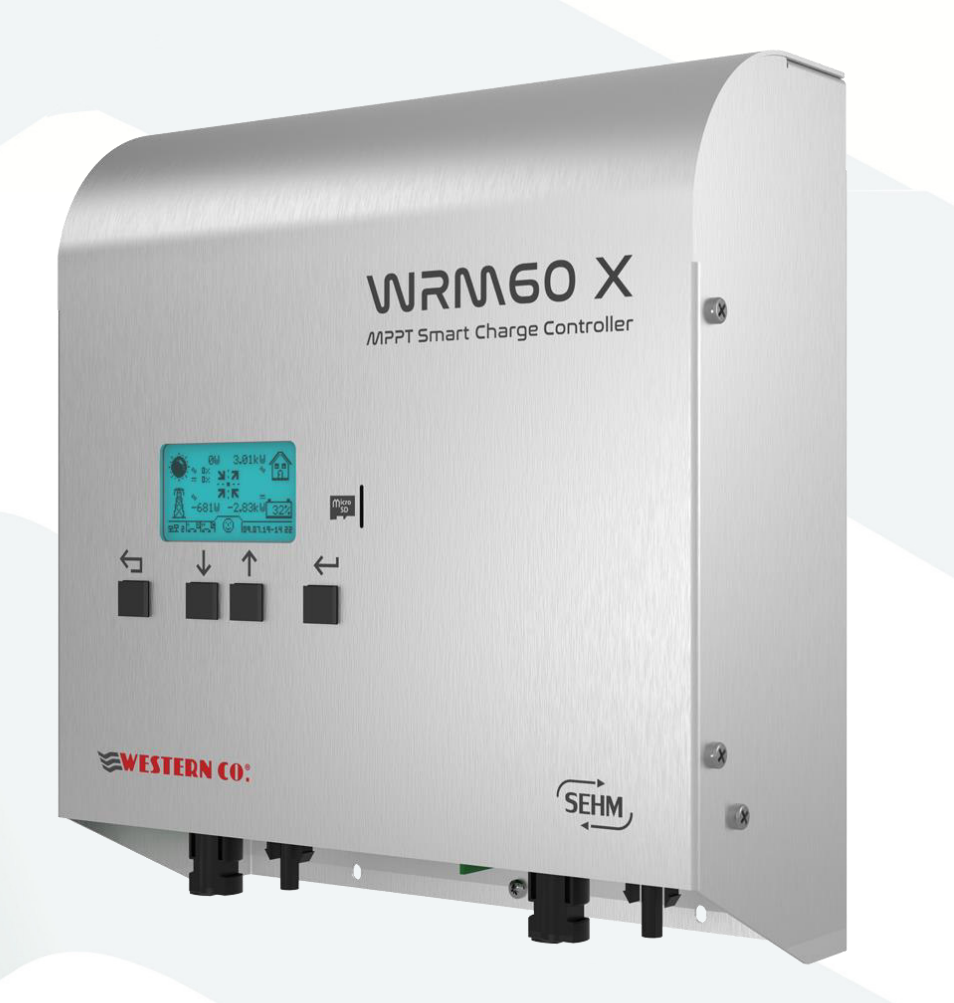

# Manuale utente

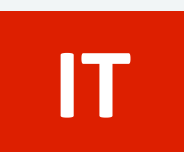

EN

User manual

WESTERN CO. S.r.I. Via Pasubio, 1 - 63074 San Benedetto del Tronto (AP) Tel. +39 0735 751248 - Fax +39 0735 751254 info@western.it - www.western.it

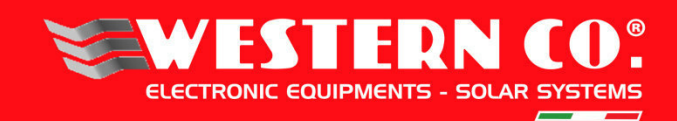

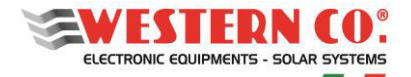

# **REGOLATORE PER LA CARICA DI BATTERIE DA MODULO FOTOVOLTAICO**

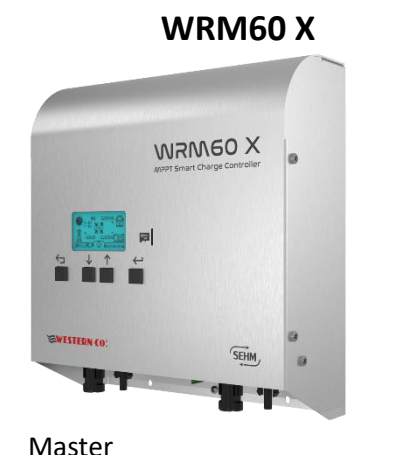

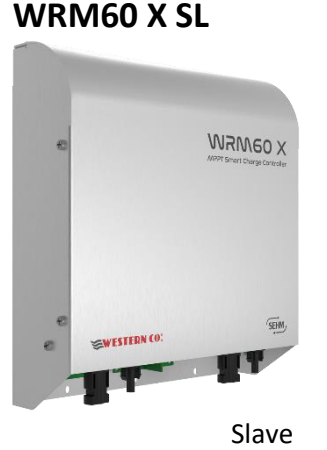

Il **WRM60 X** è un regolatore per la carica di batteria con corrente fino a 60A da due canali fotovoltaici MPPT indipendenti. È compatibile con batterie a tensione nominale 24/48V di tipo litio smart dotate di controllo su protocollo CAN BUS e di tipo piombo standard installando il Western Battery Monitor (WBM).

La versione Slave (SL) è una semplice unità di ricarica utilizzata per l'espansione in potenza, mentre la versione Master oltre all'unità di ricarica integra anche l'unità di controllo necessaria per realizzare il **WESTERN WRD SYSTEM:** un sistema stand-alone, flessibile e avanzato, con monitoraggio dei dati e controllo remoto da internet attraverso la piattaforma *my Leonardo.* Il *WBUS* è un bus di controllo proprietario (WESTERN) che comunica con i vari dispositivi compatibili ed è in grado di accedere a tutti i parametri sia per la visualizzazione che per la gestione delle funzioni di controllo. Grazie al *WBUS* il sistema diventa modulare ed è possibile aggiungere all'impianto la versione **WRM60 X** Slave per ottenere potenze di carica fino a 50kW.

Nella versione Master, la semplice interfaccia utente, con display 128x64 e 4 tasti, permette una immediata visualizzazione di tutti i parametri: potenze, tensioni, correnti di carica e di stringa PV, contatori di energia, logger data e eventi. Dispone di contatti per l'attivazione intelligente di carichi connessi al sistema per una gestione efficiente della batteria.

Nella µSD removibile sono memorizzati i dati del logger. Attraverso la connessione internet è possibile il collegamento al cloud *my Leonardo* per il monitoraggio e il controllo remoto del proprio impianto.

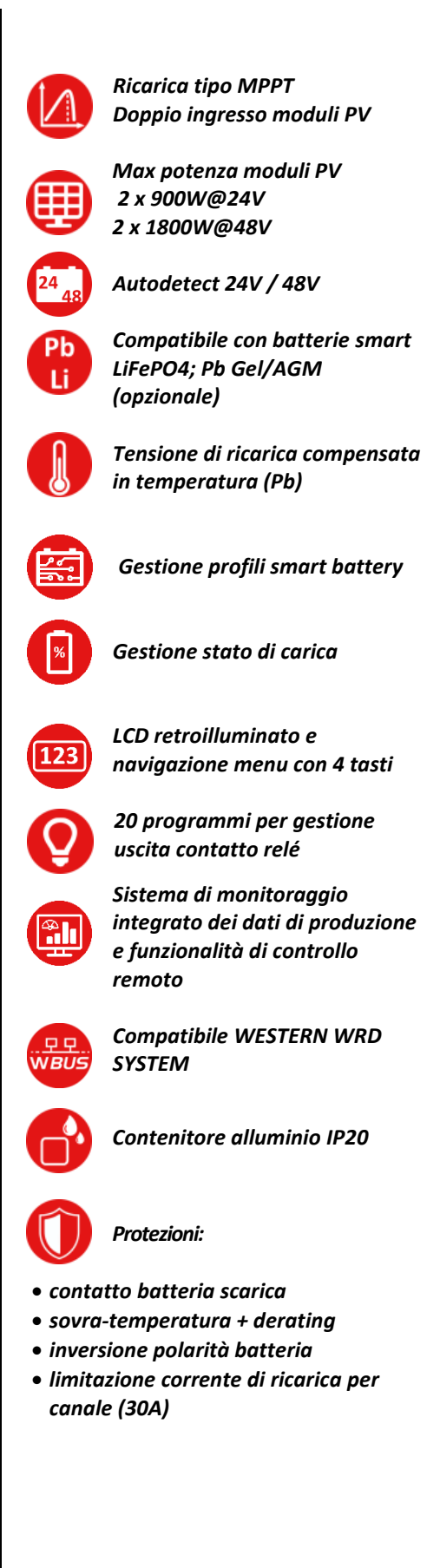

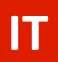

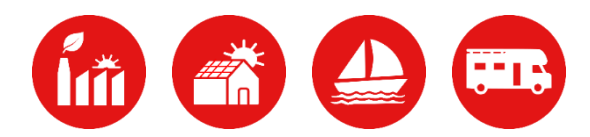

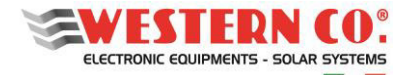

#### Istruzioni di sicurezza

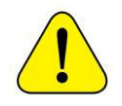

Pericolo di esplosione a causa di scintille Pericolo di folgorazione ATTENZIONE: non sollevare oggetti pesanti senza assistenza

#### Generale

La Western CO. declina ogni responsabilità nel caso non vengano rispettate le norme per una corretta installazione e non risponde degli impianti a monte o a valle dell'apparecchiatura da essa fornita. È assolutamente vietato effettuare modifiche all'apparecchiatura. Qualsiasi modifica, manipolazione o alterazione non espressamente concordata con il costruttore, sia essa di natura software oppure hardware al prodotto, comporta l'immediato decadimento della garanzia.

Si consiglia di leggere attentamente questo manuale prima di installare e utilizzare il prodotto.

- L'installazione e la manutenzione del prodotto deve essere svolta solo da personale qualificato.
- Questo prodotto è progettato e testato in conformità agli standard internazionali. L'apparecchiatura deve essere utilizzata solo per l'applicazione per cui è stata progettata.
- Il prodotto è utilizzato in combinazione con una fonte di energia permanente (batteria). Anche se l'apparecchiatura è spenta, può verificarsi una tensione elettrica pericolosa ai terminali di ingresso e / o uscita. Spegnere sempre l'eventuale alimentazione AC, le stringhe fotovoltaiche e scollegare la batteria prima di eseguire la manutenzione.
- Il prodotto non contiene parti interne riparabili dall'utente. Non rimuovere il pannello frontale.
- Non utilizzare mai il prodotto in luoghi in cui potrebbero verificarsi esplosioni di gas o polvere.
- Fare riferimento alle specifiche fornite dal produttore della batteria per assicurarsi che sia idonea all'uso con questo prodotto. Le istruzioni di sicurezza del produttore della batteria devono essere sempre osservate.

#### Installazione e manutenzione

- In caso di necessità o di programmazione delle macchine è necessario contattare l'assistenza tecnica e prendere appuntamento telefonico per l'assistenza da remoto.
- Controllare prima di accendere il dispositivo se la sorgente di tensione disponibile è conforme alle impostazioni di configurazione del prodotto come descritto nel manuale.
- Installare il prodotto in un ambiente che garantisca il range operativo di temperatura. Assicurarsi che non ci siano sostanze chimiche, parti in plastica, tende o altri tessuti che possono infiammarsi nelle immediate vicinanze dell'apparecchiatura. Non installare in luoghi con presenza costante di acqua e/o alto tasso di umidità.
- Non installare il sistema dove può essere esposto alla luce solare diretta.
- Assicurarsi che ci sia sempre sufficiente spazio libero intorno al prodotto per la ventilazione e che le aperture di ventilazione non siano bloccate.
- Non toccare mai le estremità del cavo non isolate. Utilizzare solo strumenti isolati.
- I collegamenti devono sempre essere eseguiti nella sequenza descritta in questo manuale.
- L'installatore del prodotto deve fornire un mezzo (es. fermacavi) per impedire che la trazione dei cavi si trasmetta alle connessioni rovinandole.
- Oltre a questo manuale, le operazioni di installazione del sistema devono includere un manuale di manutenzione della batteria applicabile al tipo di batterie utilizzate.
- L'impianto deve essere monitorato e controllato periodicamente per verificare il suo corretto funzionamento.
- Evitare che il dispositivo venga a contatto con umidità, olio, fuliggine, vapori e pulirlo regolarmente.
- Installare su una parete o struttura salda e idonea a sostenere il peso dell'apparecchiatura.
- Installare in luoghi facilmente raggiungibili e sicuri.
- Installare possibilmente ad altezza uomo per una facile visualizzazione del display e dei led di stato e delle connessioni.

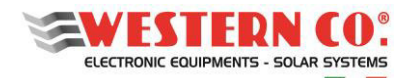

- L'installazione dell'apparecchiatura viene eseguita in funzione dell'impianto e del luogo in cui l'apparecchiatura è installata; pertanto, le sue prestazioni sono subordinate alla corretta installazione del sistema.
- Il personale autorizzato all'installazione deve essere specializzato ed esperto per eseguire questo compito; deve inoltre aver ricevuto una formazione e/o ha dimostrato capacità e conoscenze sulla struttura e sul funzionamento dell'unità adeguate alle apparecchiature Western CO.
- È assolutamente vietata la rimozione dei coperchi/pannelli dell'inverter pena la decadenza della garanzia.

#### Trasporto e stoccaggio

- Durante lo stoccaggio o il trasporto del prodotto, assicurarsi che i cavi della batteria siano scollegati.
- Conservare il prodotto in un ambiente asciutto e ad una temperatura compresa fra -40°C e +70°C per evitare di danneggiare il prodotto.
- Fare riferimento al manuale del produttore della batteria per informazioni su trasporto, conservazione, carica, ricarica e smaltimento della batteria.
- Rammentiamo che gli elementi dell'imballo (cartone, cellophane, punti metallici, nastro adesivo, reggette, ecc.) possono tagliare e/o ferire, se non maneggiati con cura. I componenti dell'imballo vanno eliminati e smaltiti secondo le norme vigenti nel paese di installazione.
- All'apertura dell'imballo controllare l'integrità dell'apparecchiatura e verificare la presenza di tutti i componenti. Qualora si riscontrino difetti o deterioramenti sospendere le operazioni e interpellare il vettore, nonché informare tempestivamente l'assistenza Western CO.
- In caso di reso al produttore il materiale va adeguatamente imballato e protetto. La Western CO. si riserva di valutare le condizioni del prodotto e di garanzia in caso di danneggiamento da imballo improprio.
- Le indicazioni riportate nel manuale non sostituiscono le norme di sicurezza vigenti nel paese di installazione e le regole dettate dal comune buonsenso.

#### Funzionamento

- Anche durante il funzionamento verificare le corrette condizioni ambientali e logistiche.
- È fortemente consigliato collegare il sistema a internet per una efficace e tempestiva manutenzione e assistenza in caso di inverter malfunzionante.
- La Western CO. si riserva di poter operare a distanza (se l'inverter risulta connesso a internet) per apportare modifiche o aggiornamenti che migliorino la funzionalità dell'impianto senza alcun preavviso al cliente.

#### Tolleranza delle misure

I dati forniti dall'inverter possono discostare da misurazioni effettuate da strumenti di misura certificati (es: contatori di produzione, multimetri, analizzatori di rete) in quanto l'inverter non essendo uno strumento di misura risulta avere tolleranze più estese sulle misure effettuate.

In generale le tolleranze sono:

±5% per le misure in tempo reale con potenza di uscita inferiore al 20%

 $\pm 3\%$  per le misure in tempo reale con potenza di uscita superiore al 20%

±4% per tutti i dati statistici.

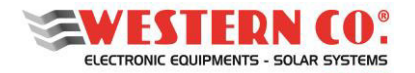

#### Disimballo e verifiche

Rammentiamo che gli elementi dell'imballo (cartone, cellophane, punti metallici, nastro adesivo, reggette, ecc) possono tagliare e/o ferire, se non maneggiati con cura. Essi vanno rimossi con opportuni mezzi e non lasciati in balia di persone non responsabili (es. bambini).

I componenti dell'imballo vanno eliminati e smaltiti secondo le norme vigenti nel paese di installazione.

All'apertura dell'imballo controllare l'integrità dell'apparecchiatura e verificare la presenza di tutti i componenti. Qualora si riscontrino difetti o deterioramenti sospendere le operazioni e interpellare il vettore, nonché informare tempestivamente il Service Western.

#### Elenco componenti forniti

All'interno dell'imballo vengono forniti i seguenti componenti necessari alla corretta installazione dell'inverter:

| CAVO RJ11 <i>WBUS</i><br>lunghezza 2,0 mt<br>(solo su Slave) |                | Cavo CAN<br>lunghezza 2,5 mt<br>(solo su Master) |
|--------------------------------------------------------------|----------------|--------------------------------------------------|
| Staffa di fissaggio a muro                                   | C LILLE R DOMM | Tasselli e viti per fissaggio<br>a muro          |
| Connettori MC4 M/F<br>(2 coppie)                             |                | Manuale di installazione<br>ed uso               |

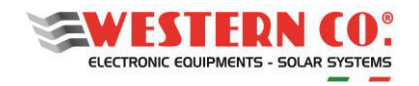

# IT

# Indice

| 1. DESCRIZIONE GENERALE                                | 6  |
|--------------------------------------------------------|----|
| 1.1 Western WRD System                                 | 6  |
| 1.2 Modularità                                         | 6  |
| 1.3 Schema Interno                                     | 7  |
| 1.4 Connessioni                                        | 8  |
| 2 INSTALLAZIONE                                        | 9  |
| 2.1 Installazione Meccanica                            | 9  |
| 2.2. Installazione elettrica del WRM60 X               | 9  |
| 2.2.1 Collegamento batterie                            | 9  |
| 2.2.1.1 Batterie LG Chem                               | 10 |
| 2.2.1.2 Batterie Pylontech                             | 10 |
| 2.2.1.3 Batterie Midac                                 | 11 |
| 2.2.1.5 Batterie Pb o Lithium no-smart con BMS interno | 11 |
| 2.2.2 Connessioni moduli PV                            | 12 |
| 2.2.4 Connessione WBUS                                 | 12 |
| 3. AVVIO DEL SISTEMA E COLLAUDO                        | 12 |
| 3.2. Spegnimento                                       | 13 |
| 4. ALTRE CARATTERISTICHE / FUNZIONI                    | 13 |
| 4.1 Modalità slave                                     | 13 |
| 4.2 Modalità stand-alone                               | 13 |
| 4.3 Visualizzazioni e Settings                         | 14 |
| 5. INTERFACCIA UTENTE                                  | 17 |
| 5.1. Navigazione Menu                                  | 17 |
| 5.2. Basic / Advanced                                  | 18 |
| 5.3. System Setup                                      | 18 |
| 5.4. Date Time Setup                                   | 18 |
| 5.5. Data Logger Setup                                 | 18 |
| 5.6. Network Setup                                     | 18 |
| 6. VIDEATE PRINCIPALI                                  | 18 |
| 7. MENU DI SETUP                                       | 21 |
| 8. my Leonardo                                         | 29 |
| 8.1 Registrazione di un impianto sul portale           | 29 |
| 8.1.1 Inserimento PLANT KEY                            | 29 |
| 8.1.2 Inserimento dati                                 | 30 |
| 8.2 Monitoraggio di un impianto                        | 30 |
| 8.2.1 Monitoraggio tramite APP my Leonardo             | 31 |
| 9. CARATTERISTICHE ELETTRICHE                          | 32 |
| 10. GRAFICI                                            | 33 |
| 11. GARANZIA DI LEGGE                                  | 34 |
| 12. SMALTIMENTO DEI RIFIUTI                            | 34 |

APPENDICE in fondo al manuale

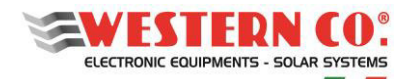

# **1. DESCRIZIONE GENERALE**

#### 1.1 Western WRD System

Il **WESTERN WRD SYSTEM** è un sistema stand-alone modulare, composto da un **WRM60 X** (Master) e uno o più **WRM60 X SL** (Slave) per ottenere potenze di carica fino a 50kW (<u>max 15 charger</u>). Il Master è il coordinatore del sistema: modifica dinamicamente alcuni parametri al fine di ottimizzare la gestione dell'energia dell'intero sistema e di garantire il rispetto dei parametri di batteria. Il sistema permette il monitoraggio dei dati e il controllo remoto da internet, attraverso una piattaforma cloud. Ovviamente la potenza gestita dipende dalla tensione del sistema 24/48V e dal numero di Slave aggiunti al sistema.

Il **WRM60 X** è utilizzato in un impianto stand-alone con tipologia di batteria Smart (dotate di comunicazione CAN) compresa nei profili compatibili<sup>1</sup>.

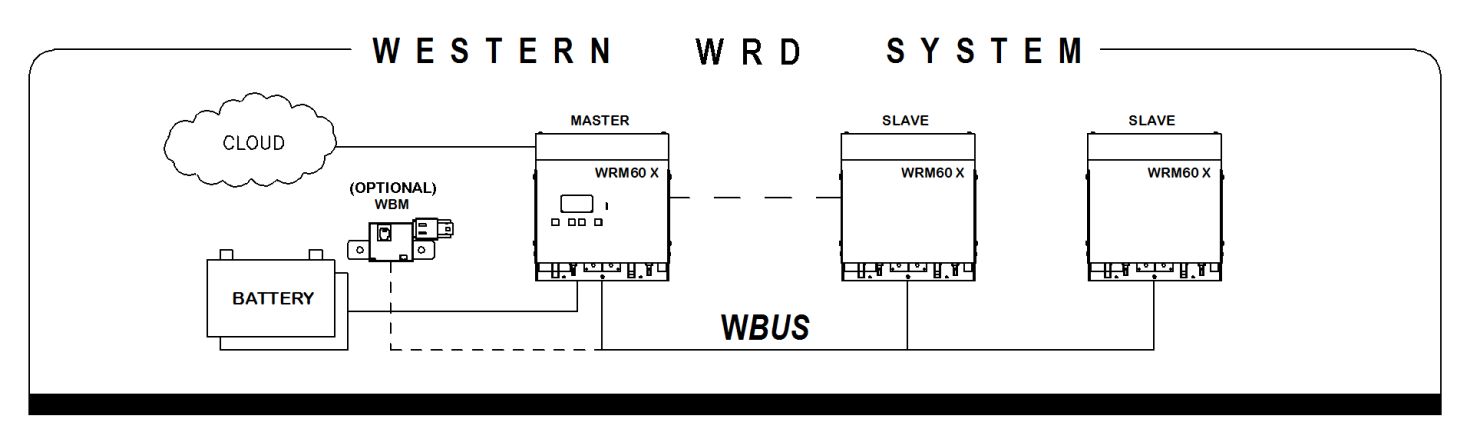

#### Fig.1 - WESTERN WRD SYSTEM

Il **WRM60 X** può essere utilizzato, con l'aggiunta del modulo opzionale battery monitor **WBM**, in un impianto stand-alone con tipologia di batteria Pb Seal/Gel o Flood oppure con batterie al Litio con VEoC comprese nel range<sup>2</sup> e che, pur avendo un BMS integrato, non dispongono di comunicazione CAN. Il battery monitor **WBM** provvede alla contabilizzazione dell'energia in ingresso e in uscita della batteria, nonché alla sua gestione (vedi manuale WBM per maggiori dettagli).

In questa modalità lo switch WBM di *Fig.3* va impostato su ON per entrambe le posizioni.

#### 1.2 Modularità

Uno o più **WRM60 X SL** possono essere utilizzati come espansione di potenza fotovoltaica in un sistema dove è già presente il controllore WRD che può essere o il **WRM60 X (Master)** o l'inverter **Leonardo Pro X master**. Il **WRM60 X SL** va collegato alla medesima batteria e ad altre due stringhe fotovoltaiche, in più va collegato il cavo del *WBUS* a catena tra i vari dispositivi.

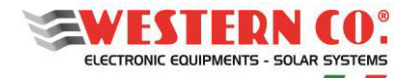

#### 1.3 Schema Interno

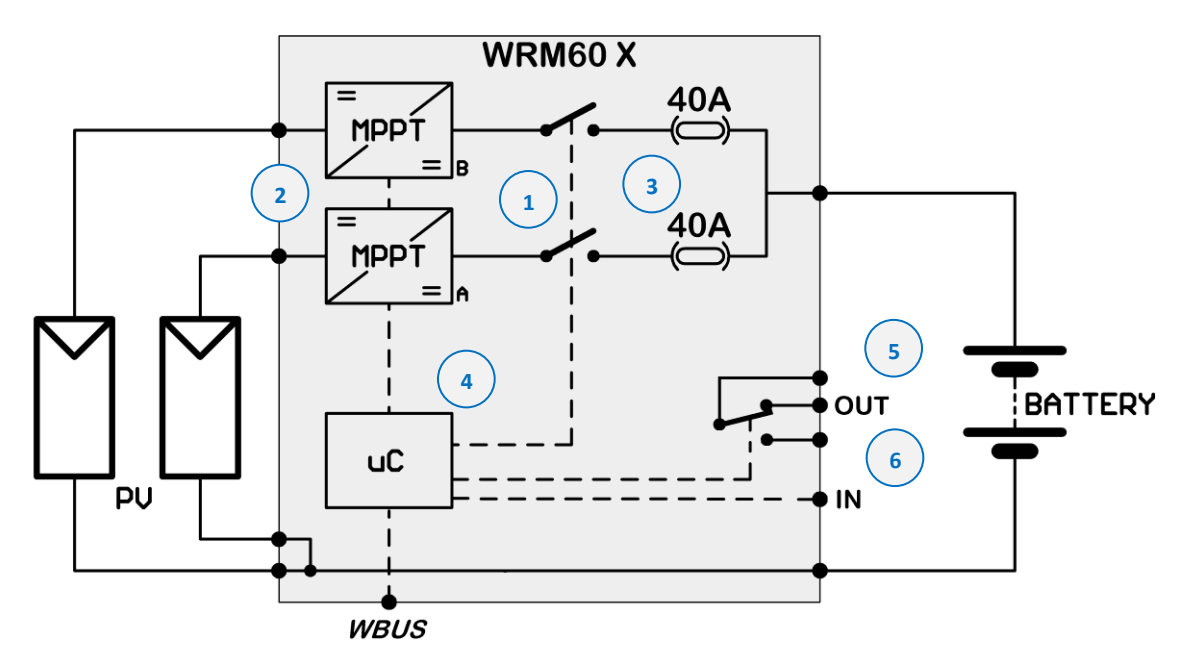

Fig.2 – Schema interno WRM60 X

- 1- Circuito di ricarica: costituito da due canali identici ma distinti, adatta la VPAN e la IPAN (rispettivamente tensione e corrente del modulo fotovoltaico) in modo da ricercare la condizione in cui la potenza erogata dal modulo PV è massima, realizzando quello che nella letteratura tecnica è indicato con la sigla MPPT (Maximum Power Point Tracking). Inoltre, gestisce la ricarica della batteria riducendo la corrente erogata verso la batteria nelle condizioni in cui la tensione V<sub>batt</sub> eguagli la sua tensione di ricarica V<sub>EoC</sub>.
- 2- Ingressi PV Indipendenti: i canali sono indipendenti, il regolatore ricercherà due MPPT differenti (utile, ad esempio, in un impianto con due falde).
- 3- Protezioni: Gli interruttori fungono da protezione anti-inversione batteria e da diodo di blocco, essi evitano che durante la notte, quando il modulo fotovoltaico non è illuminato questo possa assorbire corrente dalla batteria.
- 4- Microprocessore: controlla l'intero circuito; misura correnti e tensioni dei moduli PV, della batteria e del carico, le visualizza sul display, gestisce la comunicazione *WBUS*.
- 5- OUT: È un contatto pulito e può essere usato per comandare device ausiliari (ex. l'attivazione programmata di un carico).
- 6- IN: È un ingresso analogico/digitale utilizzato rispettivamente per gestire una sonda di temperatura per le batterie, o in maniera digitale per ricevere un'abilitazione.

Il WRM60 X ha un riconoscimento automatico della tensione di batteria eseguito all'accensione, di conseguenza imposta i parametri di ricarica appropriati come descritto in *Tab. 1*.

| Tensione di batteria misurata all'avvio | Tensione nominale rilevata |
|-----------------------------------------|----------------------------|
| 20,0V < Vbatt < 32,0V                   | Batteria a 24V             |
| 36,0V < Vbatt < 64,0V                   | Batteria a 48V             |

Tab.1 Soglie riconoscimento tensione nominale batteria

Qualora la tensione di batteria non rientri in una delle fasce in *Tab. 1* il WRM60 X segnalerà l'errore, la ricarica sarà disattivata. In caso si verifichi questo errore controllare la corretta tensione del banco batterie quindi rieseguire l'avvio.

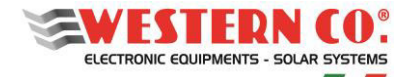

# 1.4 Connessioni

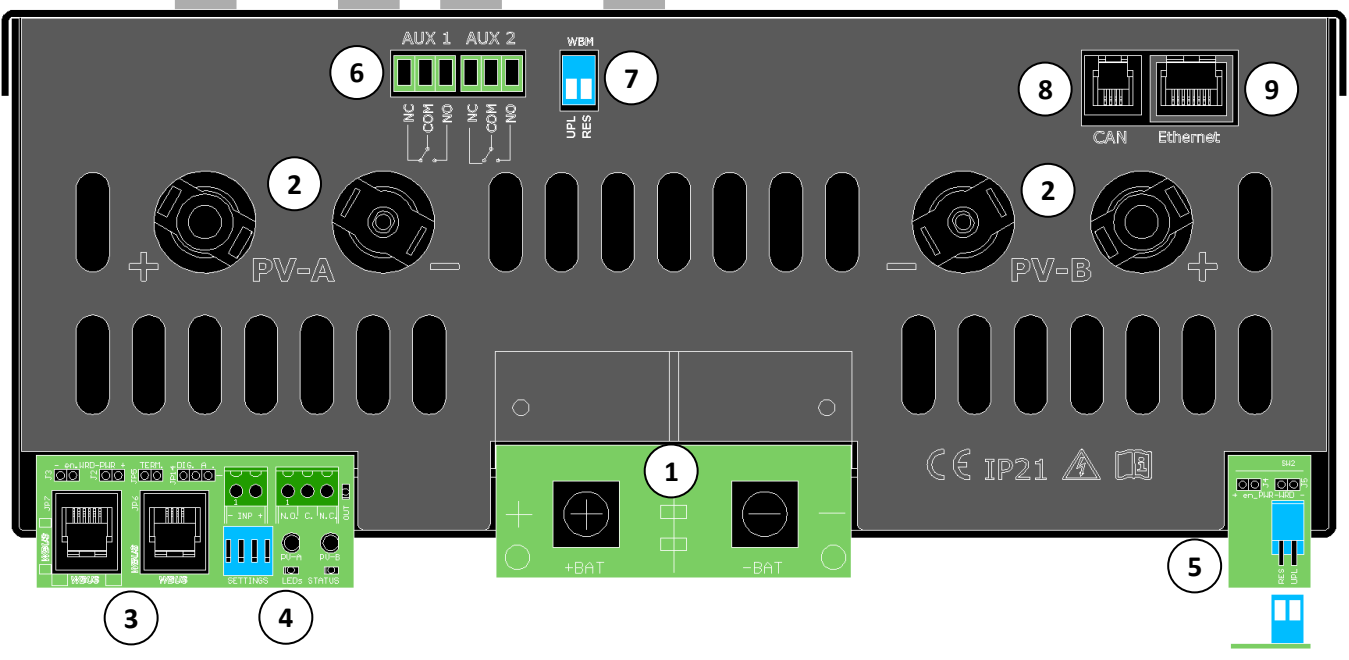

Fig.3 - Pannello di connessione del WRM60 X Master

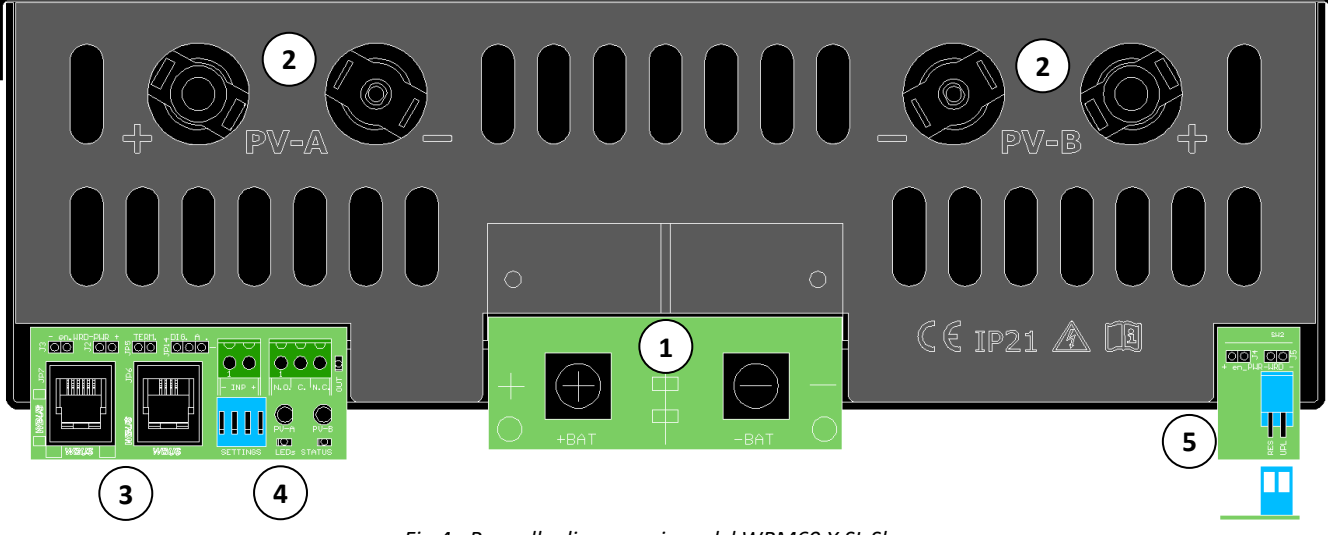

Fig.4 - Pannello di connessione del WRM60 X SL Slave

- 1. BAT+/- : Connessioni alla batteria, viti M8
- 2. PV-A / PV-B: Connessione per le stringhe fotovoltaiche, stringa A e stringa B, MC4 M/F.
- **3.** *WBUS*: Connessione bus di comunicazione *WBUS* per il collegamento dei dispositivi WESTERN CO compatibili, RJ11.
- 4. DIP-SWITCH di Settings, Leds di segnalazione, connessioni INP e OUT ausiliarie
- 5. DIP-SWITCH di Reset e Update Firmware sezione WRM60 X. (NORMALMENTE IN OFF)
- 6. AUX1/2: Contatti ausiliari, 1,5mm<sup>2</sup>. (AUX1=Discharging; AUX2=Charging)
- 7. DIP-SWITCH di Reset e Update Firmware sezione WBM. (NORMALMENTE IN OFF)
- 8. CAN: Connessione CAN-BUS per smart battery, RJ10.
- 9. Ethernet: Connessione alla rete internet, RJ45.

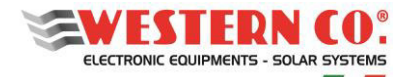

# **2 INSTALLAZIONE**

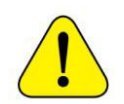

L'installazione dell'apparecchiatura va eseguita da personale autorizzato e specializzato ad eseguire tale compito, dopo adeguato addestramento per la messa in funzione di apparecchiature di questo tipo. *L'installazione va effettuata con l'apparecchiatura non connessa al banco batterie di accumulo.* 

#### 2.1 Installazione Meccanica

- a) Installare il WRM60 X in un luogo asciutto e adeguatamente arieggiato, fissato su di una superficie non infiammabile e posizionato in modo da lasciare uno spazio privo di ostacoli di almeno 10cm sopra e sotto al dispositivo che ne permette il raffreddamento per convezione forzata dell'aria.
- b) Fissare a muro la staffa di supporto tramite i tasselli e le viti (forniti in dotazione); successivamente agganciare l'inverter tramite la piastra posta nella parte superiore dell'apparecchio. Infine, fissare il regolatore alla parete utilizzando il foro predisposto nella parte inferiore dell'apparecchio. Il tutto come indicato in *Fig.5.*

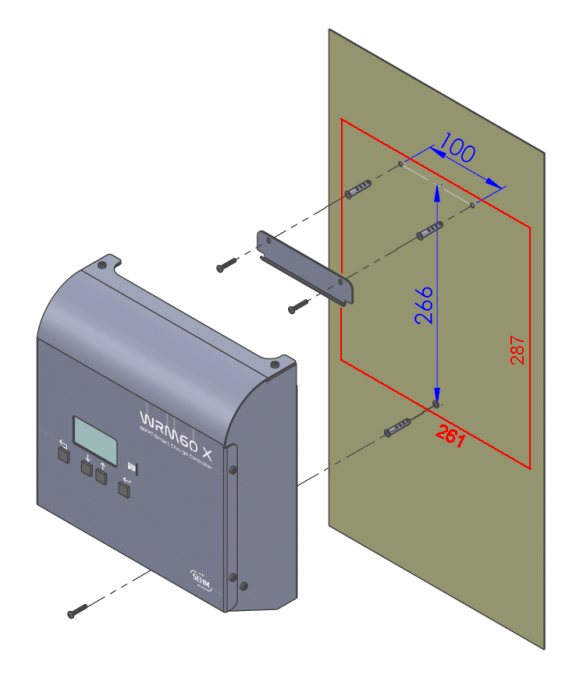

Fig.5 - Montaggio a parete

# 2.2. Installazione elettrica del WRM60 X

Per le varie tipologie di installazione del WRM60 X fare riferimento agli schemi in Appendice (A1 ÷ A5).

#### 2.2.1 Collegamento batterie

Effettuare il collegamento con la morsettiera BAT+/- (1). Collegare gli occhielli dei cavi batteria: positivo (+, rosso) e negativo (-, nero) alle viti M8 di fissaggio con una coppia di serraggio massima di 10 Nm (<u>è bene ancorare i cavi</u> una volta cablati in maniera il loro peso non si scarichi direttamente sui morsetti forzando il PCB dove sono saldati).

Posizionare il banco batterie in prossimità del regolatore e dimensionare adeguatamente i cavi di potenza. La distanza non può eccedere la lunghezza del cavo CAN in dotazione (2,5 mt).

Fare sempre riferimento al manuale delle batterie.

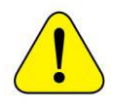

ATTENZIONE: Le indicazioni sotto riportate per il collegamento delle batterie non sostituiscono il loro manuale di installazione. Fare sempre riferimento al manuale di installazione delle batterie.

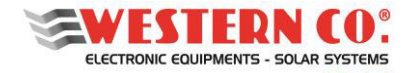

#### 2.2.1.1 Batterie LG Chem

Collegare gli occhielli dei cavi batteria: positivo (+, rosso), negativo (-, nero) della batteria e il cavo di comunicazione CAN (incluso in dotazione), come in *Fig.6*. È inoltre necessario settare gli switch sul pannello riportato in *Fig.7*:

SW Select (1): Valore: 0 0 1 1 (OFF OFF ON ON) (LGC Smart - Protocollo di comunicazione Smart).

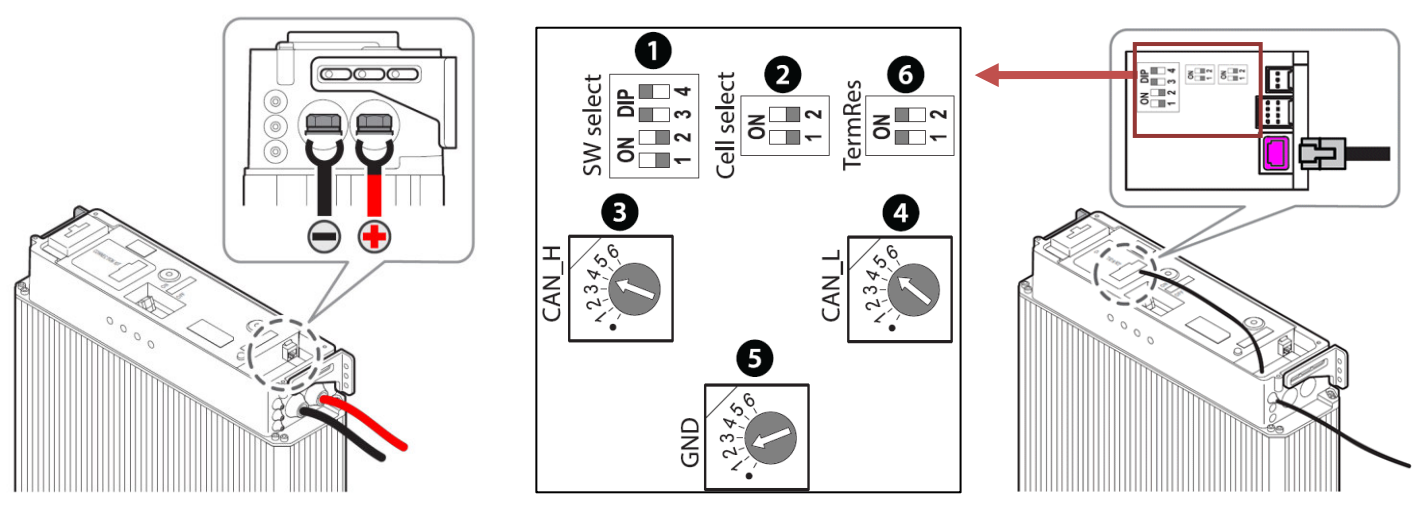

Fig.6 - Cavo di potenza

Fig. 7 - Impostazioni SWITCH

Fig.8 - Cavo di comunicazione CAN LG Chem

#### 2.2.1.2 Batterie Pylontech

Collegare i morsetti rapidi dei cavi di potenza in dotazione: positivo (+, arancio), negativo (-, nero) alla batteria e il cavo di comunicazione CAN (incluso in dotazione), come in *Fig.9*. Assicurarsi che i morsetti rapidi siano correttamente inseriti nella batteria (si dovrebbe sentire un "clic" una volta arrivati nella corretta posizione).

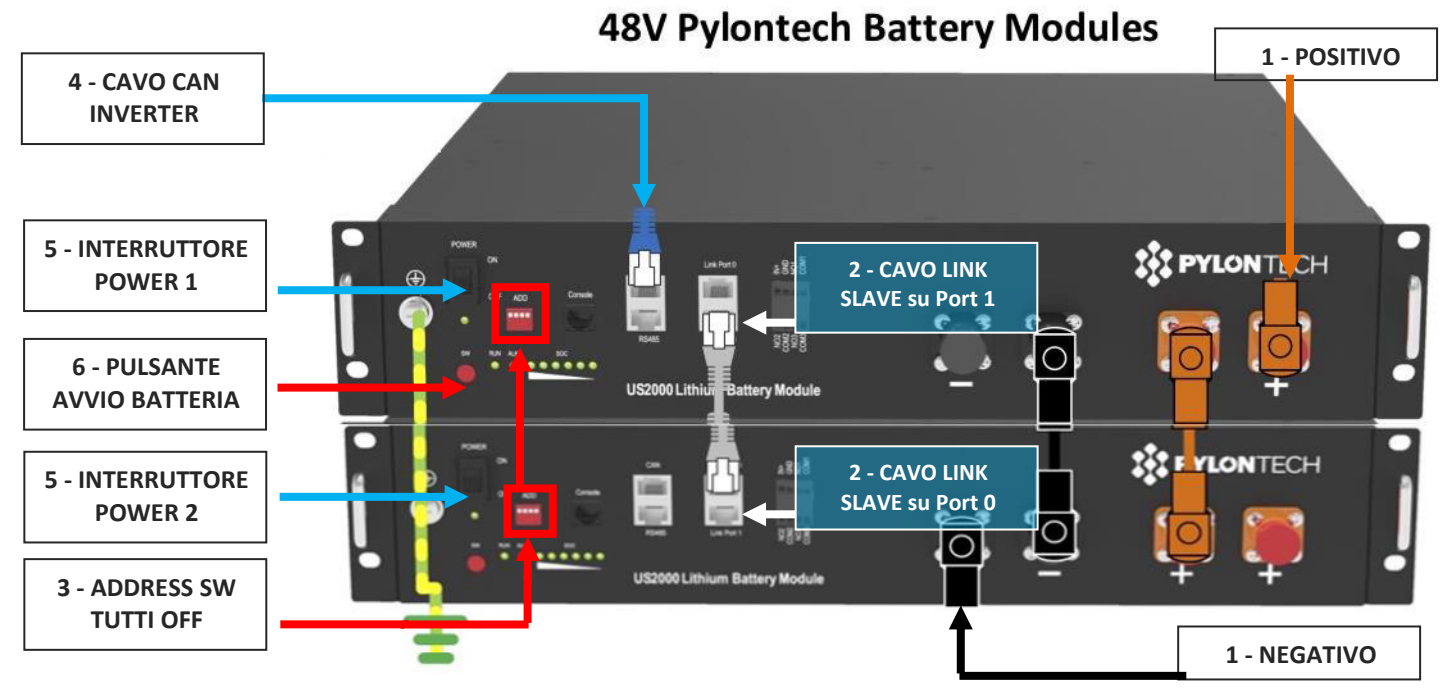

Fig.9 - Installazione cavi su batteria Pylontech

Collegamento interno al banco di accumulo Pylontech:

- 1. Collegare i cavi di parallelo (ARANCIO e NERO) tra batteria MASTER e Batteria SLAVE;
- 2. collegare il cavo LINK di comunicazione batteria: Batteria MASTER su Port 1, Batteria SLAVE su Port 0;
- 3. impostare tutti gli *switch di configurazione ADDRESS in posizione OFF*, in quanto non utilizzati.
- 4. Collegare il cavo CAN-BUS per comunicazione con WRM60 X.

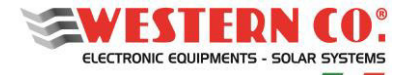

# 2.2.1.3 Batterie Midac

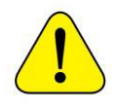

ATTENZIONE: Per configurazioni di batterie MIDAC RES 4.2 in parallelo, e per tutte le altre informazioni, fare riferimento al manuale di installazione delle batterie.

#### Configurazione con singola batteria RES 4.2

Collegare gli occhielli dei cavi batteria: positivo (+, rosso), negativo (-, nero) della batteria come in *Fig.10*, il cavo di comunicazione CAN (incluso in dotazione) e il ponticello T4, come mostrato in *Fig.11*.

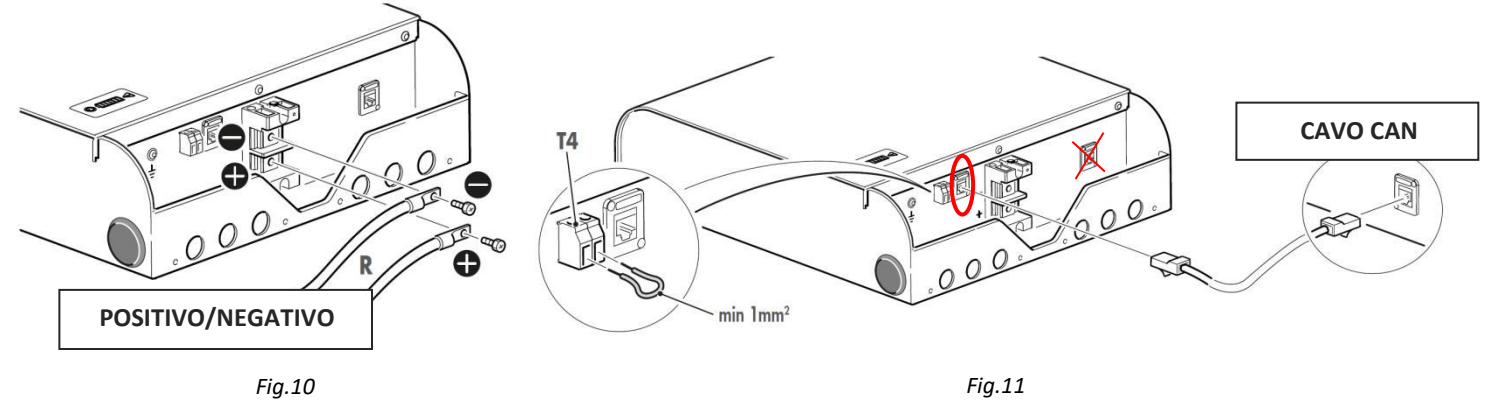

#### 2.2.1.5 Batterie Pb o Lithium no-smart con BMS interno

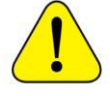

ATTENZIONE: Le indicazioni sotto riportate per il collegamento delle batterie non sostituiscono il loro manuale di installazione. Fare sempre riferimento al manuale di installazione delle batterie e al manuale di installazione del WBM.

Il WRM60 X è un regolatore di carica da moduli fotovoltaici che può gestire anche batterie elettrochimiche (nosmart) al piombo di tipo ermetico (SEAL), ad acido libero (FLOOD) e al Litio (LiFePO4). Occorre sempre verificare le specifiche della batteria per accertarsi che sia compatibile con il regolatore. Le batterie al Litio devono avere integrato il BMS (Battery Management System); consigliamo di contattare la Western CO. per la scelta della batteria agli ioni di Litio da collegare al WRM60 X. È assolutamente vietato collegare al WRM60 X batterie al litio che non hanno BMS integrato; infatti, il BMS protegge la batteria da condizioni di funzionamento anomalo che potrebbero portare all'incendio della batteria stessa. <u>Collegando al WRM60 X batterie non dotate di BMS si</u> <u>rischia l'incendio della batteria</u>.

In questa modalità lo switch WBM di Fig. 3 va impostato su ON per entrambe le posizioni.

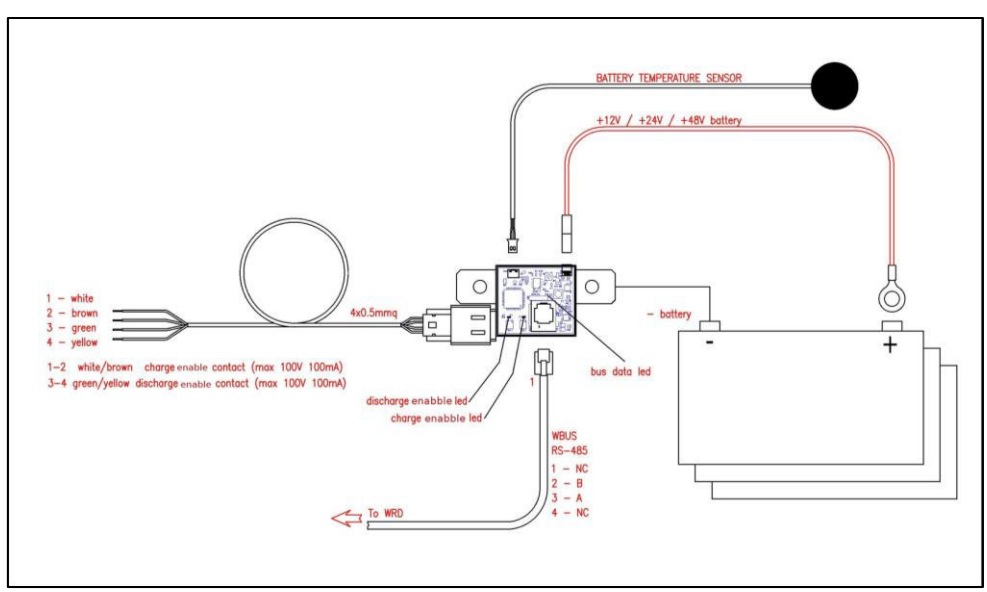

Fig.12 - Schema di collegamento WBM

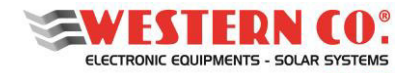

#### 2.2.2 Connessioni moduli PV

Il regolatore di carica **WRM60 X**, grazie al circuito di ricarica con MPPT, permette di impiegare un'ampia gamma di moduli fotovoltaici garantendo lo sfruttamento ottimale di tutta la potenza. La stringa fotovoltaica deve avere una tensione massima Voc (tensione a circuito aperto) inferiore ai 180V e una tensione di massima potenza (Vmp) superiore alla tensione nominale della batteria. <u>Il superamento della massima tensione di 180V di stringa provoca il danneggiamento del circuito</u>. Ciascuna stringa fotovoltaica deve avere una massima potenza inferiore a Ppv in *Tab.5*. Qualora la stringa fotovoltaica superi la potenza Ppv il WRM60 X limiterà la potenza assorbita dalla stringa. Le connessioni utilizzate sono di tipo MC4, fare attenzione a rispettare le polarità degli ingressi. N<u>on inserire o disinserire i connettori sotto tensione poiché si rischia di danneggiare il dispositivo – causa arco voltaico (per evitare questo rischio si può sfruttare la funzione del menu 7.5 "PAUSE charge" = ON).</u>

#### 2.2.4 Connessione WBUS

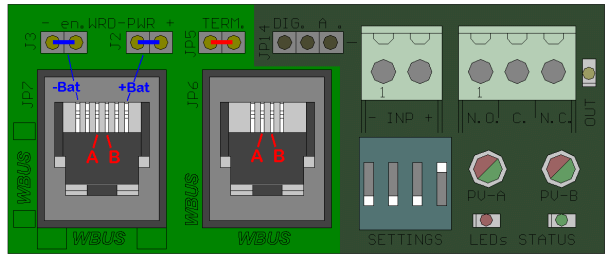

Fig.13 – Sezione connessione WBUS

La connessione del **WBUS** è di tipo RJ11 e occorre utilizzare il cavetto dritto in dotazione per collegare i vari dispositivi. Sono presenti due connessioni (JP7 e JP6) che permettono il rinvio del bus per continuare la catena (vedere schema A2 in Appendice). Solo nell'ultimo dispositivo della catena va inserito il jumper (JP5). Il pinout è rappresentato in *Fig.13*.

Il connettore (JP7) con un plug RJ12, e jumper J3 e J2 inseriti, fornisce l'alimentazione di batteria (max 0,8A) sui pin esterni come opzione per il collegamento a un WRD esterno (ovviamente da usare solo nella versione Slave). Vedere schema A4 in Appendice.

#### 3. AVVIO DEL SISTEMA E COLLAUDO

- 1. Installare il WRM60 X in un luogo asciutto, privo di polveri e adeguatamente arieggiato, fissato su di una superficie non infiammabile e posizionato in modo da lasciare uno spazio privo di ostacoli di almeno 10cm nell'intorno del dispositivo che ne permette il raffreddamento per convezione naturale dell'aria o forzata tramite la ventola interna.
- 2. Eseguire tutte le connessioni di potenza e poi di segnale con <u>i sezionatori dell'impianto aperti</u> e comunque in maniera da non avere tensione sulle connessioni.
- 3. Assicurarsi che tutti i WRM60 X presenti nel sistema abbiano impostati i dip-switch con numeri di indirizzo diversi. <u>Non impostare indirizzo 32.</u>
- 4. Una volta eseguite e ricontrollate le connessioni, chiudere prima il sezionatore di batteria e verificare, tramite Led che tutti i dispositivi eseguano la sequenza di reset e che rilevino la giusta tensione di sistema.
- 5. A questo punto agire sul device Master, entrare nel Menu WBUS-CONFIG ed eseguire l'AutoConfig.(Se non è disponibile si deve impostare al Menu 7.4 la voce "U.I.Mode" in "Advanced"). Accertarsi che vengano trovati tutti i dispositivi e salvare la configurazione, altrimenti ricercarne la causa e ripetere la procedura.
- 6. Entrare nel menu SYSTEM e eseguire tutte le impostazioni, in particolare il Batt.Type in funzione della batteria presente nel sistema.

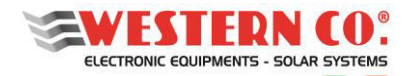

- 7. Al Menu 2.0 assicurarsi che la tensione nominale del sistema sia corretta, verificare anche che gli altri parametri siano congruenti (Temperatura di batteria, Tensione di batteria, Tensione di fine carica, Controllo di Sistema in esecuzione)
- 8. Accertarsi che non compaiano errori sul Display, altrimenti ricercarne la causa.
- Se presenti, chiudere sequenzialmente i sezionatori dei moduli PV, oppure nel caso non fossero presenti i sezionatori, sfruttare la funzione del menu 7.5 "PAUSE charge"=ON per eseguire le connessioni dei moduli PV direttamente con i connettori MC4. Poi riportare "PAUSE charge"=OFF e verificare al Menu 1.0, 3.0 e 4.0 che i valori siano congruenti e che il sistema inizi a ricaricare in base alla condizione di irraggiamento corrente.

#### Ulteriori Controlli

- 10. Al menu 5.x eseguire il reset dei contatori
- 11. Se il sistema è connesso ad internet, verificare che dopo almeno un minuto, l'orario alla schermata del Menu 1.0 sia corretto. Questo significa che la connessione con il server è andata a buon fine. Altrimenti ricontrollare la connessione ETHERNET, verificare che al menu 7.3 la voce CONNECTION sia ON e DHCP=ON e attendere il prossimo tentativo di riconnessione (60s). Al menu 7.4 su "STATUS" si legge in tempo reale se il sistema è ON-Line o OFF-Line. Se l'errore persiste, indagare sul tipo di errore che si genera al menu 6.0.
- 12. Al menu 7.1 assicurarsi che l'UTC sia corretto (in Italia UTC +1)

#### 3.2. Spegnimento

#### ATTENZIONE: Lo spegnimento del sistema deve avvenire con la seguente sequenza:

La sequenza di spegnimento del sistema va eseguita all'inverso rispetto quella di accensione, cioè: prima di tutto disattivazione dei moduli PV poi della batteria (per la disabilitazione dei moduli PV si può sfruttare la funzione del menu 7.5 "PAUSE charge" = ON). In fase di disconnessione smontare prima i cavi di segnale e <u>lasciare sempre il</u> <u>cavo del meno di batteria come ultimo cavo da disconnettere</u>. Questo perché anche dopo spento, potrebbero esserci ancora dei condensatori carichi e se non si garantisce un riferimento di massa stabile si potrebbero creare dei percorsi di scarica sui cavi di segnale che possono danneggiare parti di elettronica delicate.

#### 4. ALTRE CARATTERISTICHE / FUNZIONI

#### 4.1 Modalità slave

Il **WRM60 X SL** (Slave) è l'unità di ricarica utilizzata per l'espansione in potenza; quindi, per funzionare ha bisogno di far parte del Western WRD System tramite connessione *WBUS*. <u>Senza questa comunicazione il regolatore si disabilita dopo circa 10sec.</u>

Il **WRM60 X** (Master) oltre all'unità di ricarica integra anche l'unità di controllo necessaria per realizzare il WESTERN WRD SYSTEM. (vedi §1.1.)

In una configurazione multi-Charger è necessario assegnare un indirizzo diverso per ciascun dispositivo. Il dipswitch "SETTINGS" permette di selezionare l'indirizzo del dispositivo, selezionandolo da 1 a 15 (vedi §4.3.).

Con l'indirizzo impostato da 1 a 15 il charger del WRM60 X lavora come slave nel bus Western WRD System quindi si aspetta di essere controllato dal master che nel bus è rappresentato dal dispositivo con il Display (WRD).

#### 4.2 Modalità stand-alone

Il WRM60 X SL (Slave) è stato concepito principalmente per l'utilizzo con il *WBUS*. Tuttavia, con l'impostazione dei dip-switch di Settings tutti a OFF, il WRM60 X può lavorare in modalità Stand-alone cioè senza *WBUS*, con le impostazioni ultime salvate nella sua memoria. Questa modalità necessita di pre-configurare il WRM60 X tramite WRD (con indirizzo 32).

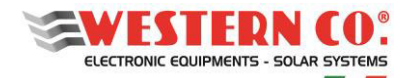

# 4.3 Visualizzazioni e Settings

Sul lato sinistro del pannello del WRM60 X c'è la sezione di connessione WBUS già discussa in §2.2.4.), inoltre sono presenti:

- 1. Due morsetti: INP è un ingresso configurabile digitale o analogico tramite il jumper JP14 e OUT è una uscita a contatto pulito (da relé). Il led OUT indica lo stato dell'uscita OUT.
- 2. Il Dip-Switch per l'impostazione dell'indirizzo del dispositivo e due LED di status rosso e verde.
- 3. I LED bicolore Rosso/Verde PV-A e PV-B danno indicazione dello stato di ciascun canale di ricarica.
- 4. I LED STATUS indicano lo stato corrente del regolatore.

I significati delle varie combinazioni dei led sono descritti nelle rispettive tabelle.

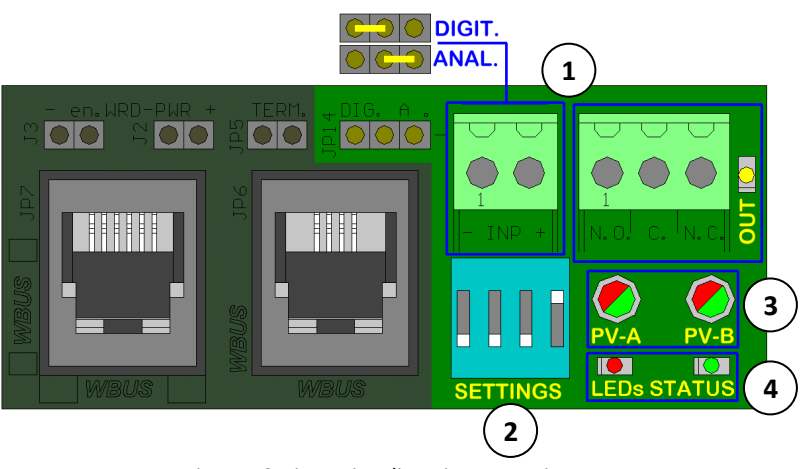

Fig.14 - Sezione visualizzazione e settings

All'accensione i led mostrano la sequenza di reset. La *Fig.14* indica come interpretare le informazioni che essa contiene, riguardo la versione Fw e l'autodetect della tensione di sistema rilevata. Ex. una ipotetica rev 1.2 verrà indicata con un lampeggio rosso e due verdi; un rilevamento di sistema a 48V verrà indicato con tre lampeggi di entrambi i led rosso e verde. Durante questa breve sequenza i LED PVA e PVB saranno arancioni e sempre accesi.

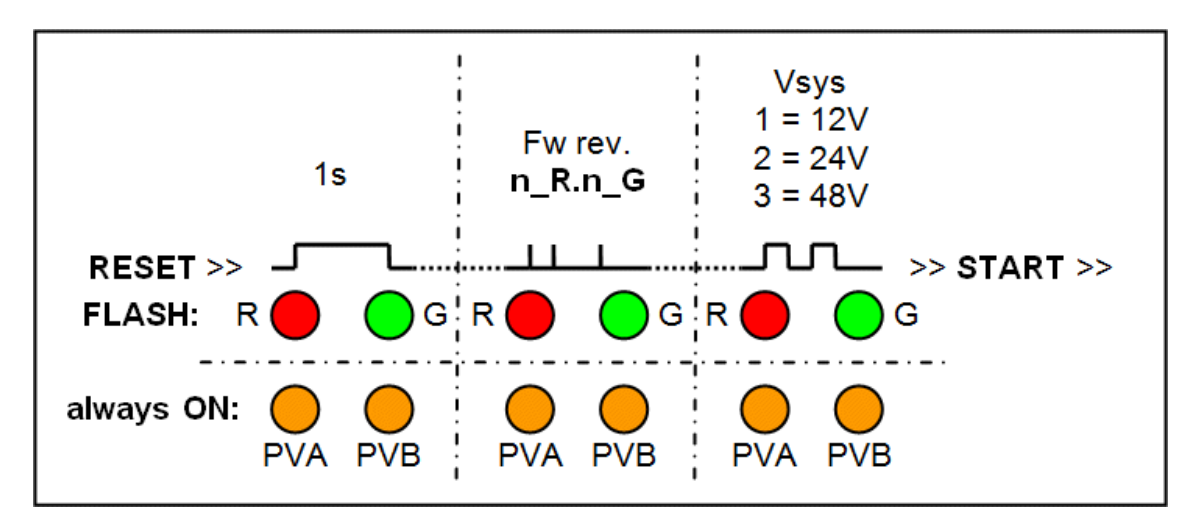

Fig.15 - Interpretazione della sequenza di RESET dei LED

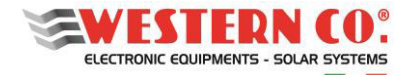

Le tabelle seguenti indicano come interpretare le informazioni dei vari LED presenti sulla scheda e le funzionalità dei Dip-Switch.

| Slave MODE                                                      |                                                      |                      |                                                                                                    |  |  |
|-----------------------------------------------------------------|------------------------------------------------------|----------------------|----------------------------------------------------------------------------------------------------|--|--|
|                                                                 | G 🔵 🕂                                                | ÷+                   | modalità MONITOR. LED verde acceso con breve flash<br>negativo. Il WRM60-X è connesso al WBUS e è solo                                                           |  |  |
|                                                                 | R                                                    |                      | monitorato dal WRD ( <i>REMOTE DISPLAY FOR WESTERN WRD</i> SYSTEM).                                                                                              |  |  |
|                                                                 | G 🔵 🕂                                                | ί <b>Γ</b>           | modalità CONTROLLER. LED verde lampeggiante.<br>Il WRM60-X è connesso al WBUS e è controllato dal WRD                                                            |  |  |
| ADDRESS                                                         | R                                                    |                      | (REMOTE DISPLAYFOR WESTERN WRD SYSTEM).                                                                                                    |  |  |
| 115                                                             | G 🔵 🔟 1:                                             | š                    | errore VEoC in modalità CONTROLLER. Due lampeggi del<br>LED rosso e brevi lampeggi del LED verde. La VEoC richiesta                                              |  |  |
|                                                                 | R 🛑4                                                 | <sup>3</sup>         | è fuori range, la ricarica del WRM60-X interrotta.                                                                                                    |  |  |
|                                                                 | G                                                    |                      | errore VBUS. Un lampeggio del LED rosso. La connessione si è persa o ha dei problemi, la ricarica del WRM60-X è                                                  |  |  |
|                                                                 | R 🛑 🔟 4:                                             | <u>ًا</u>            | interrotta.                                                                                                    |  |  |
| Stand-alo                                                       | Stand-alone MODE                                     |                      |                                                                                                    |  |  |
| ADDRESS<br>32                                                   | G 🔴                                                  |                      | modalità STAND ALONE. LED verde acceso. La ricarica è abilitata e la funzionalità dipende dal setup interno. Il WRM60-X                                          |  |  |
|                                                                 | R                                                    |                      | non ha bisogno della connesisone WBUS.                                                                                                    |  |  |
|                                                                 |                                                      |                      | modalità STAND ALONE con WRD MONITOR LED<br>verde acceso con brevi flash negativi. La ricarica è abilitata e la                                                  |  |  |
|                                                                 |                                                      |                      | funzionalità dipende dal setup interno.II WRD può essere usato come monitor e per modificare il setup. (address 32)                                              |  |  |
|                                                                 |                                                      |                      |                                                                                                    |  |  |
| R Modif<br>Durata<br>nuovos                                     |                                                      | Mod<br>Durat<br>nuov | <b>lifica Dip-switch Settings.</b> Lampeggio rapido del LED rosso.<br>ta di 10s dall'ultimo switch mosso. Al termine del lampeggio il<br>o setting avrà effetto. |  |  |
| 0.55                                                            | 0,5s Inibizione RS485 Lampaggia rapida del LED resso |                      |                                                                                                    |  |  |
|                                                                 |                                                      | Durat<br>ques        | ta di ~20s dall'ultimo comando di firmware update, durante to tempo la comunicazione è inibiata.                                                                 |  |  |
| errore VBAT Tre Jampergi del LED rosso. Procedura di Autodateat |                                                      |                      |                                                                                                    |  |  |
|                                                                 | della<br>inter                                       |                      | tensione di sistema fallita all'avvio. La ricarica del WRM60-X è<br>otta. Riavviare il sistema.                                                                  |  |  |
|                                                                 |                                                      |                      |                                                                                                    |  |  |

Tab.2 Indicazione dei LED di stato e dello switch di setting

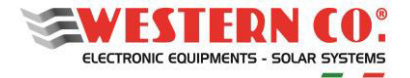

| Ciascun canale di ricar<br>comportamento.   | Ciascun canale di ricarica (A e B) ha associato un LED bicolore che ne indica il comportamento.                                                                                                    |  |  |
|---------------------------------------------|----------------------------------------------------------------------------------------------------|--|--|
| PVx                                         | Condizione notte con ricarica disattiva, è indicato dal LED verde spento.                                                                                                    |  |  |
| PVx 0,1s 0,1s                               | <b>Condizione giorno</b> con ricarica ancora disattiva, è indicato con il<br>LED verde lampeggiante lentamente.                                                                                                    |  |  |
| PVx 0,5s 8s 0,5s<br>in temperature derating | $\begin{array}{l} \textbf{Fase Bulk } LED \ verde \ acceso \ con \ lampeggio \ in \ negativo.\\ Il numero \ dei \ lampeggi \ negativi \ indica \ la \ corrente \ di \ ricarica.\\ In \ deriva \ termica \ il \ lampeggio \ è \ il \ doppio \ più \ rapido.\\ I_{chg}(A) = (N_{pulse}\text{-}1) \ x \ 4 \ [ex.: \ 3 \ flash \ I_{chg} = 8A] \end{array}$ |  |  |
| PVx 0,5s 8s 0,5s<br>in temperature derating | $\label{eq:Fase Absorption LED arancio acceso con lampeggio in negativo. Il numero dei lampeggi negativi indica la corrente di ricarica. In deriva termica (T_{chX} > 50°C) il lampeggio è il doppio più rapido. I_{chg}(A) = (N_{pulse}\text{-}1) \times 4 \ [ex.: 3 \ flash \ I_{chg} = 8A]$                                                          |  |  |
| PVx 1s                                      | <b>Protezione Overvoltage</b> occorsa, è indicata da un lampeggio del<br>LED rosso. Essa capita quando la VEoC è superata di 0.5V e la<br>ricarica è immediatamente limitata.                                                                                                    |  |  |
| PVx                                         | <b>Protezione Overtemperature</b> occorsa, è indicata dal LED rosso<br>acceso. Essa capita quando la T <sub>ch n</sub> supera i 65°C, la ricarica è<br>interrotta e ripristinata al di sotto dei 50°C.                                                                                                    |  |  |

#### Tab.3 - Indicazione dei led PVA e PVB

| DIP-SWITC                                                                                                    | DIP-SWITCH 2 position                                                                                                    |  |  |
|----------------------------------------------------------------------------------------------------|----------------------------------------------------------------------------------------------------|--|--|
| C C C C C C C C C C C C C C C C C C C                                                                                                    | Image: State of the state of the state |  |  |
| Image: Solution of the sector of the sector of the sect |                                                                                                    |  |  |
| Dal RESET alla modalità di FIRMWARE UPLOAD.<br>Il WRM60-X non lavora e entra nella modalità di firmware upload.<br>Per tornare nel normale funzionamento, riportare lo switch UPL in off<br>e ripetere il reset o l'accensione.                                                                                                    |                                                                                                    |  |  |
|                                                                                                    |                                                                                                    |  |  |

Tab.4 -Funzioni dello switch a 2 posizioni

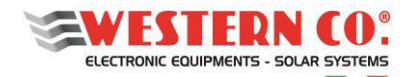

# **5. INTERFACCIA UTENTE**

# 5.1. Navigazione Menu

La navigazione tra le varie videate è molto semplice e intuitiva. Il WRD ha due ambienti di visualizzazione (Fig.16):

- l'ambiente principale MAIN, composto da 6 videate dove si monitora il funzionamento del sistema;
- l'ambiente d'impostazione <u>SETUP</u>, composto da 6 videate + 5 in <u>ADV. SETUP</u> dove vengono impostati i setting per il funzionamento.

Nell'ambiente <u>MAIN</u> si usano i tasti UP 🖈 e DOWN 🐱 che permettono di scorrere le videate da 1.0 a 6.0, il tasto ENTER 🖬 fa accedere a eventuali sottomenu. Premendo contemporaneamente i tasti UP/DOWN 🎓 🖢 per 1 sec. si accede all'ambiente <u>SETUP</u>. Qui, tramite gli stessi tasti UP 🎓 o DOWN 🖳, è possibile scorrere le videate da 7.0 a 7.5. Per tornare nell'ambiente <u>MAIN</u> si usa il tasto ESC 🗊 premuto per 1 sec. Per entrare in <u>ADV. SETUP</u> selezionare la voce "Advanced Setup" nella schermata 7.5 OTHERS, premere il tasto UP 📦 in modo da far apparire "-->" e quindi tenere premuto per 1 sec. il tasto OK 🏠 .

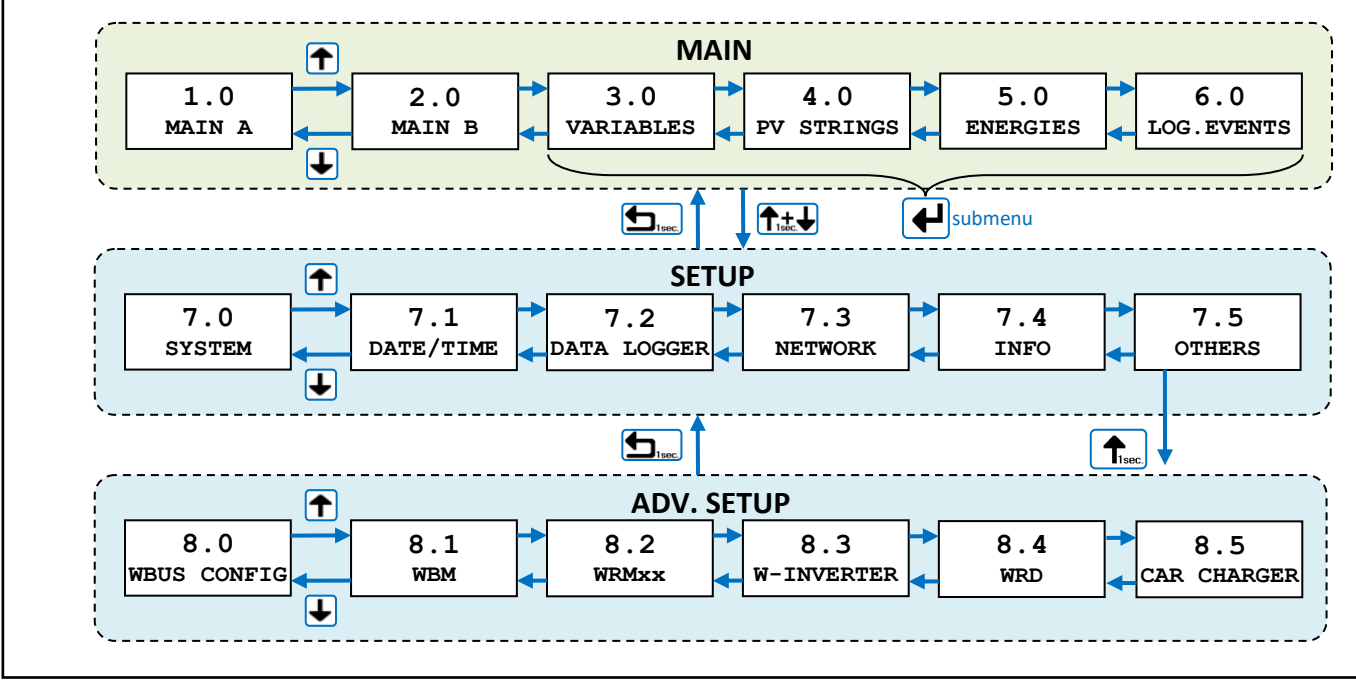

Fig.16 - Menu di navigazione

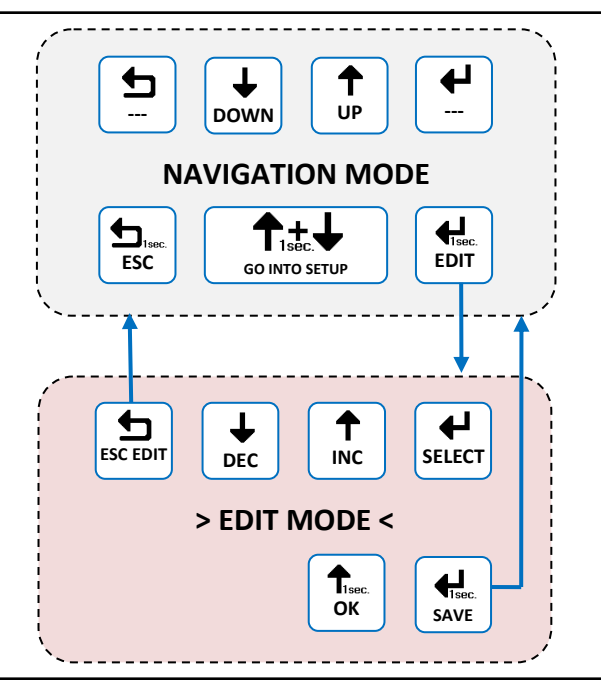

È possibile entrare nella modalità <u>EDIT</u> (*Fig.17*), laddove è concesso, per modificare i parametri della videata mantenendo premuto per 1 sec. il tasto EDIT **5**.

L'entrata nella modalità <u>EDIT</u> è visibile sul display dalla presenza dei cursori sul parametro modificabile. Per la selezione del parametro da modificare usare i tasti INC/DEC . premere il tasto SELECT per modificare il valore. Per **salvare le modifiche** premere il tasto SAVE (1 sec.) mentre per uscire dalla modalità di EDIT, **senza salvare le modifiche**, si usa il tasto ESC .

Per confermare le voci che prevedono un'azione tenere premuto per 1 sec. il tasto OK  $\frown$  .

Fig.17 - Modalità di editazione

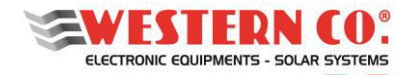

- **Reset dei Contatori:** in uno dei submenù 5.x tenere premuto per 1 sec. il tasto <u>EDIT</u> così da selezionare la data di partenza del contatore. Premere il tasto <u>UP</u>, apparirà la scritta "RESET". Tenere poi premuto per 1 sec. il tasto <u>OK</u>.

- Avvio Autoconfig: al menù 8.0 tenere premuto per 1 sec. il tasto <u>EDIT</u> per entrare in editazione, poi tasto SELECT e modificare la prima voce con <u>INC</u> portando la scritta in "RUN". Premere il tasto <u>UP</u>, apparirà la scritta "SCANNING..x/32". AL termine della procedura per salvare tenere premuto per 1 sec. il tasto <u>SAVE</u>.

# 5.2. Basic / Advanced

Attraverso il display è possibile visualizzare una serie di informazioni riguardo il funzionamento dell'impianto ed eventualmente apportare modifiche sulle varie impostazioni. Normalmente il parametro "U.I. Mode" del menu 7.4 INFO è impostato al valore "Basic", in questa modalità si può accedere solo ai menu di SETUP 7.3 e 7.4 ed eseguire solo le impostazioni di connessione ad internet. L'impostazione ad "Advanced" permette di accedere a tutti i Menu.

(N.B. Si raccomanda questa impostazione solo a personale qualificato in fase d'installazione e settaggio impianto)

#### 5.3. System Setup

Nel menu: **7.0 SYSTEM** si eseguono le impostazioni di sistema, l'elenco dei parametri cambia in funzione della configurazione corrente. Le spiegazioni dettagliate sono descritte nel capitolo *Configurazioni*.

#### 5.4. Date Time Setup

Nel menu: **7.1 DATE / TIME** si imposta l'orologio di sistema e il fuso orario (Timezone). È importante impostare correttamente quest'ultimo parametro, con il Timezone del sito dove è collocato l'impianto in maniera che l'aggiornamento dell'orologio da remoto possa avvenire correttamente.

#### 5.5. Data Logger Setup

Nel menu: **7.2 DATA LOGGER** si abilita il data logger impostando i minuti di campionamento dei parametri: 5min. è il valore predefinito (abilitato). È possibile anche richiedere informazioni riguardanti la μSD.

#### 5.6. Network Setup

Nel menu: **7.3 NETWORK** si eseguono le impostazioni dei vari parametri di rete. Di default è impostata la funzionalità DHCP che provvede in automatico a recuperare i valori necessari. La connessione al server remoto può essere abilitata o disabilitata dall'utente. La connessione ad internet è indispensabile per ricevere aggiornamenti e assistenza da remoto.

#### 6. VIDEATE PRINCIPALI

Nelle figure seguenti viene descritta la grafica usata nelle varie videate dei menu principali.

#### N.B.: Applicare le note sottostanti alle figure.

NOTE:

<sup>1</sup> - non presente in Configurazione WRD + WBM;

<sup>2</sup> - non presente in Configurazione WRD + WRMxx

- <sup>3</sup> compare l'icona Lampada in Configurazione WRD + WRMxx;
- <sup>4</sup> sostituisce o aggiunge il menu, solo in Configurazione con inverter Leonardo;

<sup>5</sup> - solo se presente il WRMxx;

<sup>6</sup> - solo se presente il WRM60 X;

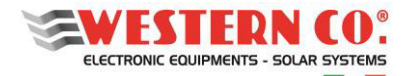

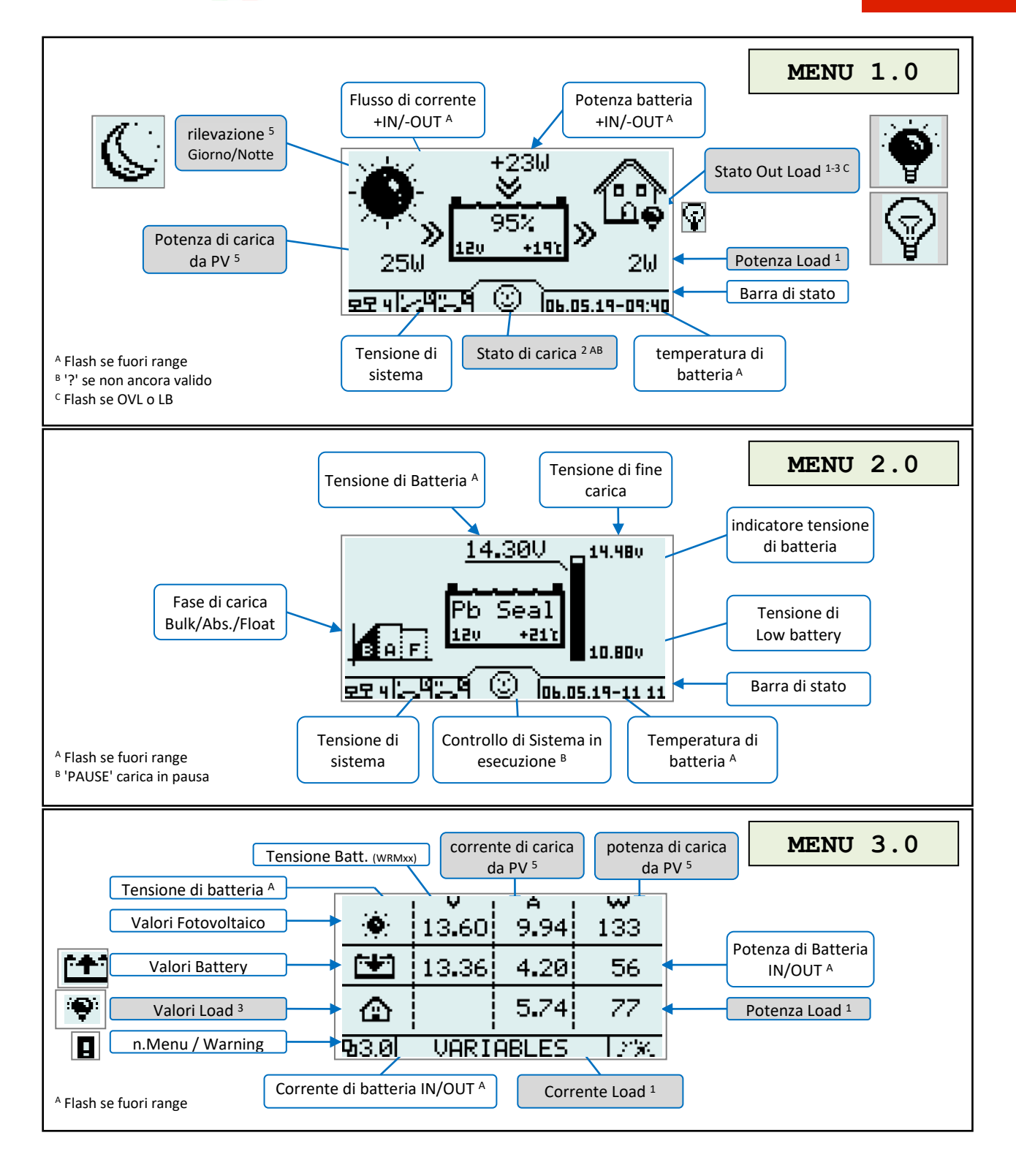

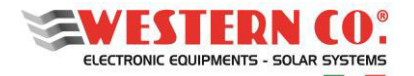

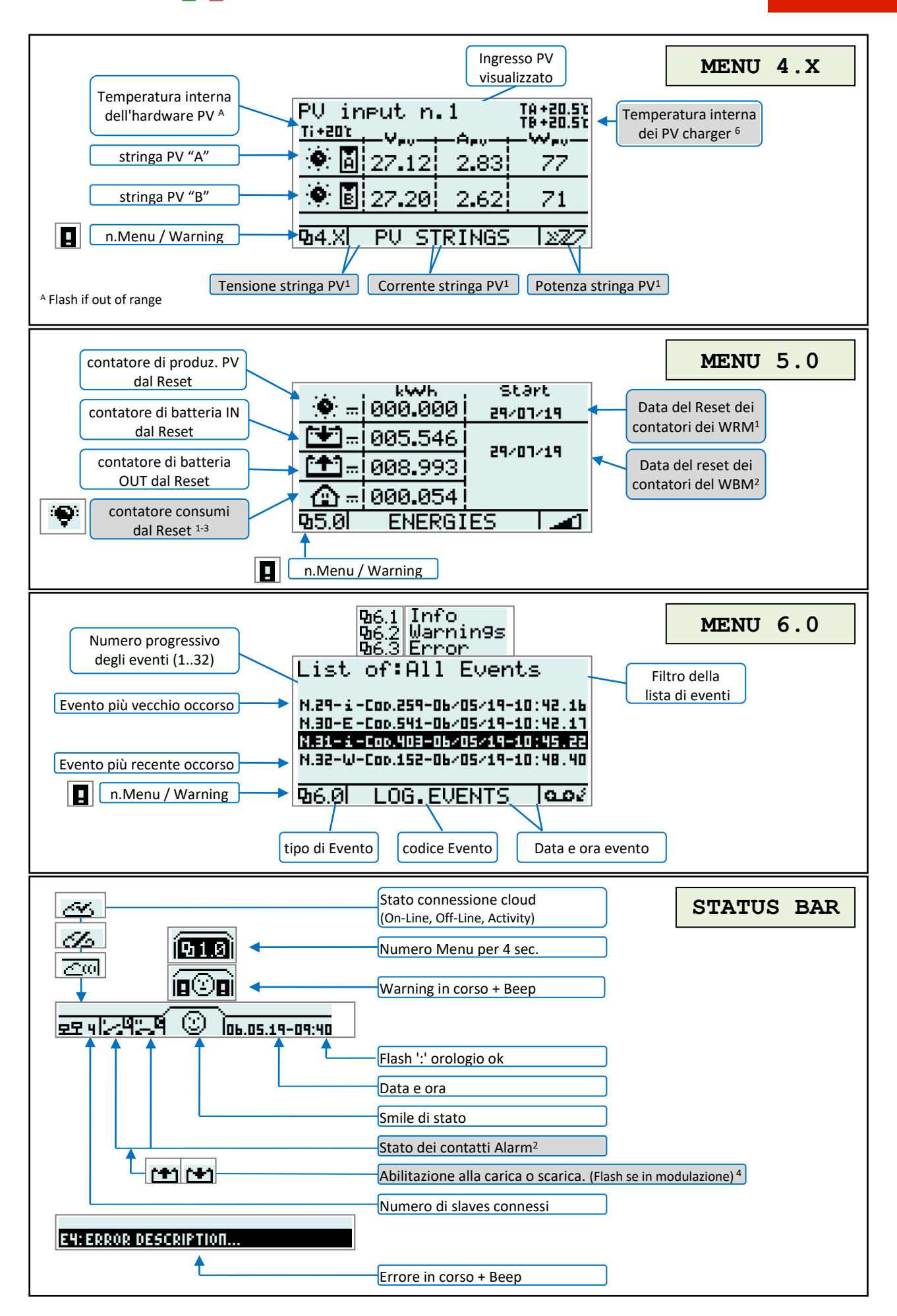

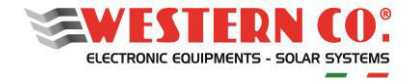

# 7. MENU DI SETUP

| Elenco visualizzato: Valore: | Valori impostabili e descrizioni: MENU 7.0                                                                                                    |
|------------------------------|----------------------------------------------------------------------------------------------------|
| Settings:                    | no-smart battery                                                                                                    |
| Batt.Type: Pb Seal/          | <pre>Pb Flood 14.80@25°C / 29.60@25°C / 59.20@25°C :<br/>Impostazione per operare con batteria di tipo<br/>Pb Flood (acido libero).<br/>Pb Seal/Gel 14.40@25°C/ 28.80@25°C / 57.60@25°C :<br/>Impostazione per operare con batteria di tipo<br/>Pb Seal (ermetiche) o Gel.<br/>LiFePO4 &lt;14.0014.70V&gt; fixed<br/>&lt;28.0029.40V&gt; fixed<br/>&lt;56.0058.80V&gt; fixed:<br/>Impostazione per operare con batteria di tipo<br/>Lithium con BMS integrato.</pre> |
|                              | <ul> <li>3 - MIDAC 59.00 fixed:<br/>Impostazione Per batterie smart MIDAC.</li> </ul>                                                                                                    |
| B.Capacity: 200Ah            | <102000Ah> capacita del banco batt., per calcolo SoC. <sup>2</sup>                                                                                                    |
| OFF disch.#1:↓ 25%           | <0%ON disch> sotto questa soglia, l'uscita ALARM 1<br>è attivata. Scarica OFF. <sup>2</sup>                                                                                                    |
| ON disch.#1:↑ 40%            | <pre><off disch100%=""> sopra questa soglia, l'uscita ALARM 1<br/>è disattivata. Scarica ON.<sup>2</sup></off></pre>                                                                                                    |
| OFF charge#2:↑ 100%          | <b>ON charge100%</b> > sopra questa soglia, l'uscita ALARM 2<br>è attivata. Carica OFF. <sup>2</sup>                                                                                                    |
| ON charge#2:↓ 90%            | <pre>&lt;0%ON charge&gt; sotto questa soglia, l'uscita ALARM 2<br/>è disattivata. Carica ON.<sup>2</sup></pre>                                                                                                    |
| Prog.Load: OnSurplus         | <pre>24h/24h : uscita LOAD sempre attiva.<sup>5</sup> &lt;116h&gt; : uscita LOAD attiva dal tramonto per le ore</pre>                                                                                                    |
| LowB.Load: 11.12V            | <10,812,56V> sotto questa soglia, l'uscita LOAD è<br>disattivata. <sup>5</sup>                                                                                                    |
| ୟ7.0 SYSTEM ୨−୦              |                                                                                                    |
|                              |                                                                                                    |

Г

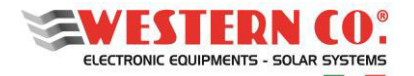

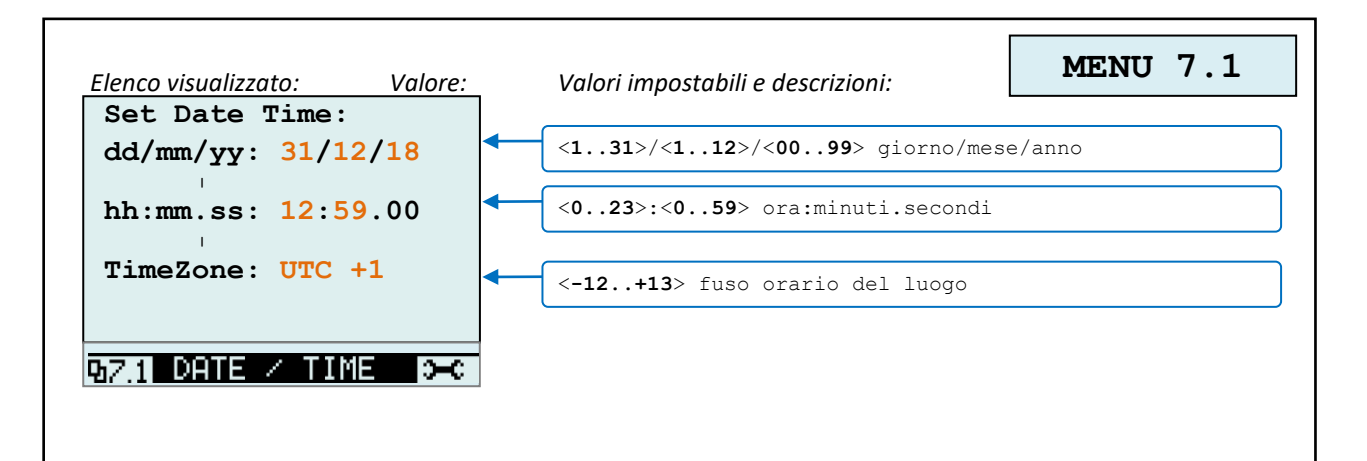

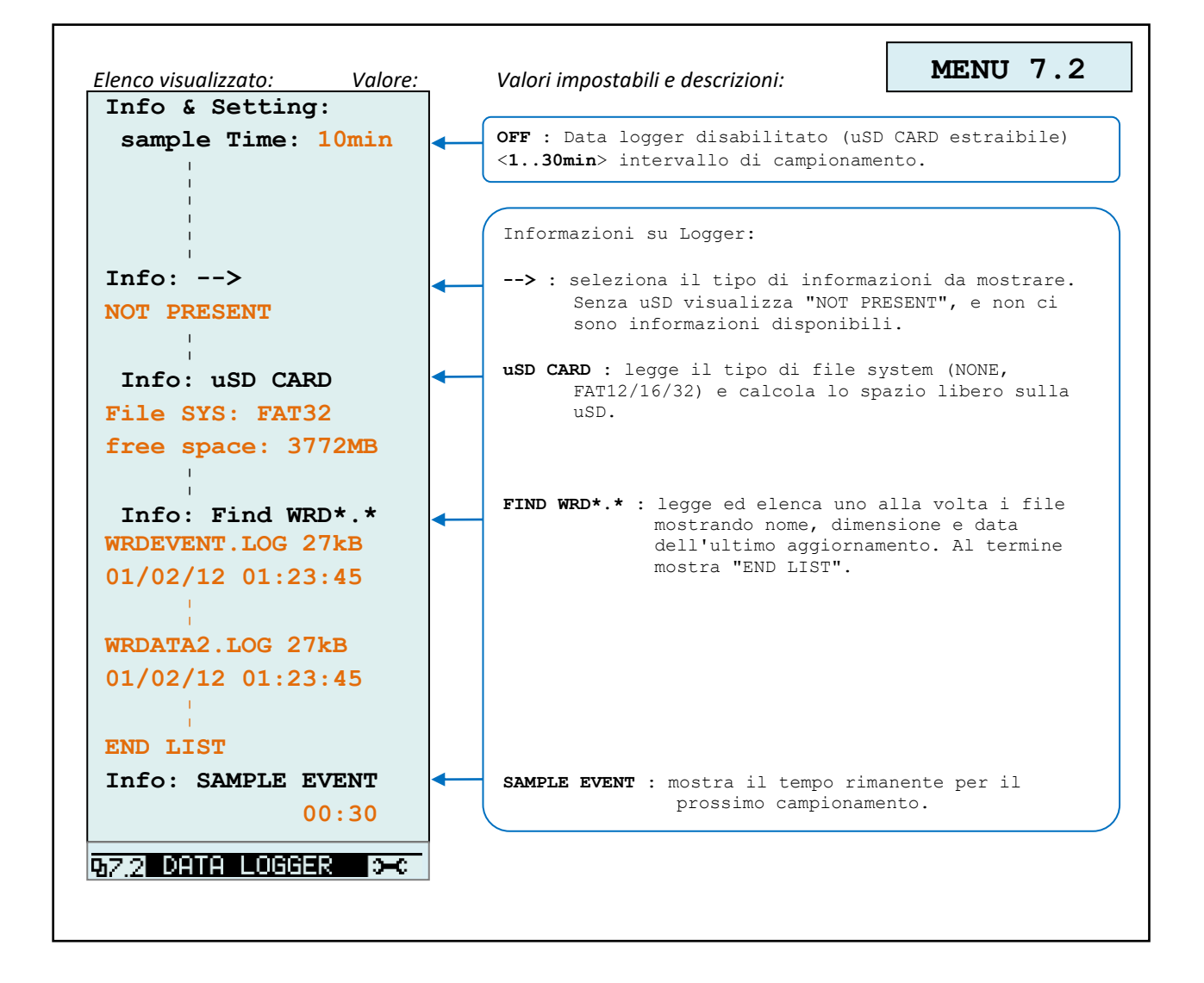

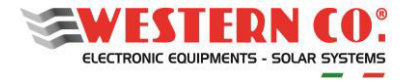

| tem:         | Value:       | OTT - ON - Dischilits (751111- 1                                                |                        |
|--------------|--------------|---------------------------------------------------------------------------------|------------------------|
| CONNECTION   | : OFF        | Urr; UN : Disabilita/Abilita la connessione<br>il trasferimento dei dati al     | ai cioud pe<br>server. |
| Enable DHCP  | : ON         | <b>OFF; ON :</b> Disabilita/Abilita la funzione DH                              | CP.                    |
| 1-IP Address | : 192        | <0255> : imposta l'indirizzo IP del disp                                        | ositivo.               |
| 2-IP Address | : 168        | <0255> : "                                                                      |                        |
| 3-IP Address | : 100        | <u255> : "<br/>&lt;1 255&gt; · "</u255>                                         |                        |
| 4-IP Address | : DHCP       | DHCP : impostazione di rete automatica<br>valori verranno ignorati).            | ı (gli altri           |
| 1-subNetMask | : 255        |                                                                                 |                        |
| 2-subNetMask | : 255        | <pre><v255> : imposta la sottomaschera di ret<br/>&lt;0255&gt; : "</v255></pre> | .e.                    |
| 2 subNotMosl | 255          | <0255> : "                                                                      |                        |
|              | . 255        | <0255> : "                                                                      |                        |
| 4-subNetMask | : 000        |                                                                                 |                        |
| 1-Gateway    | : 255        | <0255> : imposta l'indirizzo IP del Gate                                        | eway.                  |
| -Gateway     | • 255        | <0255> : "                                                                      | <u> </u>               |
| 2 Gateway    | . 255        | <0255> : "                                                                      |                        |
| 5-Gateway    | : 255        | <0255> : "                                                                      |                        |
| 4-Gateway    | : 255        |                                                                                 |                        |
| 1-prim DNS   | · 008        |                                                                                 |                        |
| 2-prim DNG   | . 008        | <pre>&lt; (0255&gt; : imposta l'indirizzo IP del DNS &lt;(0255&gt; : "</pre>    | primario.              |
|              | . 008        | <0255> : "                                                                      |                        |
| 3-prim.DNS   | : 008        | <0255> : "                                                                      |                        |
| 4-prim.DNS   | : 008        |                                                                                 |                        |
|              | • 255        | <0255> : imposta l'indirizzo IP del DNS                                         | secondario.            |
|              | . 255        | <0255> : "                                                                      |                        |
| 2-secon.DNS  | : 255        | <0255> : "                                                                      |                        |
| 3-secon.DNS  | : 255        | NU2007 : "                                                                      |                        |
| 4-secon.DNS  | : 255        |                                                                                 |                        |
| 3 NETWORK    | с <b>—</b> с |                                                                                 |                        |
|              |              |                                                                                 |                        |

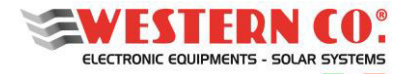

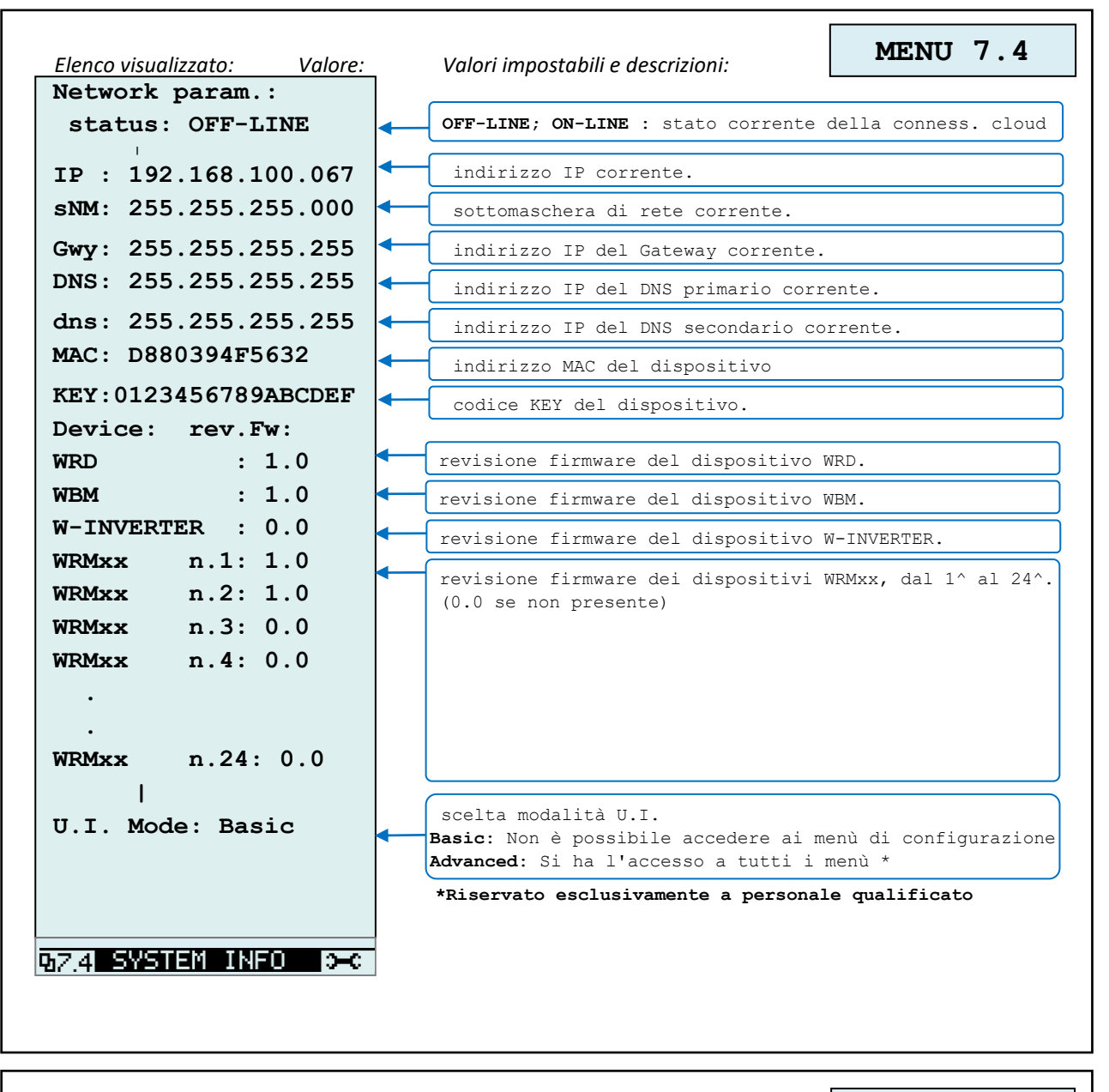

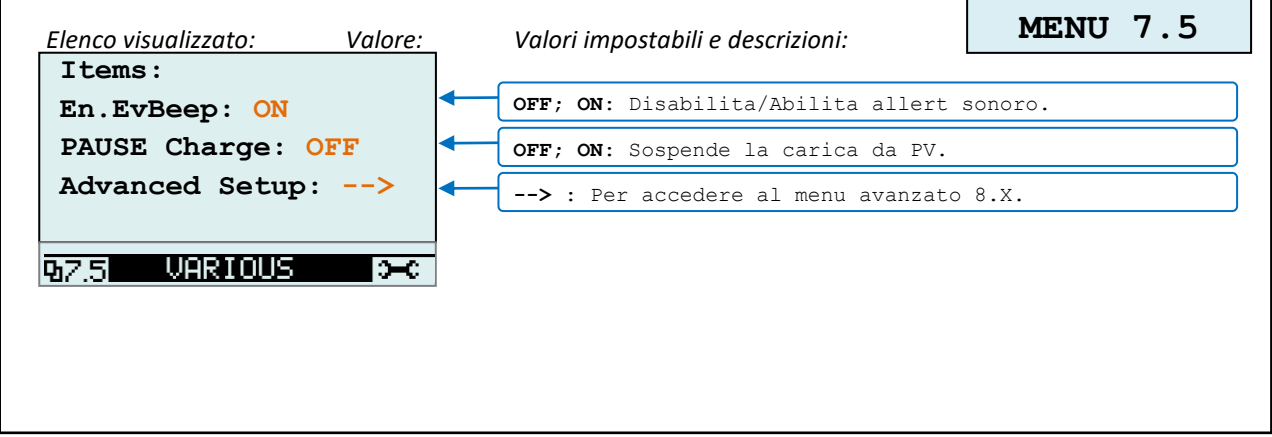

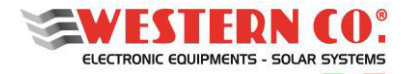

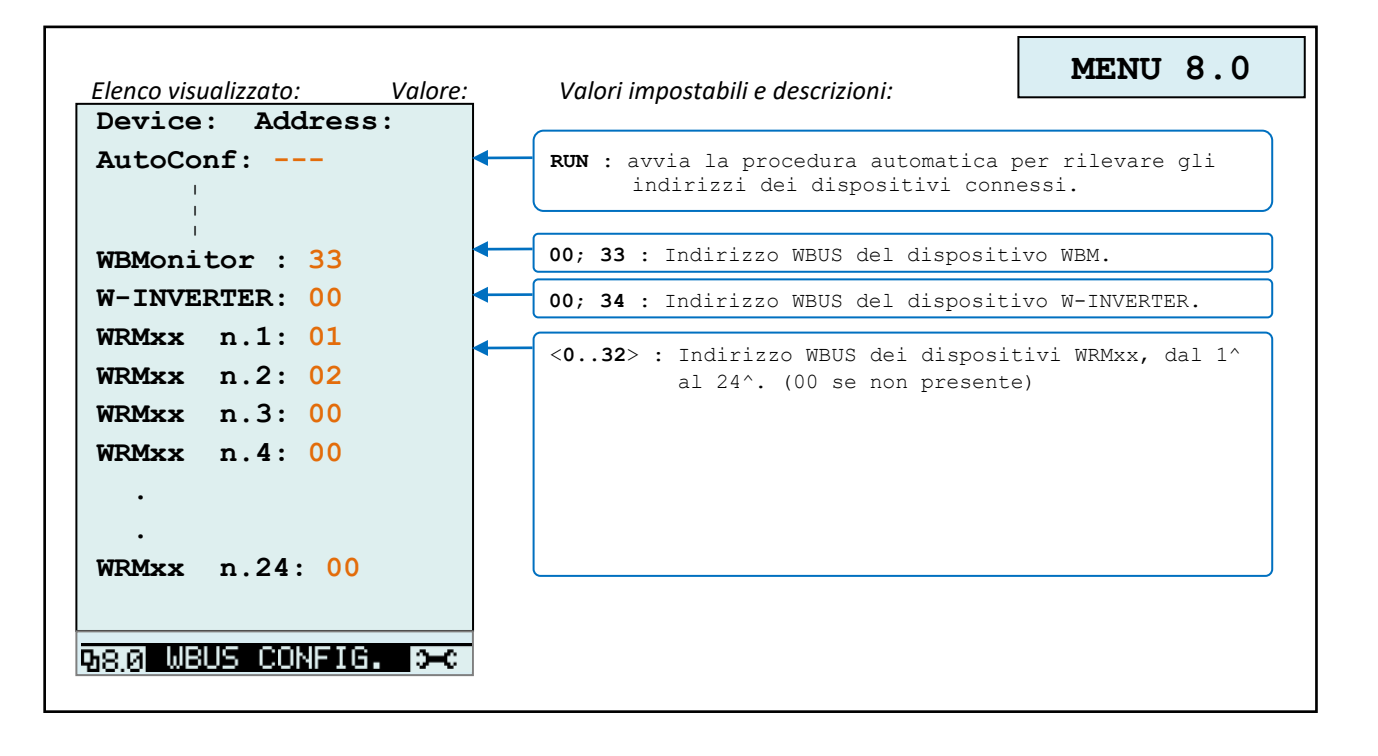

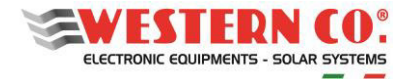

| lenco visualizzato: Valore:       | Valori impostabili e descrizioni: MENU 8.1                                                                                                    |
|-----------------------------------|----------------------------------------------------------------------------------------------------|
| WBM SETUP:<br>Batt.Type: Pb Seal/ | <pre>no-smart battery Pb Flood 14.80@25°C / 29.60@25°C / 59.20@25°C :     Impostazione per operare con batteria di tipo     Pb Flood (acido libero). Pb Seal/Gel 14.40@25°C/ 28.80@25°C / 57.60@25°C :     Impostazione per operare con batteria di tipo     Pb Seal (ermetiche) o Gel. LiFePO4 &lt;14.0014.70V&gt; fixed         &lt;28.0029.40V&gt; fixed         &lt;56.0058.80V&gt; fixed:         Impostazione per operare con batteria di tipo         Lithium con BMS integrato.</pre> |
| B.Capacity: 200Ah                 | <pre>smart battery 4 1 - LG Chem RESU 57.60 fixed:     Impostazione per batterie smart LG CHEM RESU. 2 - PYLONTECH 54.00 fixed:     Impostazione Per batterie smart Pylontech. 3 - MIDAC 59.00 fixed:     Impostazione Per batterie smart MIDAC. </pre>                                                                                                    |
| OFF disch.#1:↓ 25%                | <pre>&lt;0%ON disch&gt; sotto questa soglia, l'uscita ALARM 1</pre>                                                                                                    |
| ON disch.#1:↑ 40%                 | <pre><off disch100%=""> sopra questa soglia, l'uscita ALARM 1</off></pre>                                                                                                    |
| OFF charge#2:↑ 100%               | <pre><on charge100%=""> sopra questa soglia, l'uscita ALARM 2</on></pre>                                                                                                    |
| ON charge#2:↓ 90%                 | <pre></pre> <0%ON charge> sotto questa soglia, l'uscita ALARM 2<br>è disattivata. Carica ON.                                                                                                    |
| UPDATE FW:<br>58.1 WBM 3-C        | RUN : *ATTENZIONE* avvia la procedura di aggiornamento<br>firmware nel dispositivo WBM. Il file di<br>aggiornamento deve essere presente nella uSD.                                                                                                    |
|                                   |                                                                                                    |
| lenco visualizzato: Valore:       | Valori impostabili e descrizioni: MENU 8.1                                                                                                    |

 Elenco visualizzato:
 Valore:
 Valori impostabili e descrizioni:
 MENU 8.1

 WBM. SETUP:
 Dispositivo non presente.
 Dispositivo non presente.

 WBM.1
 Descritivo non presente.
 Dispositivo non presente.

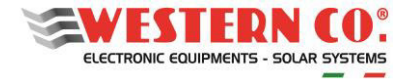

| <pre>WRMxx n.1 SETUP:<br/>VEoCharge: 14.40V<br/>VEoCharge: 14.40V<br/>VEoCharge: 14.40V<br/>(1.24) selections for poperse con batteria di tipo<br/>pb food (Acido libero).<br/>Pb Sel/Gel 14.8025°C / 29.6025°C: Sp.2025°C:<br/>Impostatione per operare con batteria di tipo<br/>pb Sel/Gel 14.0025°C / 28.60025°C / 57.6025°C:<br/>Impostatione per operare con batteria di tipo<br/>pb Sel/Gel 14.0025°C / 28.6002 fixed:<br/>Impostatione per operare con batteria di tipo<br/>pb Sel/Gel 14.0025°C / 28.6002 fixed:<br/>Impostatione per operare con batteria di tipo<br/>pb Sel/Gel 14.0025°C / 28.6002 fixed:<br/>Impostatione per operare con batteria di tipo<br/>ILHERO Lithium 10.000 fixed:<br/>Impostatione per operare con batteria di tipo<br/>ILHERO Lithium 14.600 / 28.600 / 51.600 fixed:<br/>Impostatione deficience deficience deficience deficience<br/>(21.0012,567) / 24.0025.1277 / 48.0050.2477 :<br/>sotto questa soglia, 11 WMXx va nello stato di<br/>Low Battery e disattiva il LOD.<br/>ILWEX value in LOD.<br/>Prog. Load: 16hour<br/>VightThd: 2.00V<br/>MPPT algo: auto<br/>MPPT algo: auto<br/>MPDT algo: MWXX<br/>MENU 8.2<br/>MENU 8.2<br/>MENU 8.2<br/>MENU 8.2<br/>MENU 8.2<br/>MENU 8.2<br/>MENU 8.2<br/>MENU 8.2<br/>MENU 8.2<br/>MENU 8.2<br/>MENU 8.2<br/>MENU 8.2<br/>MENU 8.2<br/>MENU 8.2<br/>MENU 8.2</pre>                                                                  | lenco visualizzato: Valore: | Valori impostabili e descrizioni:                                                                                                    | MENU 8.2                                                                                                    |
|----------------------------------------------------------------------------------------------------|-----------------------------|----------------------------------------------------------------------------------------------------|----------------------------------------------------------------------------------------------------|
| <pre>VEoCharge: 14.40V VEoCharge: 14.40V Importal is tensione di fine carici: PF Plood 14.80825 C / 29.20825 C / 59.20825 C / SP.20825 C / SP.20825</pre> | WRMxx n.1 SETUP:            | <124> seleziona il WRMxx da edit                                                                                                    | care.                                                                                                    |
| <pre>VLowBatte: 12.56V VLowBatte: 12.56V VIowBatte: 12.56V VEndLBatt: auto VEndLBatt: auto VEndLBatt: auto VIowBatte: 2.00V VIowBatte: 2.00V VIowBatte: 2.00V VIowBatte: 2.00V VIowBatte: 30,21A UPDATE FW: NERTOFLoat: 1hour IOutMaxCh: 30,21A UPDATE FW: NERTOFLoat: Valor: Valor: Valor: Valor: impostabili e descrizioni: Valor: Valor: Valor: impostabili e descrizioni: Valor: MENU 8.2 Valor: MENU 8.2 Valor: M</pre>        | VEoCharge: 14.40V           | <pre>Imposta la tensione di fine carica<br/>Pb Flood 14.80@25°C / 29.60@25°C<br/>Impostazione per operare co<br/>Pb Flood (acido libero).<br/>Pb Seal/Gel 14.40@25°C/ 28.80@25°C<br/>Impostazione per operare co<br/>Pb Seal (ermetiche) o Gel.<br/>LiFePO4 &lt;14.0014.70V&gt;<br/>&lt;28.0029.40V&gt;<br/>&lt;56.0058.80V&gt; fixed:<br/>Impostazione per operare co<br/>Lithium con BMS integrato.<br/>11-WBUS Lithium 14.40V / 28.80V /<br/>12-WBUS Lithium 13.50V / 27.00V /<br/>Impostazione dedicate per o<br/>tipo smart Lithium.</pre> | a:<br>/ 59.20025°C:<br>n batteria di tipo<br>C / 57.60025°C:<br>n batteria di tipo<br>n batteria di tipo<br>57.60V fixed: <sup>A</sup><br>54.00V fixed: <sup>A</sup><br>perare con batteria d |
| <pre>VEndLBatt: auto VEndLBatt: auto VEndLBatt: auto VendLBatt: auto Auto (VEoC-0, 2/0, 4/0, 8V); <li>(12,7213,68V / &lt;25,4427,36V / &lt;50,8854,72V &gt;:     sopra questa soglia, il WRMxx esce dallo stato di     Low Battery e riattiva il LOAD Prog.Load: 16hour Prog.Load: 16hour VnightThd: 2.00V VnightThd: 2.00V VnightThd: 2.00V Auto: parall.; indep. : modo in cui l'algoritmo MPPT algo: auto Auto: parall.; indep. : modo in cui l'algoritmo MPPT considera i due canali. Auto: parall.; indep. : modo in cui l'algoritmo MPPT considera i due canali. (16h&gt; : durata della fase di Absorption prima di     passare in fase Float. (030,21A) : massima corrente di carica per canale.<sup>6</sup> RUN : *ATTENZIONE* avvia la procedura di aggiornamento     firmware nel dispositivo WRM30. 11 file di     aggiornamento deve essere presente nella uSD. (2.007: Valore: Valore: Valore: Valori impostabili e descrizioni: MENU 8.2 </li></pre>                                                                                                    | VLowBatte: 12.56V           | <12,0012,56v> / <24,0025,12v><br>sotto questa soglia, il WRM2<br>Low Battery e disattiva il                                                                                                    | / < <b>48,0050,24v</b> > :<br>xx va nello stato di<br>LOAD.                                                                                                    |
| <pre>Prog. Load: 16hour<br/>24h/24h : uscita LOAD sempre attiva.<br/>&lt;1.16h&gt;: uscita LOAD attiva dal tramonto per le ore impostate.<br/>Only Night: uscita LOAD attiva solo durante la notte.<br/>Only Nay: uscita LOAD attiva solo durante la notte.<br/>Only Nay: uscita LOAD attiva solo durante la notte.<br/>Only Nay: uscita LOAD attiva solo durante un'eccedenza di<br/>energia.<br/>VnightThd: 2.00V<br/>MPPT algo: auto<br/>MPPT algo: auto<br/>HrToFloat: 1hour<br/>IOutMaxCh: 30,21A<br/>UPDATE FW:<br/>Npresente su WRM20<br/>enco visualizzato: Valore:<br/>WRMax n.1 SETUP:<br/>not present<br/>Dispositivo non presente.<br/>MENU 8.2</pre>                                                                                                    | VEndLBatt: auto             | <pre>auto(VEoC-0,2/0,4/0,8V);<br/>&lt;12,7213,68V&gt; / &lt;25,4427,36V&gt;<br/>sopra questa soglia, il WRM:<br/>Low Battery e riattiva il L</pre>                                                                                                    | / < <b>50,8854,72v&gt; :</b><br>xx esce dallo stato d:<br>OAD                                                                                                    |
| AnightThd: 2.00V       2,00V; 3,28V; 4,56V; 5,84V : sotto questa soglia, il         MPPT algo: auto       auto; parall.; indep. : modo in cui l'algoritmo MPPT considera i due canali.         HrToFloat: 1hour       <18h> : durata della fase di Absorption prima di passare in fase Float.         IOutMaxCh: 30,21A       <030,21A> : massima corrente di carica per canale. <sup>6</sup> RUN : *ATTENZIONE* avvia la procedura di aggiornamento firmware nel dispositivo WRM30. Il file di aggiornamento deve essere presente nella uSD.         3.2       WRMXX         presente su WRM20         Valore:       Valore:         Valori impostabili e descrizioni:       MENU 8.2         Present       Dispositivo non presente.                                                                                                    | Prog.Load: 16hour           | 24h/24h : uscita LOAD sempre attiva.<br><116h>: uscita LOAD attiva dal tramor<br>Only Night: uscita LOAD attiva solo dur<br>Only Day : uscita LOAD attiva solo dur<br>OnSurPlus : uscita LOAD attiva solo dur<br>energia.                                                                                                    | nto per le ore impostate.<br>cante la notte.<br>ante il giorno.<br>cante un'eccedenza di                                                                                                    |
| MPPT algo: auto         auto; parall.; indep. : modo in cui l'algoritmo MPPT<br>considera i due canali.         ArToFloat: 1hour         IOutMaxCh: 30,21A         JPDATE FW:         RUN : *ATTENZIONE* avvia la procedura di aggiornamento<br>firmware nel dispositivo WRM30. Il file di<br>aggiornamento deve essere presente nella uSD.         8.2       WRMXX         presente su WRM20         Valore:       Valore:         Valori impostabili e descrizioni:       MENU 8.2         Dispositivo non presente.                                                                                                    | VnightThd: 2.00V            | 2,00V; 3,28V; 4,56V; 5,84V : sotto<br>WRM30 rileva il tramonto.                                                                                                    | o questa soglia, il                                                                                                    |
| HrToFloat: 1hour       <18h> : durata della fase di Absorption prima di passare in fase Float.         IOutMaxCh: 30,21A       <030,21A> : massima corrente di carica per canale. <sup>6</sup> UPDATE FW:       <030,21A> : massima corrente di carica per canale. <sup>6</sup> RUN : *ATTENZIONE* avvia la procedura di aggiornamento firmware nel dispositivo WRM30. Il file di aggiornamento deve essere presente nella uSD.         8.2       URMXX         presente su WRM20         enco visualizzato:       Valore:         Valori impostabili e descrizioni:       MENU 8.2         Dispositivo non presente.                                                                                                    | MPPT algo: auto             | auto; parall.; indep. : modo in cu<br>considera i due canali.                                                                                                    | ii l'algoritmo MPPT                                                                                                    |
| <pre> Valori impostabili e descrizioni: Valore: Valore: Valori impostabili e descrizioni: MENU 8.2  Valori impostabili e descrizioni: MENU 8.2  Valori impostabili e descrizioni: MENU 8.2  Valori impostabili e descrizioni: MENU 8.2  Valori impostabili e descrizioni: MENU 8.2  Valori impostabili e descrizioni: MENU 8.2  Valori impostabili e descrizioni: MENU 8.2  Valori impostabili e descrizioni: MENU 8.2  Valori impostabili e descrizioni: MENU 8.2  Valori impostabili e descrizioni: MENU 8.2  Valori impostabili e descrizioni: </pre>                                                                                                    | HrToFloat: 1hour            | <pre>&lt;18h&gt; : durata della fase di Abs     passare in fase Float.</pre>                                                                                                    | sorption prima di                                                                                                    |
| JPDATE FW:       RUN : *ATTENZIONE* avvia la procedura di aggiornamento firmware nel dispositivo WRM30. Il file di aggiornamento deve essere presente nella uSD.         8.2       WRMXX       )-C         presente su WRM20       Valore:       Valori impostabili e descrizioni:         MRMxx n.1       SETUP: not present       Dispositivo non presente.                                                                                                    | IOutMaxCh: 30,21A           | <030,21A> : massima corrente di                                                                                                    | carica per canale. <sup>6</sup>                                                                                                    |
| 3.2       WRM20         presente su WRM20         nco visualizzato:       Valore:         Valori impostabili e descrizioni:       MENU 8.2         IRMxx n.1       SETUP:         not present       Dispositivo non presente.                                                                                                    | JPDATE FW:                  | RUN : *ATTENZIONE* avvia la proced<br>firmware nel dispositivo WRI<br>aggiornamento deve essere p                                                                                                    | lura di aggiornamento<br>M30. Il file di<br>resente nella uSD.                                                                                                    |
| enco visualizzato: Valore: Valori impostabili e descrizioni: MENU 8.2<br>WRMxx n.1 SETUP:<br>not present Dispositivo non presente.                                                                                                    | 8.2 URM20                   |                                                                                                    |                                                                                                    |
| not present Dispositivo non presente.                                                                                                    | enco visualizzato: Valore:  | Valori impostabili e descrizioni:                                                                                                    | MENU 8.2                                                                                                    |
|                                                                                                    | not present                 | Dispositivo non presente.                                                                                                    |                                                                                                    |

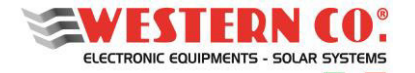

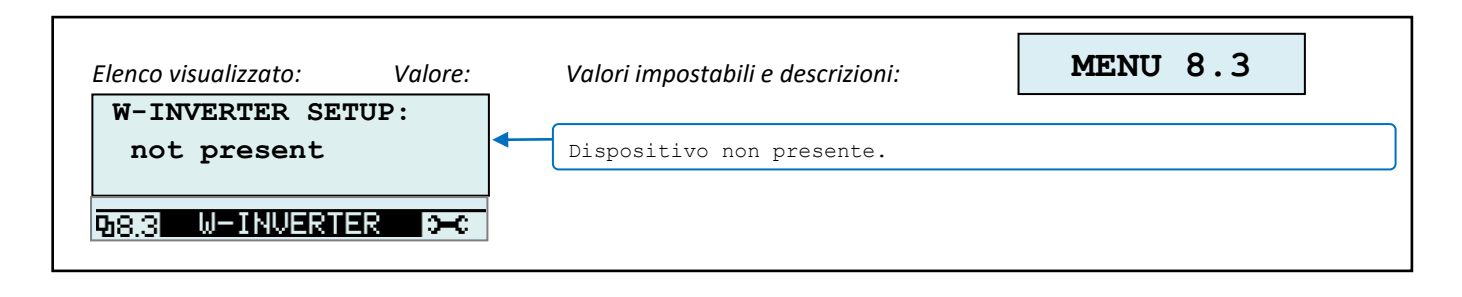

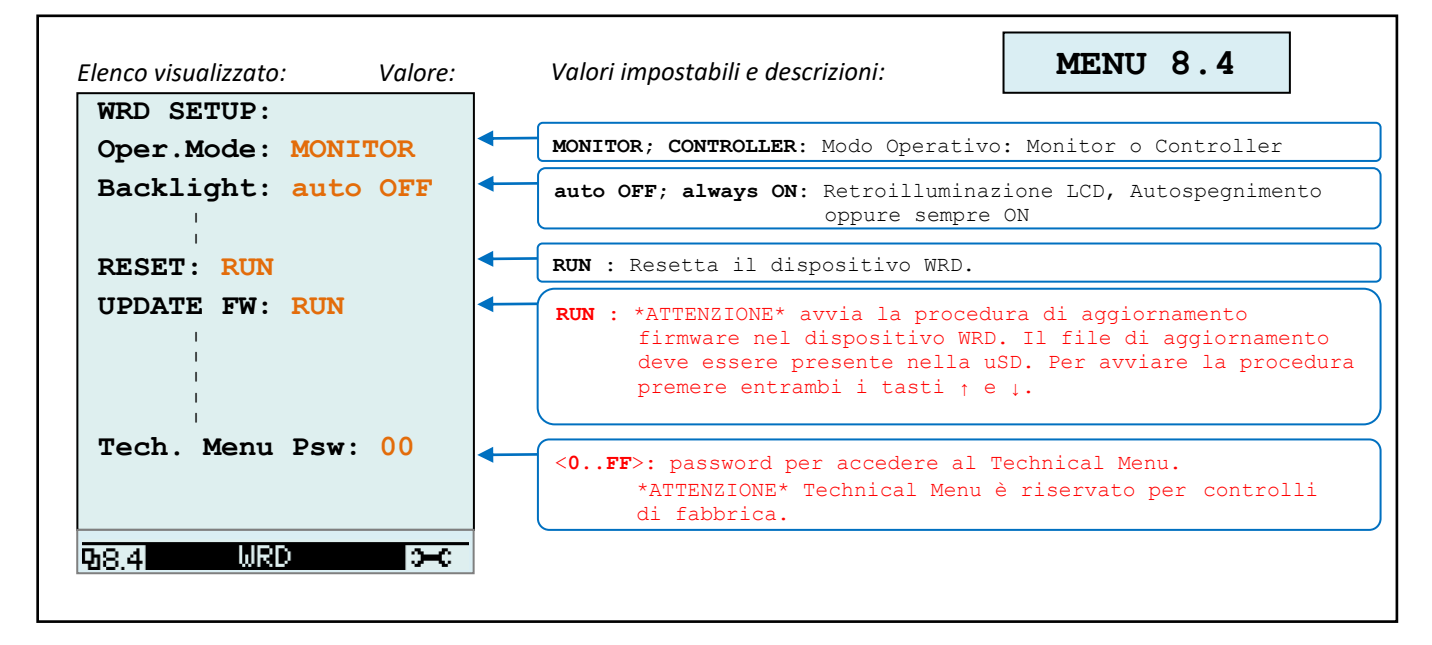

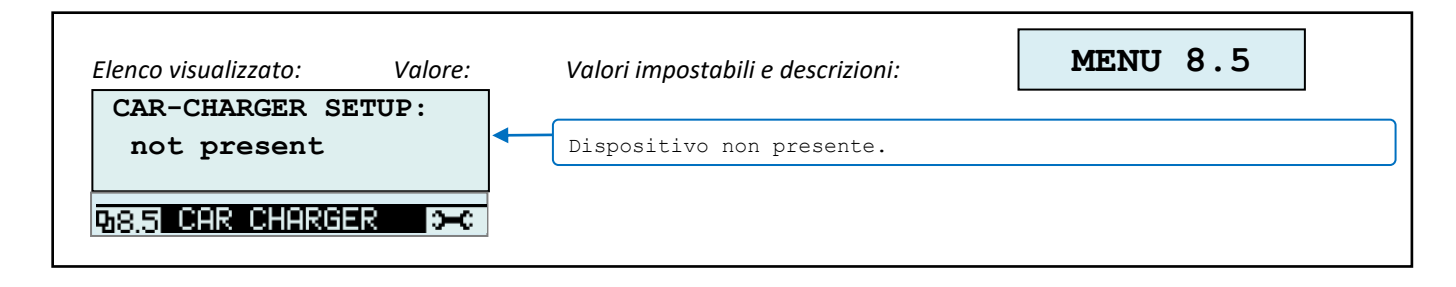

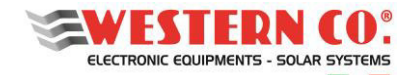

# 8. my Leonardo

La famiglia di prodotti **WRM60 X** può essere monitorata e controllata attraverso il portale web e app *my Leonardo*. Le funzioni più importanti offerte da *my Leonardo* sono:

- monitoraggio realtime e visualizzazione dello storico del proprio impianto;
- accesso remoto al display del dispositivo;
- segnalazioni e report.

# 8.1 Registrazione di un impianto sul portale

Prima di poter monitorare un impianto, l'utente deve registrarsi sul portale o sull'app, inserendo i propri dati. Una volta effettuato l'accesso al portale *my Leonardo*, entrare nella lista degli impianti e cliccare su *"Aggiungi Impianto"*.

<complex-block>

È obbligatorio registrare l'impianto soltanto dopo averlo avviato correttamente.

Fig.18 - Registrazione impianto su portale web "my Leonardo"

#### 8.1.1 Inserimento PLANT KEY

A questo punto va inserita, nell'apposita casella, la PLANT KEY, che è riportata sull'etichetta sul fianco sinistro del prodotto.

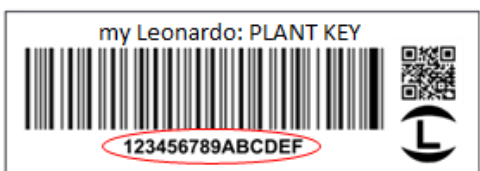

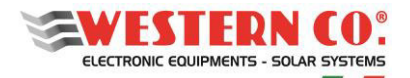

| Coback | Plant                                                            |            |
|--------|------------------------------------------------------------------|------------|
| Q)     | $\searrow$                                                       | 00         |
|        | Plant Key<br>Please insert your plant key<br>and press continue. |            |
|        |                                                                  | Plant Hoy* |
|        |                                                                  |            |
|        |                                                                  | Cantinue   |
|        |                                                                  |            |
|        |                                                                  |            |

Fig.19 - Inserimento Plant Key

#### 8.1.2 Inserimento dati

Nella schermata successiva, l'installatore deve inserire alcuni dati anagrafici obbligatori riguardanti l'impianto, ulteriori dati verranno automaticamente compilati dal sistema.

N.B. Tutti i dati anagrafici potranno essere modificati in un secondo momento.

|                                                                                                    | $\widehat{}$       | Co back                                         |                |
|----------------------------------------------------------------------------------------------------|--------------------|-------------------------------------------------|----------------|
|                                                                                                    |                    | Add Plant                                       |                |
| Image: Constrained of the grant independent of the grant independent of the grant ind                                                                                                    | LEONAROD           |                                                 |                |
| Proces   Image: Constant line   Image: Constant line <td< th=""><th>Search particles Q</th><th></th><th><b>1 2 3 4</b></th></td<>                                                                                                    | Search particles Q |                                                 | <b>1 2 3 4</b> |
| image: Constrained in the sense source to grow is object to grow is object to grow is objec                                                                                                    | Plants             |                                                 |                |
| Central Info<br>Central Info<br>Present source to general<br>info of the general<br>info of the gener                                                                                                    |                    |                                                 | Name*          |
| Plane ment the general info of the gates:<br>Info of the gates:<br>Inf                                                                                                    |                    | General Info                                    | Plant Name 3   |
| (Va Born 48                                                                                                    |                    | Please insert the general<br>info of the system | Address *      |
| Contract<br>Contract<br>Contra                                                                                                    |                    | and the space in                                | Via Roma 48    |
| (6054<br>50/2<br>(1000<br>10005<br>10005<br>(1000<br>(1000<br>(1                                                                                                    |                    |                                                 | ZIP Code*      |
| So topox                                                                                                    |                    |                                                 | 66054          |
| (Note<br>Controls<br>(Ray<br>Controls<br>Controls<br>C |                    |                                                 |                |
| Continue<br>Continue<br>Continue<br>Continue<br>Continue<br>Continue<br>Continue<br>Continue                                                                                                    |                    |                                                 | Vasto          |
| Continue<br>Continue<br>Co back                                                                                                    |                    |                                                 |                |
| Control<br>Coback<br>P Lopost                                                                                                    |                    |                                                 | Italy          |
| Cantaine<br>Coback<br>P Lopost                                                                                                    |                    |                                                 |                |
| Conterner<br>Co back<br>P Lopost                                                                                                    |                    |                                                 |                |
| Cotack                                                                                                    |                    |                                                 | Continue       |
| A logost                                                                                                    |                    |                                                 | Co back        |
| C) Lopent                                                                                                    |                    |                                                 |                |
|                                                                                                    |                    |                                                 |                |
|                                                                                                    |                    |                                                 |                |
| [⇒ Logent                                                                                                    | ĕ                  |                                                 |                |
| C+ Logout                                                                                                    |                    |                                                 |                |
|                                                                                                    | [→ Logout          |                                                 |                |
| SWESTERN CO:                                                                                                    | SWESTERN CO:       |                                                 |                |

Fig.20 - Inserimento dati impianto

A questo punto, una panoramica generale mostrerà tutti i dati dell'impianto che sarà registrato al clic sul tasto "Aggiungi Impianto".

#### 8.2 Monitoraggio di un impianto

Dopo aver effettuato l'accesso, l'impianto appena aggiunto sarà presente nella lista dei propri impianti, disponibile in versione mappa, griglia ed elenco.

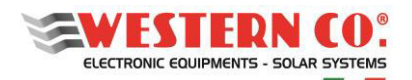

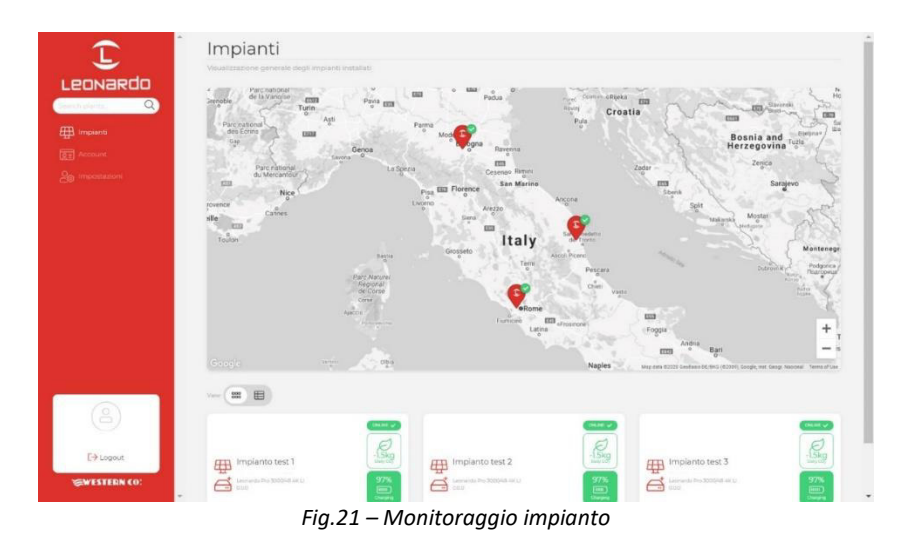

Inoltre, da questa schermata è possibile accedere alle impostazioni del proprio account e ad alcune preferenze del portale. Nella sezione impostazioni è possibile attivare le notifiche. Cliccando su un impianto è possibile accedere alla dashboard in cui sono disponibili tre sezioni differenti:

- 1. **Realtime**: monitoraggio in tempo reale dei parametri del sistema;
- 2. Energia: storico e statistiche di energia;
- 3. Avanzate: grafici che rappresentano in dettaglio il funzionamento del proprio impianto.

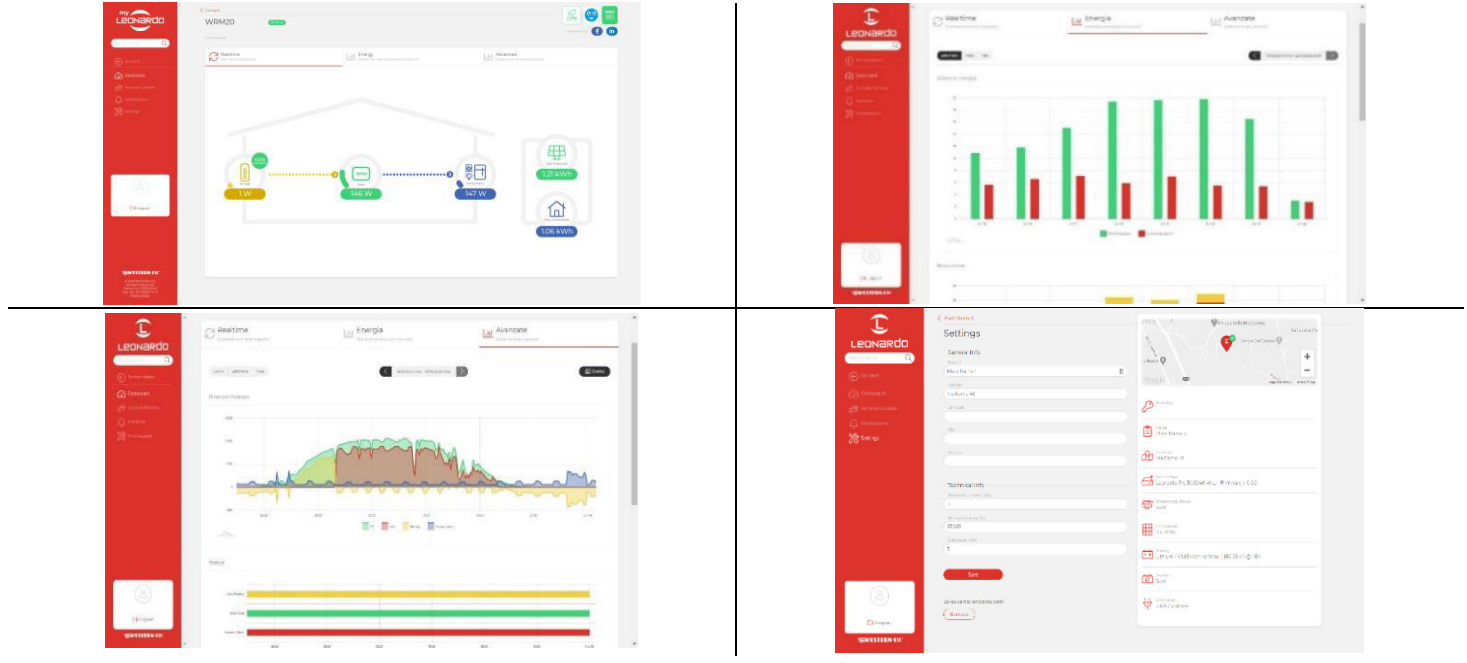

Fig.22 – Sezioni portale

#### 8.2.1 Monitoraggio tramite APP my Leonardo

my Leonardo è disponibile anche per i sistemi operativi Android e iOS. Basta scaricare l'app dagli appositi store e seguire gli stessi passaggi di registrazione (§8.1) e di monitoraggio (§8.2).

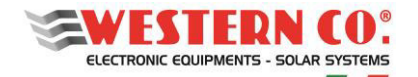

# 9. CARATTERISTICHE ELETTRICHE

| Parameter                                              | Symb.                                        | WRM60 X (Maste                                                 | er)                                                             | w                                                   | RM60 X SL (Slave) | U.M.  |
|--------------------------------------------------------|----------------------------------------------|----------------------------------------------------------------|-----------------------------------------------------------------|-----------------------------------------------------|-------------------|-------|
| Nominal battery voltage                                |                                              | 24 / 48 autodetect                                             |                                                                 |                                                     | (V)               |       |
| Rattony voltago rango                                  | V <sub>bat_24</sub>                          | 20 ÷ 32                                                        |                                                                 |                                                     | (\/)              |       |
|                                                        | V <sub>bat_48</sub>                          | 36 ÷ 64                                                        |                                                                 |                                                     | (V)               |       |
| Number of independent MPPT PV                          |                                              | 2                                                              |                                                                 |                                                     |                   |       |
| string inputs                                          |                                              | -                                                              |                                                                 |                                                     |                   |       |
| Max charge current for each channel <sup>1</sup>       | Ich                                          | 30                                                             |                                                                 |                                                     | (A)               |       |
| Max open circuit voltage of PV string                  | V <sub>oc</sub>                              | 180                                                            |                                                                 |                                                     | (V)               |       |
| Max short circuit current of each PV                   | lec n                                        | 26                                                             |                                                                 |                                                     | (A)               |       |
| string input <sup>1</sup>                              |                                              |                                                                |                                                                 |                                                     | ()                |       |
| Max power of each PV string input                      | P <sub>pv_n_24</sub><br>P <sub>pv_n_48</sub> | 900<br>1800                                                    |                                                                 |                                                     | (W)               |       |
| Self consumption                                       | Pq                                           | 2.0 1.0                                                        |                                                                 |                                                     | (W)               |       |
| Operating temperature <sup>2</sup>                     | Tamb                                         | -10 ÷ +50                                                      |                                                                 |                                                     | (°C)              |       |
| Max power dissipated                                   | Ploss_24                                     | 112                                                            |                                                                 |                                                     |                   | ())   |
|                                                        | Ploss_48                                     | 132                                                            |                                                                 |                                                     |                   | (\v)  |
| Efficiency @ 604                                       | η_24                                         | 93.5 ÷ 95.2                                                    |                                                                 |                                                     |                   | (%)   |
|                                                        | η_48                                         | 96.0 ÷ 97.2                                                    |                                                                 |                                                     |                   | (70)  |
| Parallel slave operation                               |                                              | controlled via W-BUS                                           |                                                                 |                                                     |                   |       |
| Maximum number of parallelable                         |                                              | -                                                              |                                                                 | 15                                                  |                   |       |
| slaves                                                 |                                              |                                                                |                                                                 |                                                     | 13                |       |
| Electrical protection                                  |                                              | Battery reverse p                                              | Battery reverse polarity, temperature derating, overtemperature |                                                     |                   |       |
| Smart Battery profiles                                 |                                              | LG Chem RESU 48                                                | 3V                                                              |                                                     |                   |       |
|                                                        |                                              | Pylontec<br>Midac<br>Generic profiles<br>(Flood, Seal/Gel, Li) |                                                                 | parameters sent from Master via WBUS                |                   |       |
|                                                        |                                              |                                                                |                                                                 |                                                     |                   |       |
| With external WBM (optional)                           |                                              |                                                                |                                                                 |                                                     |                   |       |
|                                                        |                                              |                                                                |                                                                 |                                                     |                   |       |
| Stand-alone mode                                       |                                              | -                                                              |                                                                 | Generic profiles preloaded<br>(Flood, Seal/Gel, Li) |                   |       |
| Charge algorithm <sup>3</sup>                          |                                              | multistage: Bulk / Absorption / Float                          |                                                                 |                                                     |                   |       |
| Generic profiles                                       |                                              | Pb-Flood Pb-Se                                                 |                                                                 | al-Gel                                              | Lithium           |       |
| End of charge voltage @ 25°C                           | V <sub>EoC_24</sub>                          | 29.6 2                                                         |                                                                 | .8                                                  | 28.0 ÷ 29.4       |       |
|                                                        | V <sub>EoC_48</sub>                          | 59.2 57.6 56.0 ÷ 58.8                                          |                                                                 |                                                     |                   |       |
| V <sub>r-c</sub> temperature compensation <sup>3</sup> | V <sub>tadj_24</sub>                         | -48                                                            |                                                                 |                                                     | (m\//°C)          |       |
|                                                        | V <sub>tadj_48</sub>                         | -96                                                            |                                                                 |                                                     | (, c)             |       |
| Float voltage (24/48V)                                 | V <sub>flt</sub>                             | V <sub>EoC</sub> -(1.2/2.4)                                    |                                                                 |                                                     |                   | (V)   |
| Absorption time to float state                         | Tabs                                         | Tabs         1 ÷ 8                                             |                                                                 |                                                     |                   |       |
| OUTPUT                                                 |                                              |                                                                |                                                                 |                                                     |                   |       |
| OUT topology                                           | Relay (clean contact) N.O./N.C               |                                                                |                                                                 |                                                     |                   |       |
| OUT voltage/current                                    |                                              | 60Vdc 5A                                                       |                                                                 |                                                     |                   | L     |
| AUX1/AUX2 topology                                     |                                              | Relay (clean contact) N.O./N.C                                 |                                                                 |                                                     | -                 |       |
| AUX1/AUX2 voltage/current                              |                                              | 60Vdc 5A                                                       |                                                                 |                                                     | •                 |       |
| ENCLOSURE / MECHANICAL                                 |                                              |                                                                |                                                                 |                                                     |                   |       |
| Battery connection                                     |                                              | M8 screw                                                       |                                                                 |                                                     |                   | 4     |
| PV string input connection                             |                                              | 2 pairs of M/F MC4 (connector supplied)                        |                                                                 |                                                     |                   | 4     |
| Solar cable section for MC4 connectors                 |                                              | 4/6mm <sup>2</sup>                                             |                                                                 |                                                     |                   | 4     |
| Cable section for OUT connector                        |                                              | 1.0mm <sup>2</sup> (connector supplied)                        |                                                                 |                                                     |                   | 4     |
| Cable section for AUX1 AUX2 connector                  |                                              | 1.0mm <sup>2</sup> (connector supplied)                        |                                                                 | -                                                   |                   |       |
| Internet cable connector                               |                                              | RJ45                                                           |                                                                 | -                                                   |                   |       |
| WBUS Interface connector                               |                                              | RG12, RJ11 RG12, RJ11 (cable supplied)                         |                                                                 | KJ11 (cable supplied)                               | -                 |       |
| Battery bus interface connector                        |                                              | KJ45-KG10 (cable supplied)                                     |                                                                 |                                                     | -                 |       |
| Battery bus interface topology                         |                                              | CAN                                                            |                                                                 |                                                     |                   |       |
| Weight                                                 |                                              | 2.5 2.2                                                        |                                                                 | (kg)                                                |                   |       |
| Dimension                                              |                                              | 28/ x 261 x 105 28/ x 261 x 83                                 |                                                                 |                                                     | (mm)              |       |
| Acoustic noise                                         |                                              | U÷44                                                           |                                                                 |                                                     |                   | dB(A) |
| Degree of protection                                   |                                              | IP20                                                           |                                                                 |                                                     |                   |       |
| Material enclosure                                     |                                              | anodized aluminum                                              |                                                                 |                                                     |                   |       |

 $^{1}\mbox{The}$  maximum charging current  $I_{ch}$  is internally limited to 30A for each PV input.

<sup>2</sup> See derating chart.

<sup>3</sup> With the Li program, the Float stage does not exist.
<sup>4</sup> With the Li program, the VEoC is not compensated in temperature.

Tab.5 - Caratteristiche elettriche

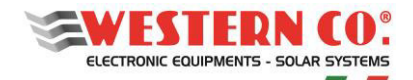

# **10. GRAFICI**

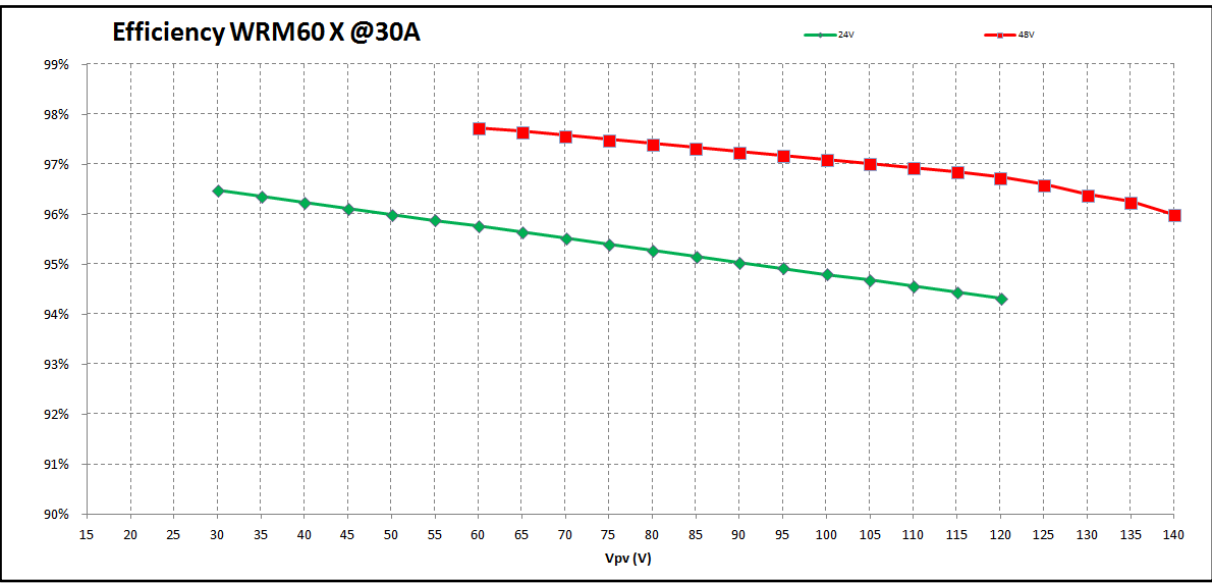

Fig.23 – Grafico efficienza (di un canale di ricarica)

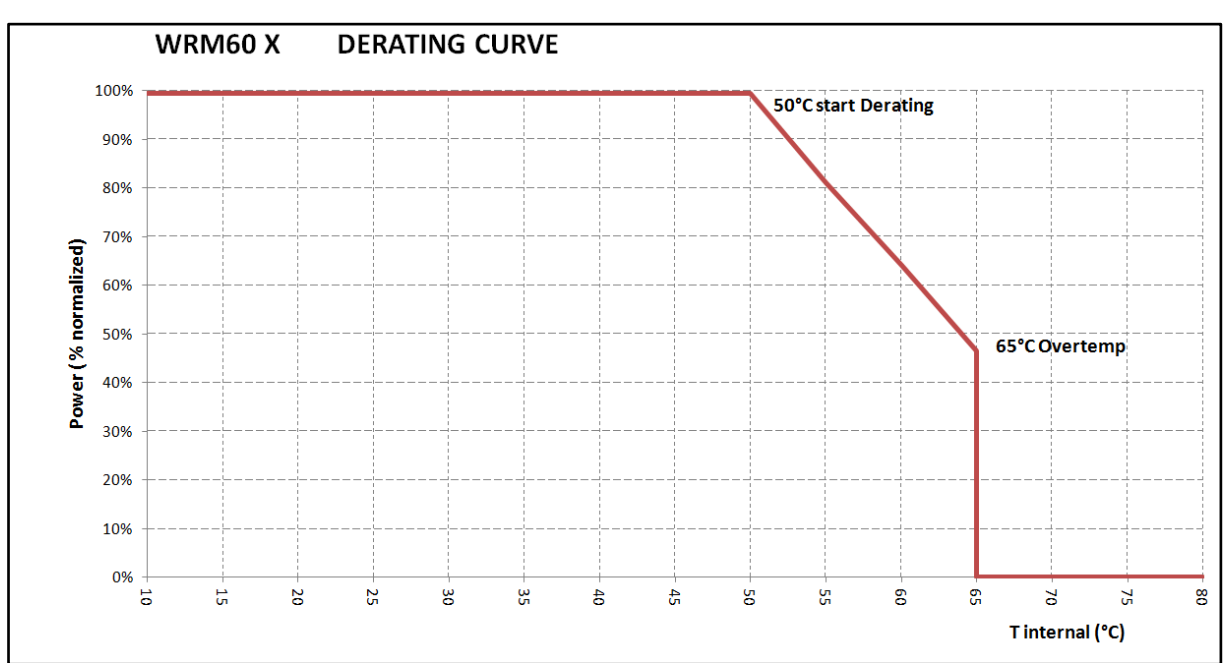

Fig.24 - Grafico temperatura di derating

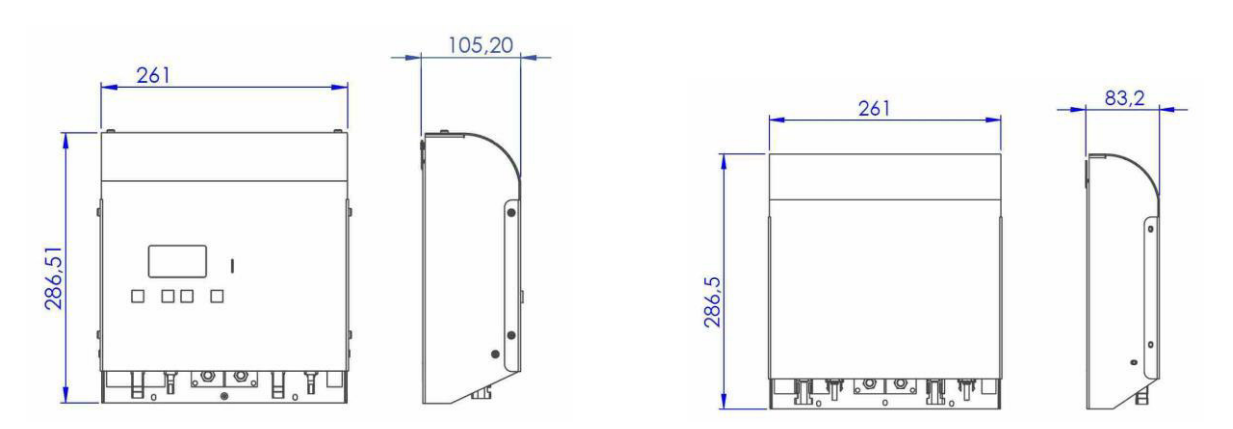

Fig.25 – Dimensioni meccaniche WRM60 X e WRM60 X SL

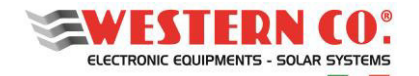

# **11. GARANZIA DI LEGGE**

Western CO. srl garantisce la buona qualità e la buona costruzione dei Prodotti obbligandosi, durante il periodo di garanzia di 5 (cinque) anni, a riparare o sostituire a sua sola discrezione, gratuitamente, quelle parti che, per cattiva qualità del materiale o per difetto di lavorazione si dimostrassero difettose.

Il prodotto difettoso dovrà essere rispedito alla Western CO. srl o a società delegata dalla Western CO. srl a fare assistenza sul prodotto, a spese del cliente, assieme ad una copia della fattura di vendita, sia per la riparazione che la sostituzione garantita. I costi di re-installazione del materiale saranno a carico del cliente.

La Western CO. srl sosterrà le spese di re spedizione del prodotto riparato o sostituito.

La garanzia non copre i Prodotti che, in base a nostra discrezione, risultino difettosi a causa di naturale logoramento, che presentino guasti causati da imperizia o negligenza del cliente, da imperfetta installazione, da manomissioni, da erronea manutenzione dell'impianto o interventi diversi dalle istruzioni da noi fornite.

La garanzia decade altresì in caso di danni derivanti da:

-trasporto e/o cattiva conservazione del prodotto.

-causa di forza maggiore o eventi catastrofici (gelo per temperature inferiori a -20°C, incendio, inondazioni, fulmini, atti vandalici, ecc ...).

Tutte le sopraccitate garanzie sono il solo ed esclusivo accordo che soprassiede ogni altra proposta o accordo verbale o scritto e ogni altra comunicazione fatta tra il produttore e l'acquirente in rispetto a quanto sopra.

Per qualsiasi controversia il Foro competente è Ascoli Piceno.

#### **12. SMALTIMENTO DEI RIFIUTI**

T F

La Western CO. in qualità di produttore del dispositivo elettrico descritto nel presente manuale, ed in conformità al D.L 25/07/05 n 151, informa l'acquirente che questo prodotto, una volta dismesso, deve essere consegnato ad un centro di raccolta autorizzato oppure, in caso di acquisto di apparecchiatura equivalente può essere riconsegnato a titolo gratuito al distributore della apparecchiatura nuova.

X

Le sanzioni per chi abusivamente si libera di un rifiuto elettronico saranno applicate dalle singole amministrazioni comunali.

WESTERN CO. S.r.l. Via Pasubio, 1 63074 San Benedetto del Tronto (AP) tel. (+39) 0735 751248 fax. (+39) 0735 751254 e-mail: info@western.it
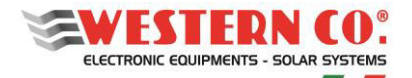

Master

## **REGULATOR FOR CHARGING BATTERIES FROM PHOTOVOLTAIC MODULE**

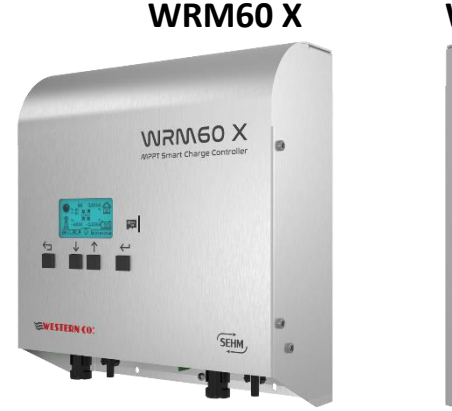

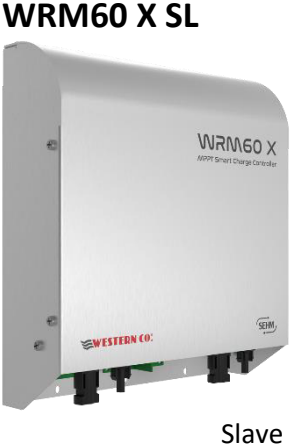

1

The **WRM60 X** is a regulator for battery charging with current up to 60A from two independent MPPT photovoltaic channels. It is compatible with 24/48V nominal voltage lithium smart batteries controlled by CAN BUS protocol and standard lead batteries by installing the Western Battery Monitor (WBM).

The Slave (SL) version is a simple recharging unit used for power expansion, while the Master version integrates not only the recharging unit but also the control unit needed to create the **WESTERN WRD SYSTEM:** a flexible and advanced stand-alone system with data monitoring and remote control from the internet through the platform *my Leonardo*. The *WBUS* is a proprietary control bus (WESTERN) that communicates with the various compatible devices and is able to access all the parameters for both displaying and managing the control functions. Thanks to the *WBUS*, the system becomes modular and it is possible to add the **WRM60 X** Slave version to the system to obtain charging powers of up to 50kW.

In the Master version, the simple user interface, with a 128x64 display and 4 keys, allows immediate display of all parameters: powers, voltages, PV string and charge currents, energy meters, data and event loggers. It has contacts for intelligent activation of loads connected to the system for efficient battery management.

The removable  $\mu$ SD stores the logger data. Through the

internet connection it is possible to connect to the *my Leonardo* cloud for remote monitoring and control of your system.

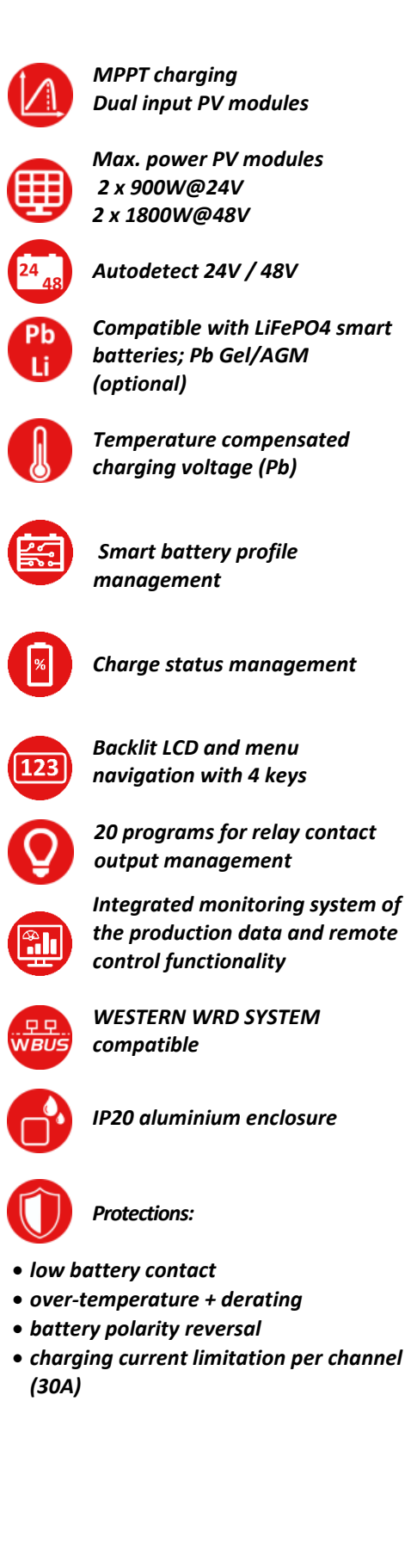

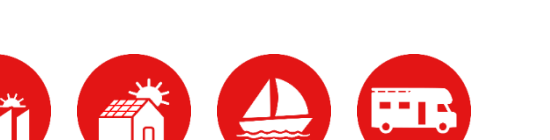

EN

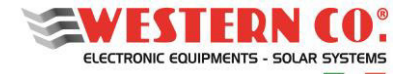

## **Safety Instructions**

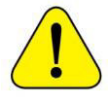

Risk of explosion due to sparks

Risk of electrocution

WARNING: do not lift heavy objects without assistance

#### General

Western CO. declines all liability if the standards for correct installation are not respected and is not liable for the systems upstream or downstream of the equipment supplied by it.

It is strictly forbidden to make any modifications to the equipment. Any modification, manipulation or alteration to the product, not specifically agreed with the manufacturer, concerning software or hardware, shall immediately void the warranty.

#### Please read this manual carefully before installing and using the product.

- Installation and maintenance of the product must be carried out by qualified personnel only.
- This product is designed and tested in accordance with international standards. The equipment must only be used for the application which it was designed for.
- The product is used in combination with a permanent power source (battery). Even if the equipment is switched off, dangerous electrical voltage may occur at the input and/or output terminals. Always turn off any AC power, the PV strings and disconnect the battery before performing maintenance.
- The product contains no user-serviceable internal parts. Do not remove the front panel.
- Never use the product in places where gas or dust explosions may occur.
- Refer to the specifications provided by the battery manufacturer to ensure it is suitable for use with this product. The battery manufacturer's safety instructions must always be observed.

#### Installation and maintenance

- If necessary or if the machines are programmed, contact technical assistance and make a telephone appointment for remote assistance.
- Before turning on the device, check whether the available power source complies with the product configuration settings, as described in the manual.
- Install the product in an environment that ensures the operating temperature range. Make sure that there are no chemicals, plastic parts, curtains or other fabrics that can ignite nearby the equipment. Do not install in places with constant presence of water and/or high humidity.
- Do not install the plant where it can be exposed to direct sunlight.
- Ensure that there is always sufficient free space around the product for ventilation and that the ventilation openings are not blocked.
- Never touch the uninsulated cable ends. Use only isolated tools.
- The connections must always be made in the sequence described in this manual.
- The installer of the product must provide means (e.g. cable clamps) to prevent the traction of the cables from being transmitted to the connections and ruining them.
- In addition to this manual, plant installation operations must include a battery maintenance manual applicable to the type of batteries used.
- The plant must be monitored and checked periodically to verify its correct operation.
- Do not allow the device to come into contact with moisture, oil, soot and vapours and clean it regularly.
- Install on a wall or solid structure, suitable to support the weight of the equipment.
- Install in easily accessible and safe places.
- Install possibly at human height for the display and status and connection LEDs to be easily viewed.
- The installation of the equipment is carried out according to the plant and the place where the equipment is installed; therefore, its performance is subordinate to the plant being installed correctly.

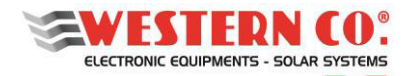

- Authorised installation personnel must be specialised and experienced to perform this task; they must also have received training and/or have demonstrated appropriate skills and knowledge of the unit's structure and operation for Western CO equipment.
- It is strictly forbidden to remove the lids/panels of the inverter as this invalidates the warranty.

#### Transport and storage

- When storing or transporting the product, ensure that the battery cables are disconnected.
- Store the product in a dry place and at a temperature between -40°C and +70°C to avoid damaging the product.
- Refer to the battery manufacturer's manual for information on transporting, storing, charging, recharging and disposing of the battery.
- Please remember that the packaging (cardboard, cellophane, staples, adhesive tape, straps, etc.) can cut and/or injure if not handled with care. The packaging components must be disposed of in accordance with the regulations in force in the country of installation.
- When opening the packaging, check the integrity of the equipment and check that all components are present. If defects or deteriorations are found, suspend operations and contact the carrier, and promptly inform Western CO.
- In case of returns to the manufacturer, the material must be packed and protected properly. Western CO. reserves the right to assess the condition of the product and warranty in case of damage due to improper packaging.
- The information in the manual does not replace the safety regulations in force in the country of installation and the rules dictated by common sense.

#### Operation

- Check the correct environmental and logistic conditions also during operation.
- It is strongly recommended to connect the plant to the Internet for effective and timely maintenance and service if the inverter malfunctions.
- Western CO. reserves the right to operate remotely (if the inverter is connected to the internet), to make changes or updates that improve the functions of the system without prior notice to the customer.

#### **Tolerance of readings**

The data provided by the inverter may differ from readings taken by certified measuring instruments (e.g. production meters, multimeters, grid analysers) because the inverter has wider tolerances on the readings taken since it is not a measuring instrument.

In general, the tolerances are:

 $\pm 5\%$  for real-time readings with output power below 20%

 $\pm 3\%$  for real-time readings with output power above 20%

±4% for all statistical data.

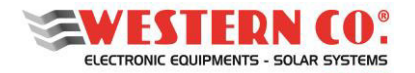

## Unpacking and inspections

Please remember that the packaging (cardboard, cellophane, staples, adhesive tape, straps, etc.) can cut and/or injure if not handled with care. They should be removed with appropriate means and not left in the hands of irresponsible persons (e.g. children).

The packaging components must be disposed of in accordance with the regulations in force in the country of installation.

When opening the packaging, check the integrity of the equipment and check that all components are present.

If defects or deteriorations are found, suspend operations and contact the carrier, and promptly inform the Western Service.

#### List of components provided

The following components are supplied in the packaging, which are necessary for the correct installation of the inverter:

| CABLE RJ11 <i>WBUS</i><br>length 2.0 m<br>(only on Slave) |               | CAN cable<br>length 2.5 m<br>(only on Master) |
|-----------------------------------------------------------|---------------|-----------------------------------------------|
| Wall mounting bracket                                     | C Life R Mann | Wall mounting dowels<br>and screws            |
| MC4 M/F connectors<br>(2 pairs)                           |               | Installation and user<br>manual               |

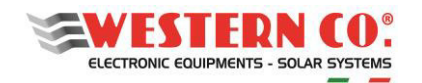

## Indice

| 1. GENERAL DESCRIPTION                     | 6  |
|--------------------------------------------|----|
| 1.1 Western WRD System                     | 6  |
| 1.2 Modularity                             | 6  |
| 1.3 Internal Diagram                       | 7  |
| 1.4 Connections                            | 8  |
| 2 INSTALLATION                             | 9  |
| 2.1 Mechanical Installation                | 9  |
| 2.2. Electrical installation of WRM60 X    | 9  |
| 2.2.1 Battery connection                   | 9  |
| 2.2.2 PV module connections                | 12 |
| 2.2.4 WBUS connection                      | 12 |
| 3. SYSTEM START-UP AND TESTING             | 12 |
| 3.2. Shutdown                              | 13 |
| 4. OTHER FEATURES / FUNCTIONS              | 13 |
| 4.1 Slave mode                             | 13 |
| 4.2 Stand-alone modes                      | 13 |
| 4.3 Displays and Settings                  | 14 |
| 5. USER INTERFACE                          | 17 |
| 5.1. Menu Navigation                       | 17 |
| 5.2. Basic / Advanced                      | 18 |
| 5.3. System Setup                          | 18 |
| 5.4. Date Time Setup                       | 18 |
| 5.5. Data Logger Setup                     | 18 |
| 5.6. Network Setup                         | 18 |
| 6. MAIN SCREENS                            | 18 |
| 7. MENU DI SETUP                           | 21 |
| 8. my Leonardo                             | 29 |
| 8.1 Registering a System on the Portal     | 29 |
| 8.1.1 Entering the PLANT KEY               | 29 |
| 8.1.2 Data entry                           | 30 |
| 8.2 Monitoring a system                    | 30 |
| 8.2.1 Monitoraggio tramite APP my Leonardo | 31 |
| 9. ELECTRICAL CHARACTERISTICS              | 32 |
| 10. GRAPHS                                 | 33 |
| 11. LEGAL WARRANTIES                       | 34 |
| 12. WASTE DISPOSAL                         | 34 |

APPENDIX at the end of the manual

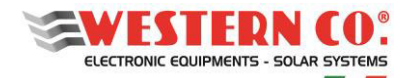

## **1. GENERAL DESCRIPTION**

#### 1.1 Western WRD System

The **WESTERN WRD SYSTEM** is a modular stand-alone system, consisting of a **WRM60 X** (Master) and one or more **WRM60 X SL** (Slave) to achieve charging powers of up to 50kW (max 15 chargers). The Master is the coordinator of the system: it dynamically modifies certain parameters in order to optimise the energy management of the whole system and to ensure that battery parameters are respected. The system allows data monitoring and remote control from the internet, via a cloud platform. Obviously, the managed power depends on the system voltage 24/48V and the number of Slaves added to the system.

The **WRM60 X** is used in a stand-alone system with a Smart battery type (equipped with CAN communication) included in the compatible profiles<sup>1</sup>.

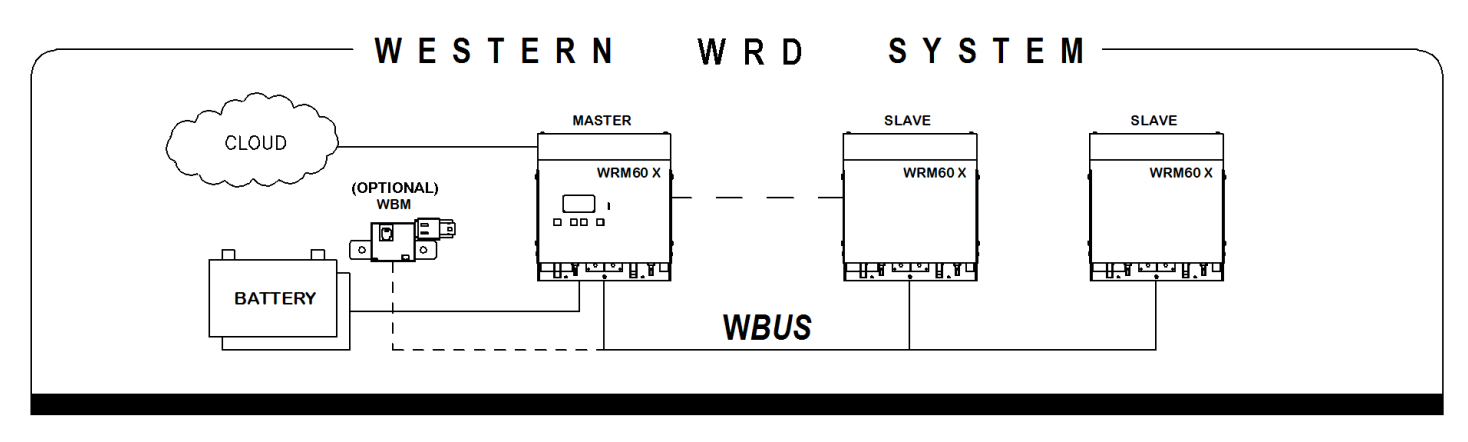

#### Pic.1 - WESTERN WRD SYSTEM

The **WRM60 X** can be used, with the addition of the optional **WBM** battery monitor module, in a stand-alone system with Pb Seal/Gel or Flood battery types or with lithium batteries with VEoC in the range<sup>2</sup> and which, although having an integrated BMS, do not have CAN communication. The **WBM** battery monitor accounts for the input and output energy of the battery, as well as its management (see WBM manual for more details). In this mode the WBM switch in *Pic.3* should be set to ON for both positions.

#### **1.2 Modularity**

One or more **WRM60 X SLs** can be used as a photovoltaic power expansion in a system where the WRD controller is already present, which can be either the **WRM60 X (Master)** or the **Leonardo Pro X master** inverter. The **WRM60 X SL** is connected to the same battery and two other photovoltaic strings, plus the *WBUS* chain cable must be connected between the devices.

<sup>&</sup>lt;sup>2</sup> See Table 5.

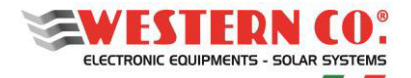

## **1.3 Internal Diagram**

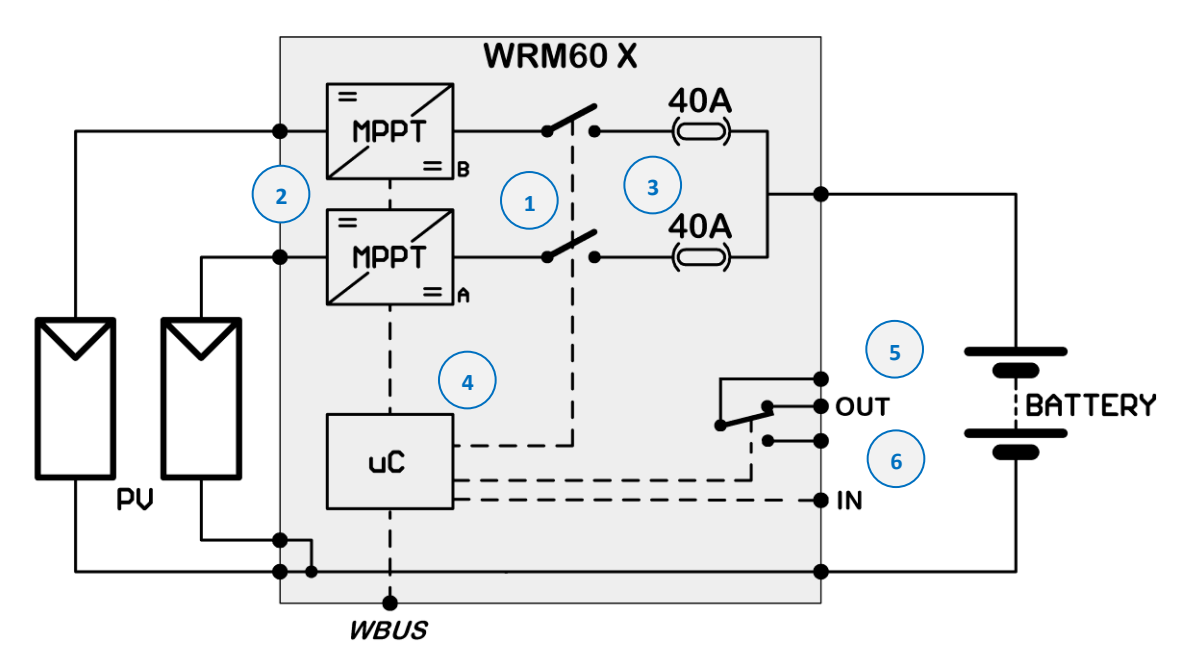

Pic.2 - WRM60 X internal diagram

- 1- Recharge circuit: consisting of two identical but distinct channels, it adapts VPAN and IPAN (PV module voltage and current respectively) in order to search for the condition in which the power supplied by the PV module is maximum, achieving what is referred to in technical literature as MPPT (Maximum Power Point Tracking). It also manages battery charging by reducing the current delivered to the battery under conditions where the V<sub>batt</sub> voltage equals its V<sub>EoC</sub> charging voltage.
- 2- Independent PV inputs: the channels are independent, the controller will search for two different MPPTs (useful, for example, in a system with two pitches).
- 3- Protections: The switches act as battery inversion protection and blocking diodes, preventing the PV module from drawing current from the battery at night when it is not illuminated.
- 4- Microprocessor: controls the entire circuit; measures currents and voltages of the PV modules, battery and load, shows them on the display, manages *WBUS* communication.
- 5- OUT: It is a potential-free contact and can be used to control auxiliary devices (e.g. programmed activation of a load).
- 6- IN: This is an analogue/digital input used respectively to manage a temperature probe for batteries, or digitally to receive an enable.

The WRM60 X has an automatic recognition of the battery voltage when it is switched on, consequently it sets the appropriate charging parameters as described in *Tab. 1*.

| Battery voltage measured at start-up | Rated voltage detected |
|--------------------------------------|------------------------|
| 20.0V < Vbatt < 32.0V                | 24V battery            |
| 36.0V < Vbatt < 64.0V                | 48V battery            |

Tab.1 Battery rated voltage recognition thresholds

If the battery voltage does not fall within one of the ranges in *Tab. 1* the WRM60 X will signal an error, charging will be disabled. If this error occurs, check that the battery bank voltage is correct and then restart.

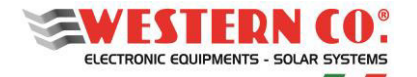

## **1.4 Connections**

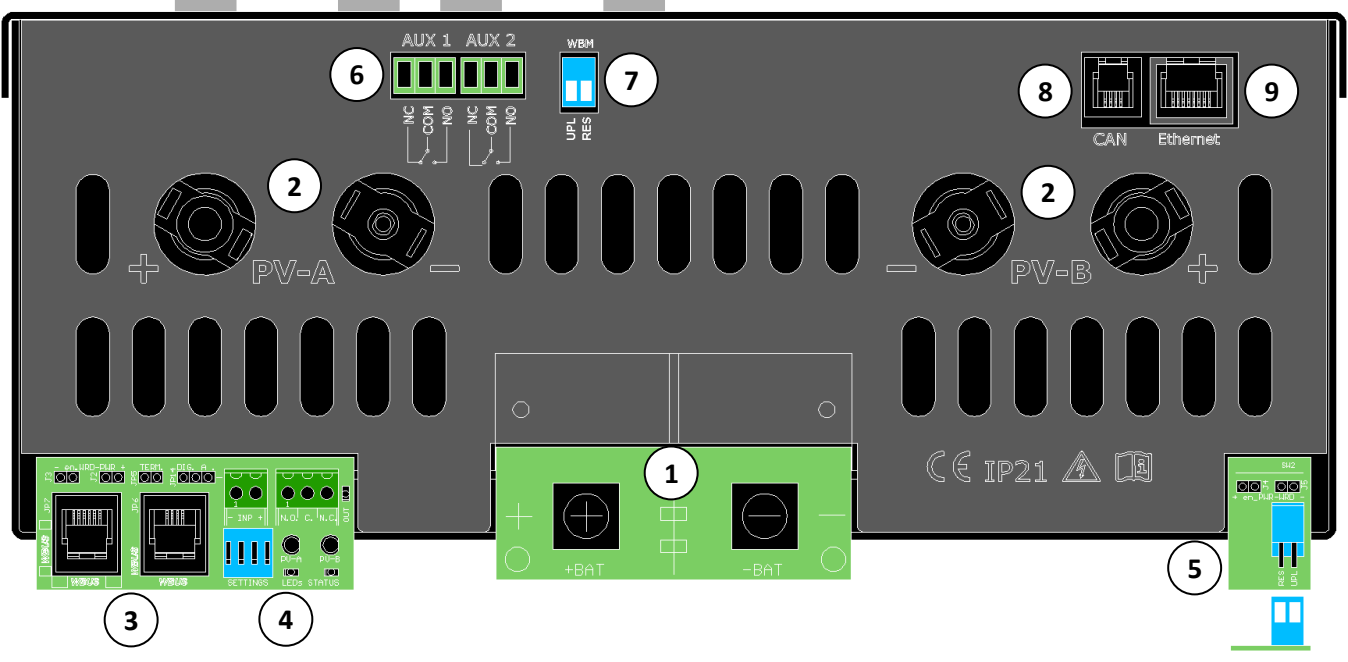

Pic.3 - WRM60 X Master connection panel

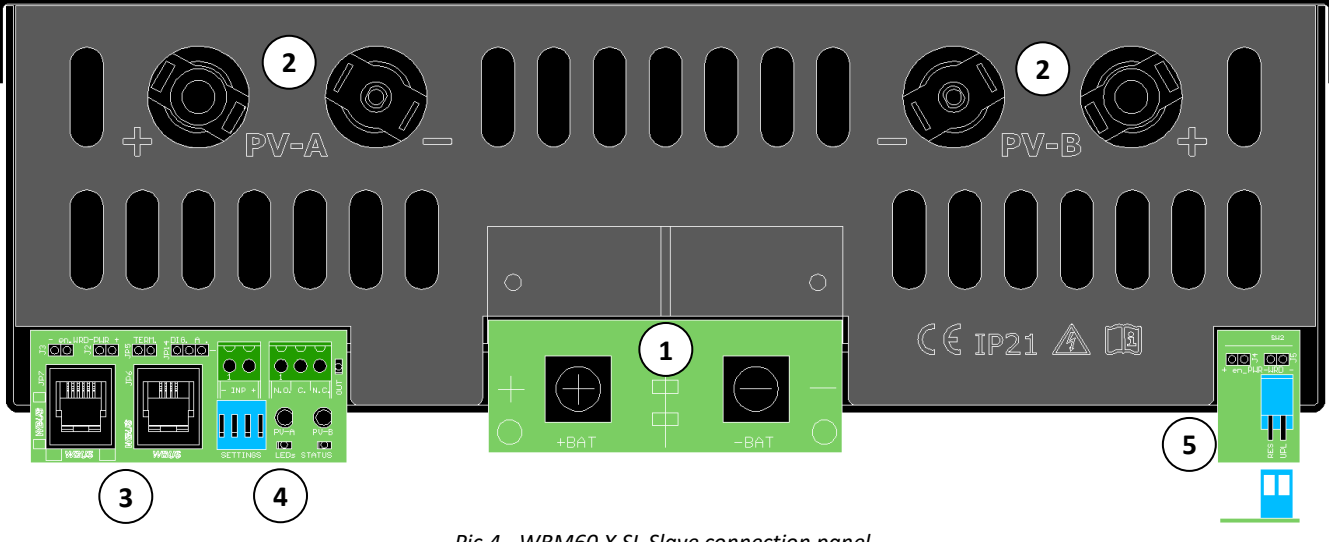

Pic.4 - WRM60 X SL Slave connection panel

- 1. BAT+/-: Battery connections, M8 screws
- 2. PV-A / PV-B: Connection for photovoltaic strings, string A and string B, MC4 M/F.
- WBUS: WBUS communication bus connection for connection of WESTERN CO compatible devices, RJ11.
- 4. Settings DIP-SWITCH, signal LEDs, auxiliary INP and OUT connections
- 5. DIP-SWITCH for Reset and Update Firmware section WRM60 X. (NORMALLY AT OFF)
- 6. AUX1/2: Auxiliary contacts, 1.5mm<sup>2</sup>. (AUX1=Discharging; AUX2=Charging)
- 7. DIP-SWITCH for Reset and Update Firmware section WBM. (NORMALLY AT OFF)
- 8. CAN: CAN-BUS connection for smart battery, RJ10.
- **9.** Ethernet: Internet connection, RJ45.

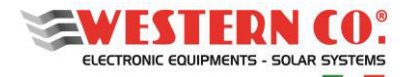

#### **2 INSTALLATION**

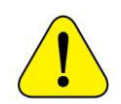

The installation of the equipment must be carried out by personnel authorised and specialised to perform this task, after adequate training for the commissioning of equipment of this type. *The installation must be carried out with the equipment not connected to the storage battery bank.* 

#### **2.1 Mechanical Installation**

- a) Install the **WRM60 X** in a dry and properly ventilated place, fixed on a non-flammable surface and positioned in such a way as to leave an obstacle-free space of at least 10cm above and below the device that allows for forced air convection cooling.
- b) Fix the support bracket to the wall using the dowels and screws (supplied); then hook the inverter using the plate at the top of the unit. Lastly, secure the regulator to the wall using the hole at the bottom of the unit. All as shown in *Pic.5.*

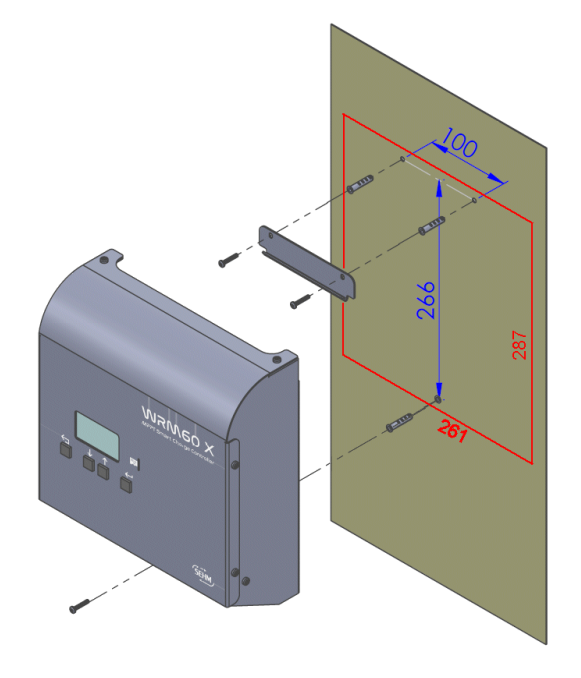

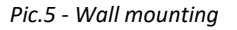

#### 2.2. Electrical installation of WRM60 X

For the various types of WRM60 X installation, refer to the diagrams in the Appendix (A1 to A5).

#### 2.2.1 Battery connection

Make the connection with the BAT+/- (1) terminal block. Connect the eyelets of the battery cables: positive (+, red) and negative (-, black) to the M8 fixing screws with a maximum torque of 10 Nm (it is a good idea to anchor the cables once they are wired so that their weight does not directly discharge onto the terminals, forcing the PCB where they are soldered).

Place the battery bank near the regulator and size the power cables properly. The distance cannot exceed the length of the supplied CAN cable (2.5 m).

#### Always refer to the battery manual.

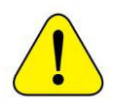

CAUTION: The instructions below for connecting batteries do not replace their installation manual. Always refer to the battery installation manual.

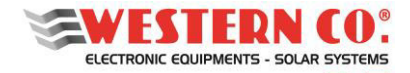

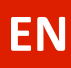

#### 2.2.1.1 LG Chem batteries

Connect the battery cable eyelets: positive (+, red), negative (-, black) of the battery and the CAN communication cable (included), as in *Pic.6*. It is also necessary to set the switches on the panel shown in *Pic.7*: SW Select (1): Value: 0 0 1 1 (OFF OFF ON ON) (**LGC Smart - Smart communication protocol**).

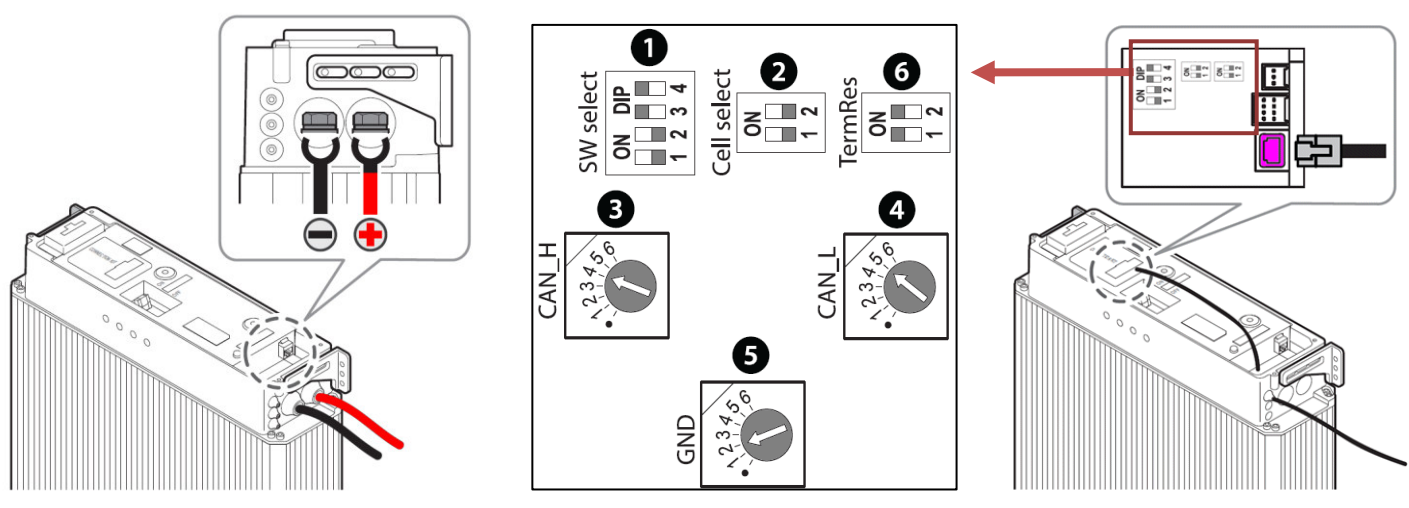

Pic.6 - Power cable

Pic.7 - SWITCH settings

Pic.8 - CAN LG Chem communication cable

#### 2.2.1.2 Pylontech Batteries

Connect the quick clamps of the power cables supplied: positive (+, orange), negative (-, black) to the battery and the CAN communication cable (included), as in *Pic.9*. Make sure that the quick clamps are correctly inserted into the battery (you should hear a "click" once they are in the correct position).

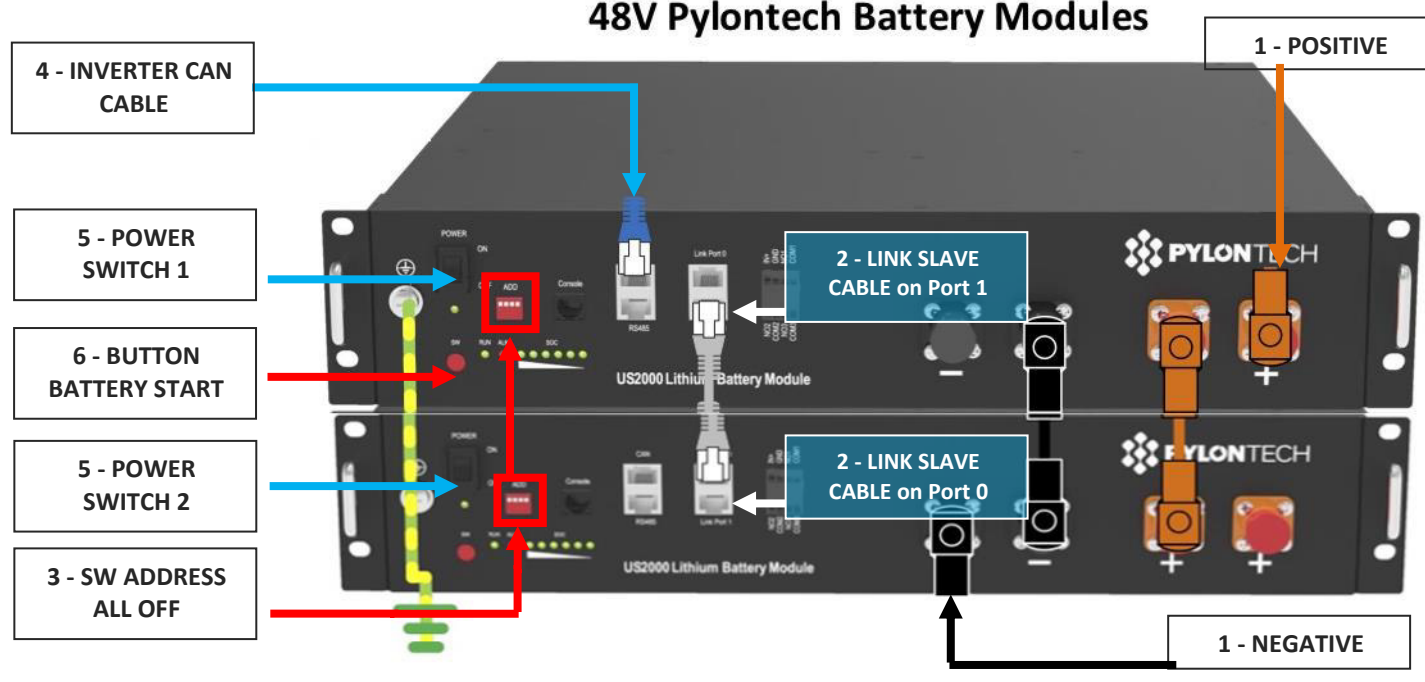

Pic.9 - Cable installation on Pylontech battery

Internal connection to the Pylontech accumulator bank:

- 1. Connect the parallel cables (ORANGE and BLACK) between the MASTER battery and SLAVE battery;
- 2. connect the battery communication *LINK cable*: MASTER battery on Port 1, SLAVE battery on Port 0;
- 3. set all *ADDRESS configuration switches to the OFF position*, as they are not used.
- 4. Connect the CAN-BUS cable for communication with WRM60 X.

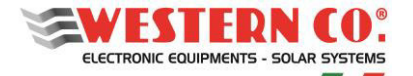

## 2.2.1.3 Midac batteries

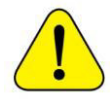

CAUTION: For parallel MIDAC RES 4.2 battery configurations, and for all other information, please refer to the battery installation manual.

#### Configuration with single battery RES 4.2

Connect the battery cable eyelets: positive (+, red), negative (-, black) of the battery as in *Pic.10*, the CAN communication cable (included), and the T4 jumper as in *Pic.11*.

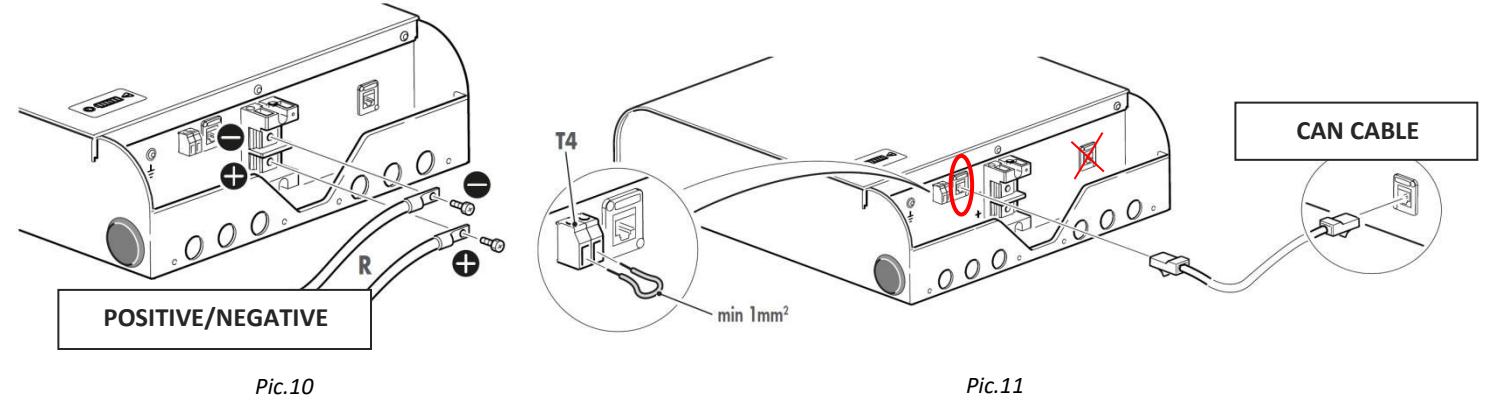

#### 2.2.1.5 No-smart Pb or Lithium batteries with internal BMS

CAUTION: The instructions below for connecting batteries do not replace their installation manual. Always refer to the battery installation manual and the WBM installation manual.

The WRM60 X is a photovoltaic module charge controller that can also handle electrochemical (no-smart) leadacid sealed (SEAL), free acid (FLOOD) and lithium (LiFePO4) batteries. You should always check the specifications of the battery to ensure that it is compatible with the controller. Lithium batteries must have a built-in BMS (Battery Management System); we recommend that you contact Western CO. for the choice of Lithium ion battery to connect to the WRM60 X. It is absolutely forbidden to connect lithium batteries to the WRM60 X that do not have a built-in BMS; the BMS protects the battery from abnormal operating conditions that could lead to the battery catching fire. <u>Connecting non-BMS equipped batteries to the WRM60 X may cause the battery to catch fire</u>.

In this mode the WBM switch in *Pic.3* must be set to ON for both positions.

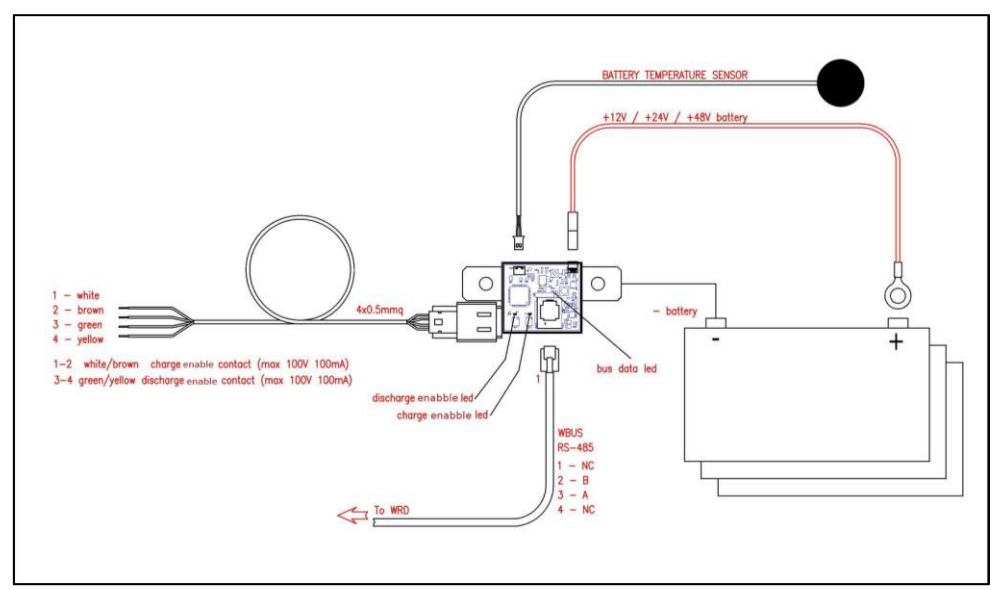

Pic.12 - WBM connection diagram

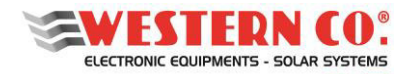

## 2.2.2 PV module connections

The **WRM60 X** charge controller, thanks to its MPPT charging circuit, allows a wide range of photovoltaic modules to be used, guaranteeing optimum exploitation of all power. The photovoltaic string must have a maximum Voc (open circuit voltage) of less than 180V and a maximum power voltage (Vmp) greater than the nominal battery voltage. Exceeding the maximum string voltage of 180V causes damage to the circuit. Each photovoltaic string must have a maximum power of less than Ppv in *Tab.5*. If the PV string exceeds the Ppv the WRM60 X will limit the power absorbed by the string.

The connections used are MC4 type, take care to respect the polarity of the inputs. <u>Do not plug or unplug the</u> <u>connectors under voltage as this may damage the device - due to an electric arc</u> (to avoid this risk, use the menu function 7.5 "PAUSE charge" = ON).

#### 2.2.4 WBUS connection

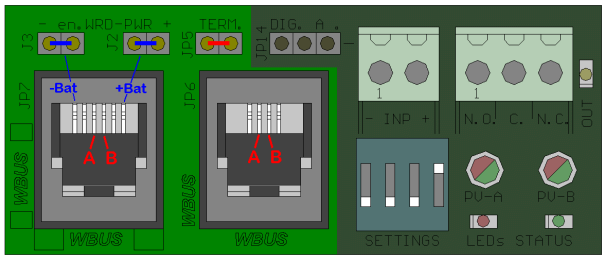

Pic.13 - WBUS connection section

The **WBUS** connection is RJ11 type and the supplied straight cable must be used to connect the various devices. There are two connections (JP7 and JP6) which allow the bus to be redirected to continue the chain (see diagram *A2* in the *Appendix*). Only in the last device in the chain should the jumper (JP5) be inserted. The pinout is shown in *Pic.13*.

The connector (JP7) with an RJ12 plug, and jumpers J3 and J2 inserted, provides battery power (max 0.8A) on the external pins as an option for connection to an external WRD (obviously only to be used in the Slave version). See diagram A4 in the Appendix.

#### **3. SYSTEM START-UP AND TESTING**

- 1. Install the WRM60 X in a dry, dust-free and properly ventilated place, fixed on a non-flammable surface and positioned in such a way as to leave an obstacle-free space of at least 10cm around the device that allows for natural air convection cooling or forced cooling by the internal fan.
- 2. Carry out all power and signal connections with the <u>system disconnectors open</u> and in any case in such a way that there is no voltage on the connections.
- 3. Ensure that all WRM60 X in the system have dip-switches set to different address numbers. <u>Do not set</u> address 32.
- 4. Once the connections have been made and rechecked, first close the battery disconnector and check, using the LEDs, that all devices are performing the reset sequence and that they detect the correct system voltage.
- 5. At this point, act on the Master device, enter the WBUS-CONFIG menu and perform AutoConfig (if this is not available, set the "U.I.Mode" item to "Advanced" in Menu 7.4). Ensure that all devices are found and save the configuration, otherwise search for the cause and repeat the procedure.
- 6. Enter the SYSTEM menu and make all settings, in particular the Batt.Type according to the battery in the system.
- 7. At Menu 2.0 make sure that the nominal system voltage is correct, also check that the other parameters are congruent (Battery temperature, Battery voltage, End of charge voltage, System check running)

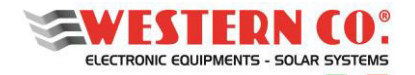

- 8. Make sure that no errors appear on the Display, otherwise look for the cause.
- 9. If present, sequentially close the circuit breakers of the PV modules, or if no circuit breakers are present, use the menu function 7.5 "PAUSE charge"=ON to make the connections of the PV modules directly with the MC4 connectors. Then set "PAUSE charge"=OFF and check in Menu 1.0, 3.0 and 4.0 that the values are congruent and that the system starts charging according to the current irradiation condition.

#### **Further checks**

- 10. In menu 5.x reset the counters
- 11. If the system is connected to the internet, check that after at least one minute, the time on the Menu 1.0 screen is correct. This means that the connection with the server was successful. Otherwise, recheck the ETHERNET connection, check that in menu 7.3 the CONNECTION item is ON and DHCP=ON and wait for the next reconnection attempt (60s). In menu 7.4 on "STATUS" you can read in real time if the system is ON-Line or OFF-Line. If the error persists, investigate the type of error generated in menu 6.0.
- 12. In menu 7.1 make sure that the UTC is correct (in Italy UTC +1)

## 3.2. Shutdown

#### **CAUTION:** The system must be switched off in the following sequence:

The system must be switched off in the reverse sequence to the switch-on sequence, i.e.: first the PV modules must be switched off and then the battery (to disable the PV modules, use the menu function 7.5 "PAUSE charge" = ON). When disconnecting, disassemble the signal cables first and <u>always leave the battery minus cable as the last cable to be disconnected</u>. This is because even after switching off, there may still be some charged capacitors and if a stable ground reference is not ensured, discharge paths may be created on the signal cables which may damage delicate electronic parts.

## 4. OTHER FEATURES / FUNCTIONS

#### 4.1 Slave mode

The **WRM60 X SL** (Slave) is the charging unit used for power expansion; therefore, it needs to be part of the Western WRD System via a *WBUS* connection in order to function. <u>Without this communication, the controller is disabled after approximately 10sec.</u>

In addition to the charging unit, the **WRM60 X** (Master) also incorporates the control unit required to implement the WESTERN WRD SYSTEM. (see §1.1.)

In a multi-charger configuration, a different address must be assigned to each device. The "SETTINGS" dip-switch allows the address of the device to be selected from 1 to 15 (see §4.3.).

With the address set from 1 to 15 the charger of the WRM60 X operates as a slave on the Western WRD System bus and therefore expects to be controlled by the master which is represented on the bus by the device with the Display (WRD).

#### 4.2 Stand-alone modes

The WRM60 X SL (Slave) is designed primarily for use with the *WBUS*. However, with the Settings dip-switches all set to OFF, the WRM60 X can operate in Stand-alone mode i.e. without *WBUS*, with the latest settings stored in its memory. This mode requires pre-configuration of the WRM60 X via WRD (with address 32).

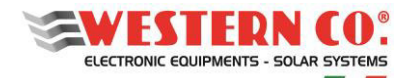

## 4.3 Displays and Settings

On the left hand side of the WRM60 X panel is the WBUS connection section already discussed in §2.2.4.), also present:

- 1. Two clamps: INP is a configurable digital or analogue input via jumper JP14 and OUT is a dry contact output (from relay). The OUT LED indicates the status of the OUT output.
- 2. Dip-Switch for setting the device address and two status LEDs in red and green.
- 3. The two-colour Red/Green LEDs PV-A and PV-B indicate the status of each charging channel.
- 4. The STATUS LEDs indicate the current status of the controller.

The meanings of the various LED combinations are described in the respective tables.

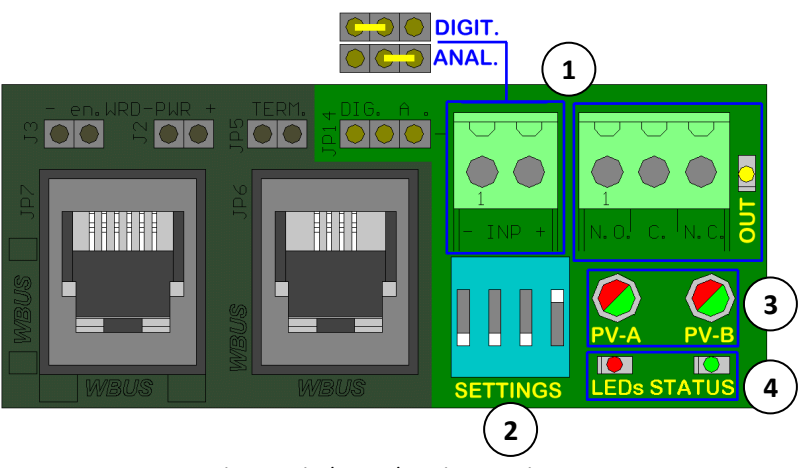

Pic.14 - Display and settings section

When switched on, the LEDs show the reset sequence. *Pic.14* shows how to interpret the information it contains, regarding the Fw version and the autodetect of the detected system voltage. Ex. a hypothetical rev 1.2 will be indicated by one red and two green flashes; a 48V system detection will be indicated by three flashes of both red and green LEDs. During this short sequence the PVA and PVB LEDs will be orange and always on.

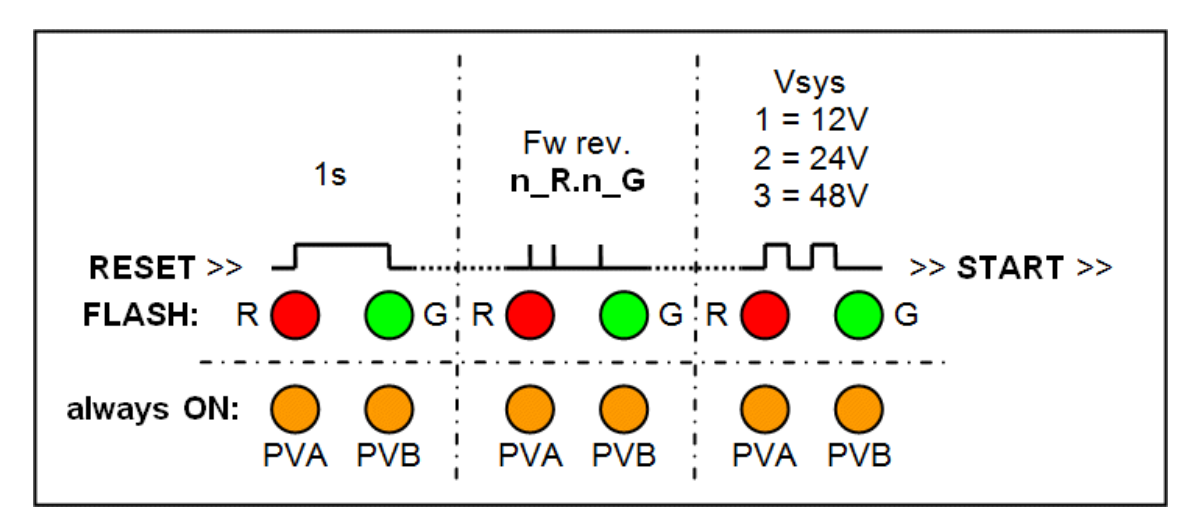

Pic.15 - Interpretation of LED RESET sequence

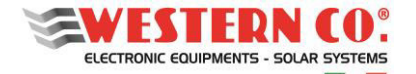

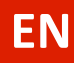

The following tables show how to interpret the information of the various LEDs on the board and the functions of the Dip-Switches.

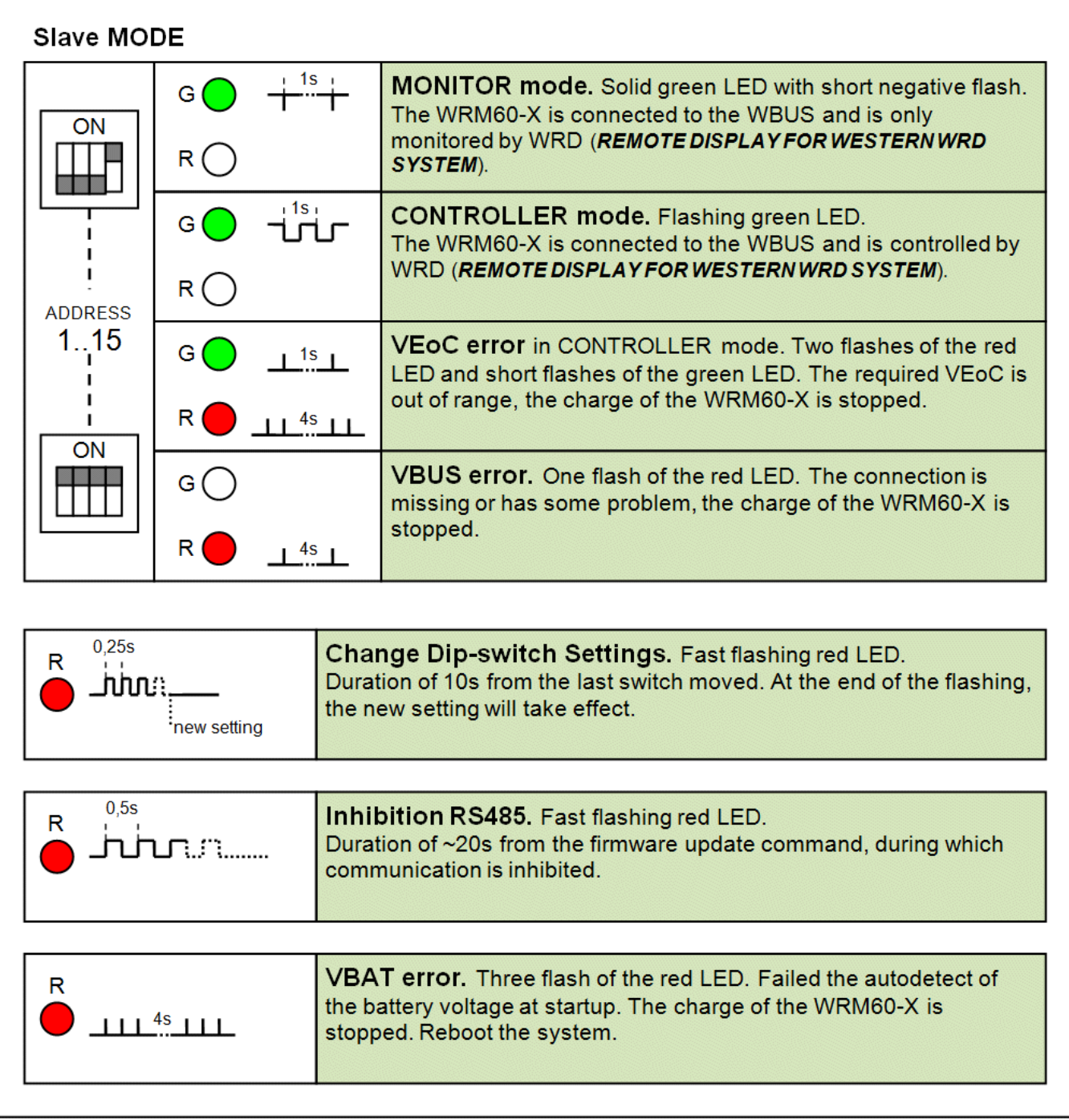

Tab.2 Indication of status LEDs and setting switch

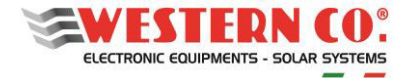

| Each charging channel (A e B) has an associated two-color LED that indicates its behavior |                                                                                                    |  |
|-------------------------------------------------------------------------------------------|----------------------------------------------------------------------------------------------------|--|
| PVx                                                                                       | <b>Night condition</b> with charging off, is indicated by the green LED off.                                                                                                    |  |
| PVx 0,1s 0,1s                                                                             | <b>Day condition</b> with charging still off, is indicated by a flashing of the green LED.                                                                                                    |  |
| PVx 0,5s 8s 0,5s<br>in temperature derating                                               | <b>Bulk phase.</b> Solid green LED with negative flashing.<br>The number of negative flashes indicate the charge current.<br>In temperature derating the flash is twice as fast.<br>$I_{chg}(A) = (N_{pulse}-1) \times 4$ [ex.: 3 flash $I_{chg} = 8A$ ]                   |  |
| PVx 0,5s 8s 0,5s<br>in temperature derating                                               | Absorption phase. Solid orange LED with negative flash.<br>The number of negative flashes indicate the charge current.<br>In temperature derating ( $T_{chX} > 50$ °C) the flash is twice as fast.<br>$I_{chg}(A) = (N_{pulse}-1) \times 4$ [ex.: 3 flash $I_{chg} = 8A$ ] |  |
| PVx 1s                                                                                    | Overvoltage Protection occurred is indicated by a flashing red<br>LED. It occurs when the VEoC is exceeded by 0.5V and then<br>charging is immediately limited                                                                                                    |  |
| PVx                                                                                       | <b>Overtemperature Protection</b> occurred is indicated by a solid red LED. It occurs when the T <sub>chX</sub> exceeds 70°C, charging is blocked and restores below 50°C.                                                                                                 |  |

#### Tab.3 - PVA and PVB LED indication

| DIP-SWITCH 2 position                                                                                                    |                                                                                                    |  |  |
|----------------------------------------------------------------------------------------------------|----------------------------------------------------------------------------------------------------|--|--|
| Image: Second state of the second state of the second s | Both at power-on and after, the switches must be in this position to make WRM60-X work in normal operation. |  |  |
| RESET CONDITION.<br>The RES switch keeps the WRM60-X in reset until it is brought back to off.                                                                                                    |                                                                                                    |  |  |
| Image: Construction of the sector of the sector of the  | AD MODE.<br>ters in the firmware update mode.<br>rn the switch UPL to off and repeat                        |  |  |

Tab.4 -Functions of the 2-position switch

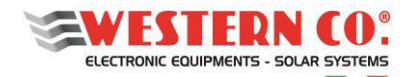

## **5. USER INTERFACE**

## 5.1. Menu Navigation

Navigation between the various screens is very simple and intuitive. The WRD has two viewing environments (*Pic.16*):

- the MAIN environment, composed of 6 screens where the operation of the system is monitored;
- the <u>SETUP</u> environment, consisting of 6 screens + 5 in <u>ADV. SETUP</u> where the settings for operation are set.

In the <u>MAIN</u> environment the UP  $\uparrow$  and DOWN  $\checkmark$  keys are used to scroll the screens from 1.0 to 6.0; the ENTER key  $\checkmark$  gives access to any submenus. Press the UP/DOWN  $\uparrow$   $\checkmark$  keys simultaneously for 1 sec. to access the <u>SETUP</u> environment. Here, using the same UP  $\uparrow$  or DOWN  $\checkmark$  keys, you can scroll the screens from 7.0 to 7.5. To return to the <u>MAIN</u> environment, use the ESC  $\backsim$  key pressed for 1 sec. To get into <u>ADV. SETUP</u> select the "Advanced Setup" item on the 7.5 OTHERS screen, press the UP  $\uparrow$  key so that "-->" appears and then press and hold the OK  $\uparrow$  key for 1 sec.

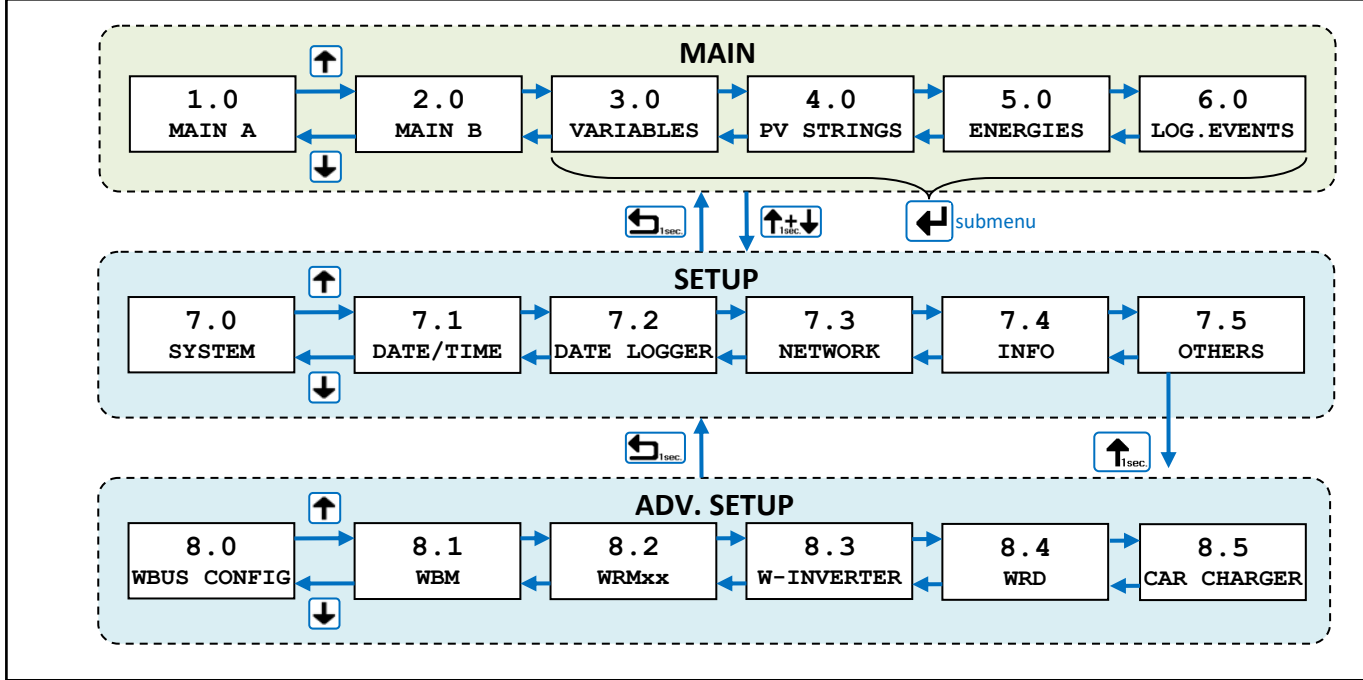

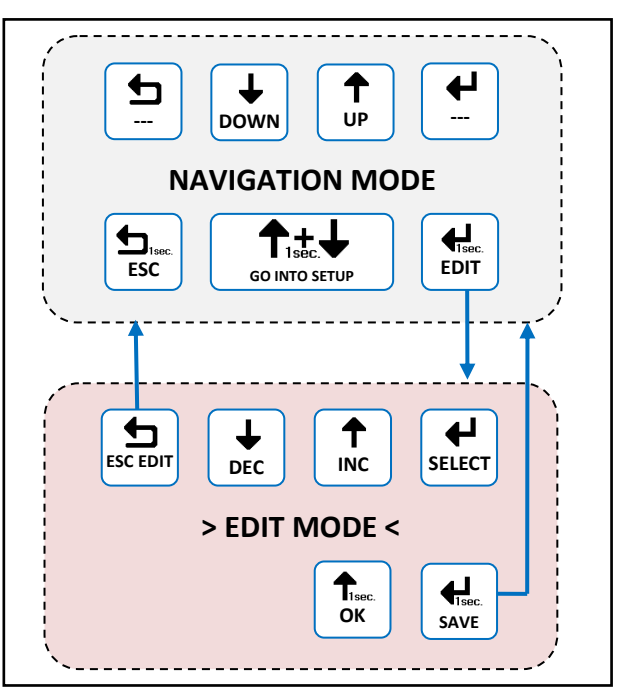

Pic.16 - Navigation menu

It is possible to enter the <u>EDIT</u> mode (*Pic.17*), where allowed, to modify the screen settings by keeping the EDIT key pressed for 1 sec.

Entering the <u>EDIT</u> mode is visible on the display from the presence of the cursors on the editable setting. To select the parameter to be changed use the INC/DEC buttons , press the SELECT button to change the value. **Save changes** by clicking the SAVE key (1 sec.) and exit the EDIT mode, **without saving changes** by using the ESC key .

To confirm the items that require an action, keep the OK key
pressed for 1 sec.

Pic.17 - Editing modes

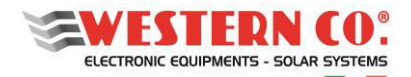

- *Meter Reset:* in one of the 5.x submenus hold down the <u>EDIT</u> key for 1 sec. to select the meter start date. Press the <u>UP</u> key and "RESET" will appear. Then press and hold the <u>OK</u> key for 1 sec.

- **Start Autoconfig:** in menu 8.0 press and hold the <u>EDIT</u> button for 1 sec. to enter edit mode, then press SELECT and change the first item to <u>INC</u> by changing it to "RUN". Press the <u>UP</u> key and "SCANNING..x/32" will appear. To save, press and hold the <u>SAVE</u> button for 1 second.

## 5.2. Basic / Advanced

The display allows you to view a range of information about the operation of the system and make changes to the various settings if necessary. Normally the parameter "I.U. Mode" of the 7.4 INFO menu is set to the value "Basic", in this mode only SETUP menus 7.3 and 7.4 can be accessed and only internet connection settings can be made. Setting to "Advanced" allows access to all menus.

(N.B. This setting is only recommended for qualified personnel when installing and setting up the system)

#### 5.3. System Setup

In the menu: **7.0 SYSTEM** settings are made, the parameter list changes according to the current configuration. Detailed explanations are described in the chapter *Configurations*.

## 5.4. Date Time Setup

In the menu: **7.1 DATE / TIME** sets the system clock and time zone. It is important to set this last parameter correctly, with the Timezone of the site where the installation is located so that the remote clock update can take place correctly.

#### 5.5. Data Logger Setup

In the menu: **7.2 DATA LOGGER** enables the data logger by setting the minutes of parameter sampling: 5min. is the default value (enabled). It is also possible to request information regarding µSD.

#### 5.6. Network Setup

In the menu: **7.3 NETWORK** settings are made for the various network parameters. By default, the DHCP functionality is set to automatically retrieve the necessary values. The connection to the remote server can be enabled or disabled by the user. An internet connection is essential to receive remote updates and support.

#### 6. MAIN SCREENS

The following figures describe the graphics used in the various main menu screens.

#### N.B.: Apply the notes below to the figures.

NOTES:

- <sup>1</sup> not present in WRD + WBM configuration;
- <sup>2</sup> not present in WRD + WRMxx configuration
- <sup>3</sup> the Lamp icon appears in the WRD + WRMxx Configuration;
- <sup>4</sup> replaces or adds the menu, only in Configuration with Leonardo inverter;
- <sup>5</sup> only if WRMxx is present;
- <sup>6</sup> only if WRM60 X is present;

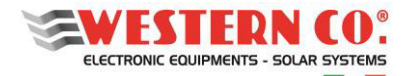

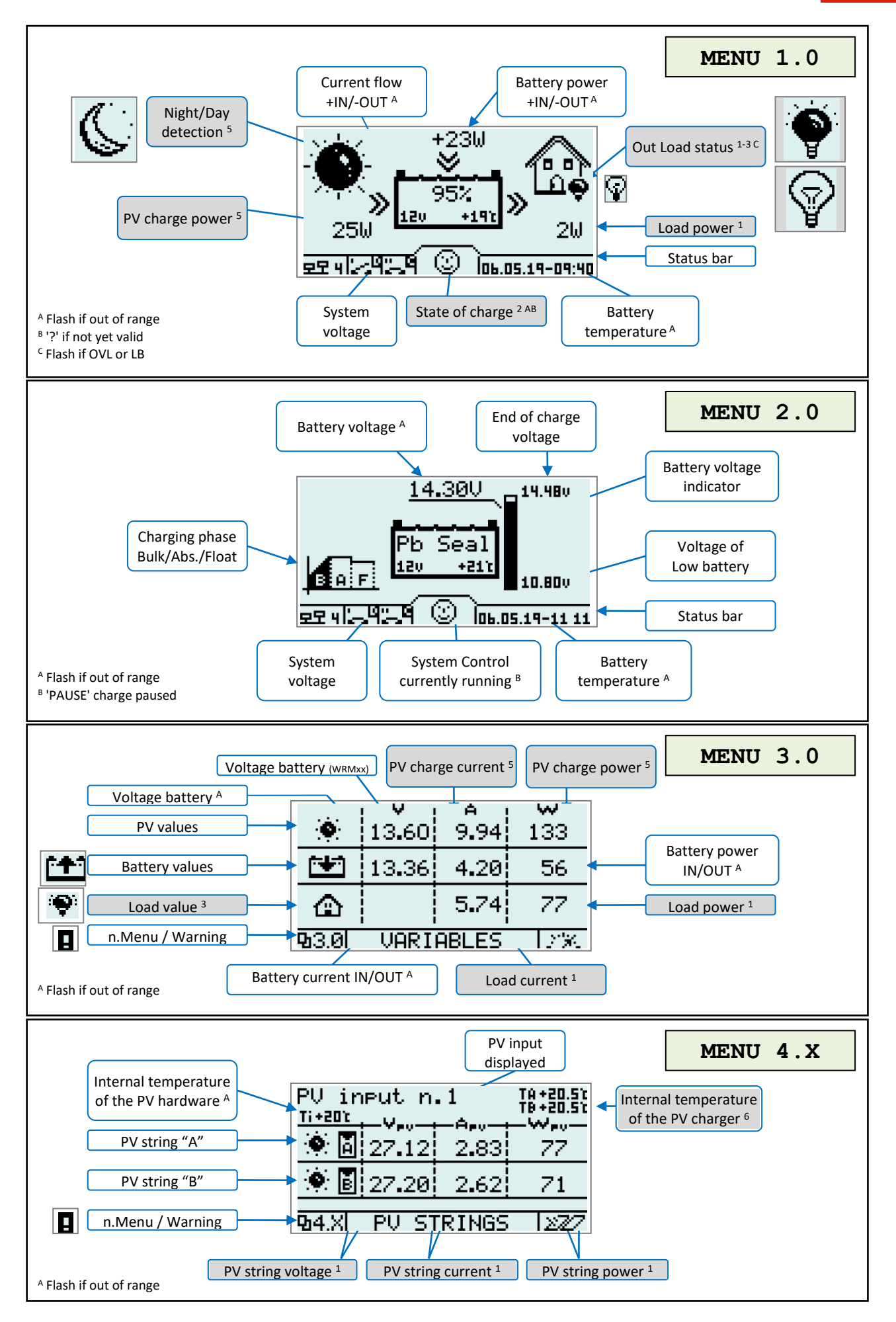

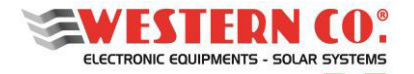

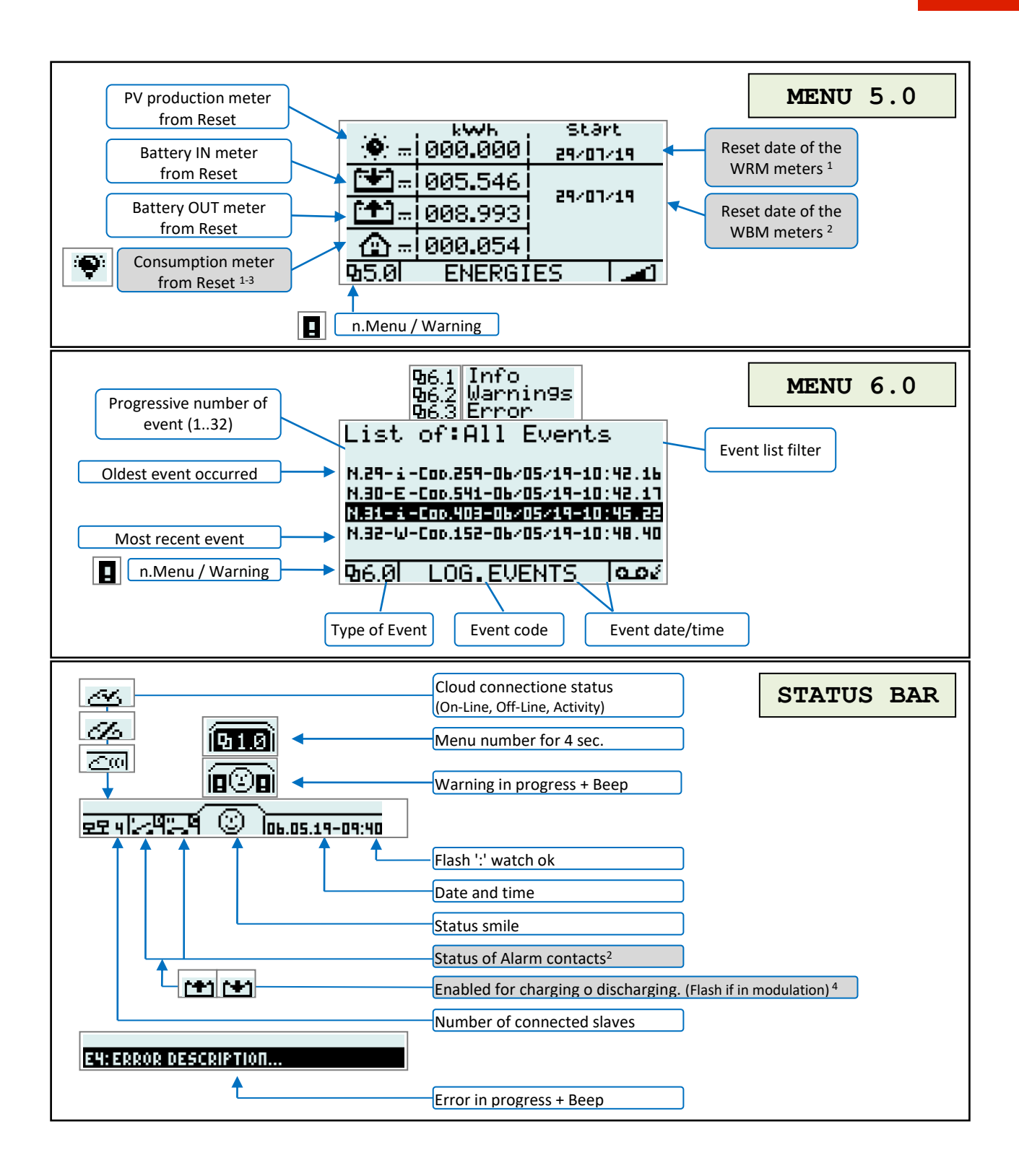

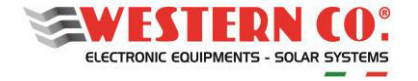

## 7. MENU DI SETUP

| <pre>no-smart battery Pb Flood 14.80@25°C / 29.60@25°C / 59.20@25°C :     Setting to operate with battery type     Pb Flood. Pb Seal/Gel 14.40@25°C/ 28.80@25°C / 57.60@25°C :     Setting to operate with battery type     Pb Seal or Gel. LiFePO4 &lt;14.0014.70V&gt; fixed     &lt;28.0029.40V&gt; fixed     &lt;28.0029.40V&gt; fixed     &lt;56.0058.80V&gt; fixed:     Setting to operate with battery type     Lithium with integrated BMS.  smart battery 4 1 - LG Chem RESU 57.60 fixed:     LG CHEM RESU smart battery setting. 2 - PYLONTECH 54.00 fixed:     Pylontech smart battery setting. 3 - MIDAC 59.00 fixed:     MIDAC smart battery setting. </pre> |
|----------------------------------------------------------------------------------------------------|
| <pre>smart battery 4 1 - LG Chem RESU 57.60 fixed:     LG CHEM RESU smart battery setting. 2 - PYLONTECH 54.00 fixed:     Pylontech smart battery setting. 3 - MIDAC 59.00 fixed:     MIDAC smart battery setting. </pre> <102000Ah> Battery bank capacity, for calculating SoC <0%ON disch> below this threshold, the ALARM 1 output is actived. Discharging OFF. <sup>2</sup>                                                                                                    |
| <pre>&lt;102000Ab&gt; Battery bank capacity,for calculating SoC<br/>&lt;0%ON discb&gt; below this threshold, the ALARM 1 output<br/>is actived. Discharging OFF.<sup>2</sup></pre>                                                                                                    |
| <0%ON disch> below this threshold, the ALARM 1 output is actived. Discharging OFF. <sup>2</sup>                                                                                                    |
|                                                                                                    |
| <b>COFF disch100%</b> > above this threshold, the ALARM 1<br>output is deactived. Discharging ON. <sup>2</sup>                                                                                                    |
| <b>ON charge100%</b> > above this threshold, the ALARM 2<br>output is deactived. Charging OFF. <sup>2</sup>                                                                                                    |
| <0%ON charge> below this threshold, the ALARM 2<br>output is actived. Charging ON. <sup>2</sup>                                                                                                    |
| <pre>24h/24h : LOAD output always active.<sup>5</sup> &lt;116h&gt; : LOAD output active from sunset for the set     hours.<sup>5</sup> Only Night: LOAD output active only during the night.<sup>5</sup> Only Day : LOAD output active only during the day.<sup>5</sup> OnSurPlus : LOAD output active only during energy     surplus.<sup>5</sup></pre>                                                                                                    |
| <10,812,56V> below this threshold, l'output LOAD is<br>deactived. <sup>5</sup>                                                                                                    |
|                                                                                                    |

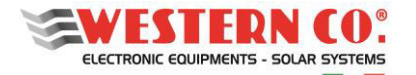

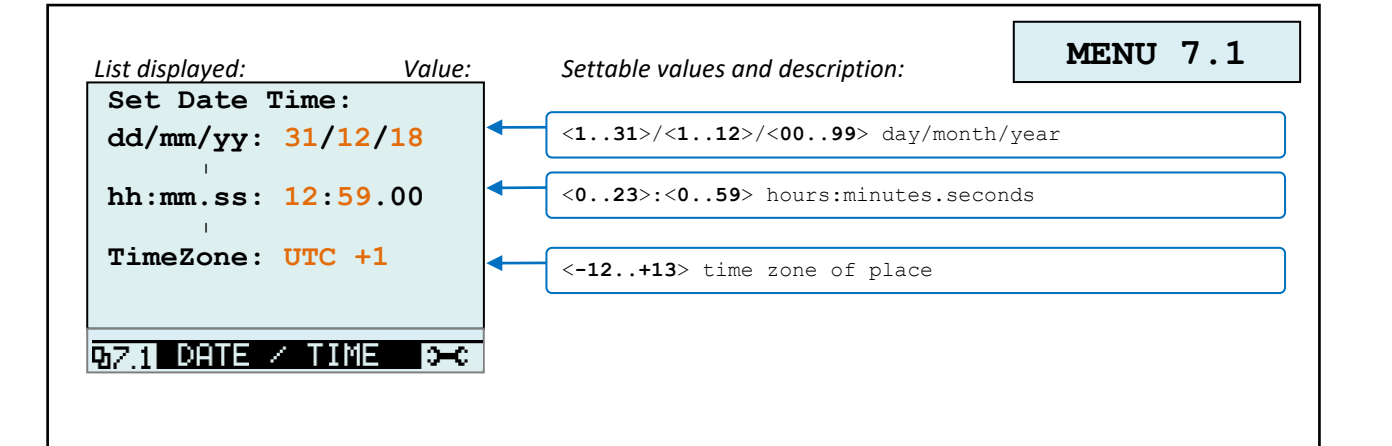

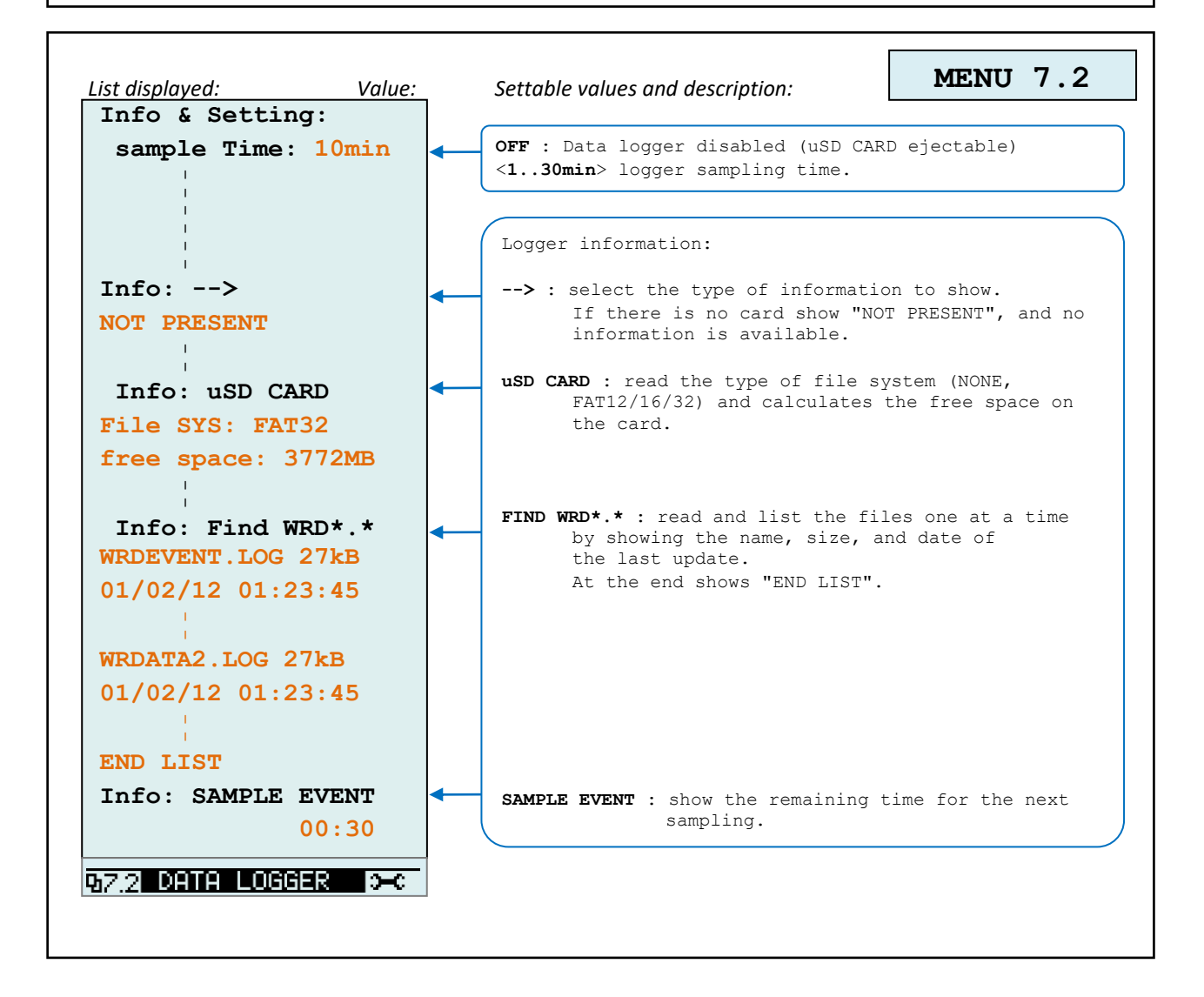

# EN

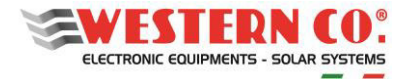

| Item: V       | alue:       | OFF: ON : Disable/Enable cloud connection to transfer            |
|---------------|-------------|------------------------------------------------------------------|
| CONNECTION :  | OFF         | data to the server.                                              |
| Enable DHCP : | ON          | <b>OFF: ON :</b> Disable/Enable DHCP function.                   |
| I I           |             |                                                                  |
| 1-IP Address: | 192         | <pre>&lt;0255&gt; : set the device IP Address.</pre>             |
| 2-IP Address: | 168         | <0255> : "                                                       |
| 3-IP Address: | 100         | <pre><u255> : " <li255> : "</li255></u255></pre>                 |
| 4-IP Address: | DHCP        | DHCP : set the Network Setup automatically (the                  |
| I.            |             | other values will be ignored).                                   |
| 1-subNetMask: | 255         | <0255> : set the subnet mask.                                    |
| 2-subNetMask: | 255         | <0255> : "                                                       |
| 3-subNetMask: | 255         | <pre>&lt;0255&gt; : " &lt;0255&gt; : "</pre>                     |
| 4-subNetMask: | 000         |                                                                  |
| 1-Catowar     | 255         | (0. 255) , got the Catoway TD Address                            |
| 2 Cateway :   | 255         | <pre>&lt;0255/ : Set the Galeway IF Address. &lt;0255/ : "</pre> |
| 2-Gateway :   | 200         | <0255> : "                                                       |
| 3-Gateway :   | 255         | <0255> : "                                                       |
| 4-Gateway :   | 255         |                                                                  |
| 1-prim.DNS :  | 008         | <0 255> • set the primary DNS IP Address                         |
| 2-prim.DNS :  | 008         | <pre>&lt;0255&gt; : "</pre>                                      |
| 3-prim.DNS :  | 008         | <0255> : "                                                       |
| 4-prim DNS    | 008         | <0255> : "                                                       |
|               |             |                                                                  |
| 1-secon.DNS : | 255         | <pre>&lt;0255&gt; : set the secondary DNS IP Address.</pre>      |
| 2-secon.DNS : | 255         | <0255> : "                                                       |
| 3-secon.DNS : | 255         | <0255> : "                                                       |
| 4-secon.DNS : | 255         |                                                                  |
| Z 3 NETWORK   | <b>3</b> –C |                                                                  |
|               |             |                                                                  |
|               |             |                                                                  |

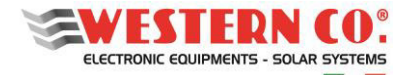

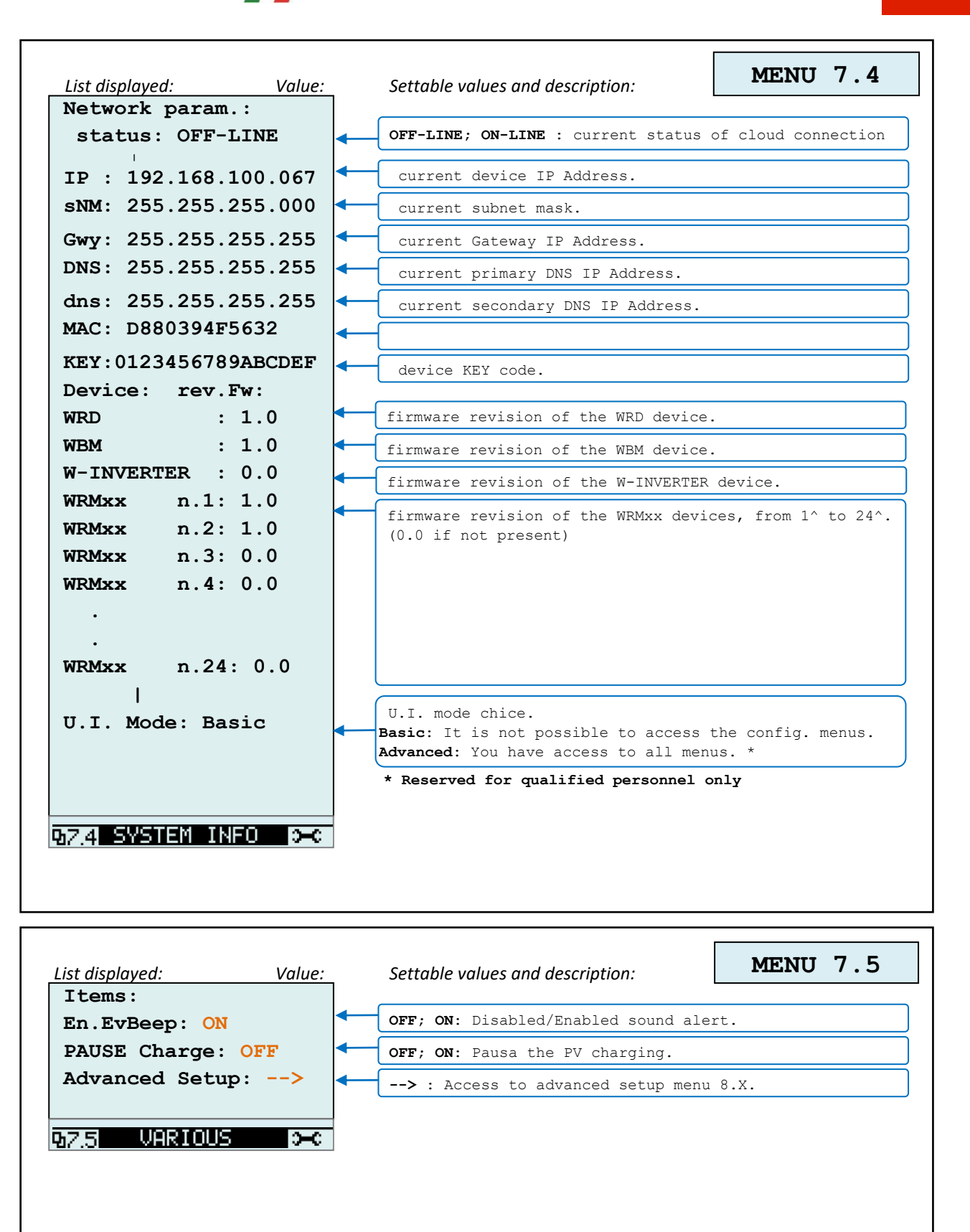

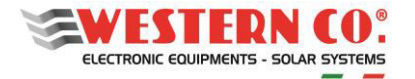

| List displayed:              | Value:                                                    | Settable values and description:                                                      | MENU 8.0        |
|------------------------------|-----------------------------------------------------------|---------------------------------------------------------------------------------------|-----------------|
| Device: Address<br>AutoConf: | <b>RUN</b> : starts the automatic procedure to detect the |                                                                                       | to detect the   |
|                              |                                                           | addresses of the connected dev                                                        | ices.           |
| WBMonitor : 33               |                                                           | UU; 33 : WBUS Address of the WBM devi                                                 | LCe.            |
| W-INVERTER: 00               | -                                                         | 00; 34 : WBUS Address of the W-INVERI                                                 | "ER device.     |
| WRMxx n.1: 01                |                                                           |                                                                                       | Jami an Ener 10 |
| WRMxx n.2: 02                |                                                           | <pre><u32> : WBUS Address of the WRMxx of<br/>to 24^. (00 if not present)</u32></pre> | device, from 1^ |
| WRMxx n.3: 00                |                                                           |                                                                                       |                 |
| WRMxx n.4: 00                |                                                           |                                                                                       |                 |
| WRMxx n.24: 00               |                                                           |                                                                                       |                 |
| 980 WBUS CONFIG.             | <b>-</b> C                                                |                                                                                       |                 |

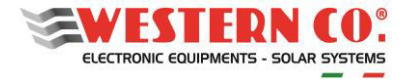

**ዓ**8.1

WBM

Энс

WRM60 X User manual

EN

| List displayed: Value:             | Settable values and description: MENU 8.1                                                                                                    |
|------------------------------------|----------------------------------------------------------------------------------------------------|
| WBM SETUP:                         | no-smart battery                                                                                                    |
| Batt.Type: Pb Seal/                | <pre>Pb Flood 14.80@25°C / 29.60@25°C / 59.20@25°C :<br/>Setting to operate with battery type<br/>Pb Flood.<br/>Pb Seal/Gel 14.40@25°C/ 28.80@25°C / 57.60@25°C :<br/>Setting to operate with battery type<br/>Pb Seal or Gel.<br/>LiFePO4 &lt;14.0014.70V&gt; fixed<br/>&lt;28.0029.40V&gt; fixed<br/>&lt;56.0058.80V&gt; fixed:<br/>Setting to operate with battery type<br/>Lithium with integrated BMS.</pre> |
|                                    | <pre>smart battery 4 1 - LG Chem RESU 57.60 fixed:     LG CHEM RESU smart battery setting. 2 - PYLONTECH 54.00 fixed:     Pylontech smart battery setting. 3 - MIDAC 59.00 fixed:     MIDAC smart battery setting.</pre>                                                                                                    |
| B.Capacity: 200Ah                  | <pre>&lt;102000Ah&gt; Battery bank capacity, for calculating SoC.</pre>                                                                                                    |
| OFF disch.#1:↓ 25%                 | <0%ON disch> below this threshold, the ALARM 1 output<br>is actived. Discharging OFF.                                                                                                    |
| ON disch.#1:↑ 40%                  | <b>COFF disch100%</b> > above this threshold, the ALARM 1<br>output is deactived. Discharging ON                                                                                                    |
| <b>OFF charge#2:</b> ↑ <b>100%</b> | <b>ON charge100%</b> > above this threshold, the ALARM 2<br>output is deactived. Charging OFF.                                                                                                    |
| ON charge#2:↓ 90%                  | <pre>&lt;0%ON charge&gt; below this threshold, the ALARM 2</pre>                                                                                                    |
| UPDATE FW:                         | RUN : *CAUTION* starts the procedure to update the<br>firmware in the WBM device. The firmware update<br>file must be present in the uSD card.                                                                                                    |
| 9-8.1 WBN 9-C                      |                                                                                                    |
| List displayed: Value:             | Settable values and description: MENU 8.1                                                                                                    |
| not present                        | Device not present.                                                                                                    |

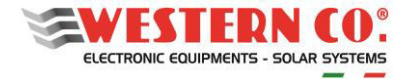

|                                 | ъ.           | ····· /···                                                                                                    |                                                                                                    |
|---------------------------------|--------------|----------------------------------------------------------------------------------------------------|----------------------------------------------------------------------------------------------------|
| WRMXX N.I SETU                  | P:           | <pre>&lt;124&gt; select te WRMxx to edit.</pre>                                                                                                    |                                                                                                    |
| VEoCharge: 14.                  | 40V <b>•</b> | Set the battery end-of-charge volta<br>Pb Flood 14.80@25°C / 29.60@25°C /<br>Setting to operate with batt<br>Pb Flood.<br>Pb Seal/Gel 14.40@25°C/ 28.80@25°C<br>Setting to operate with batt<br>Pb Seal or Gel.<br>LiFePO4 <14.0014.70V><br><28.0029.40V><br><56.0058.80V> fixed:<br>Setting to operate with batt<br>Lithium with integrated BMS.<br>11-WBUS Lithium 14.40V / 28.80V / 3<br>12-WBUS Lithium 13.50V / 27.00V / 3<br>Dedicated setting to operate<br>battery. | age:<br>59.20025°C:<br>ery type<br>/ 57.60025°C:<br>ery type<br>ery type<br>57.60V fixed: *<br>54.00V fixed: * |
| VLowBatte: 12.                  | 56V          | <12,0012,56V> / <24,0025,12V> /<br>below this threshold, the WRN<br>Low Battery status and deact:                                                                                                    | / < <b>48,0050,24V</b> > :<br>Mxx goes into<br>ivates the LOAD.                                                |
| VEndLBatt: aut                  | •            | <pre>auto(VEoC-0,2/0,4/0,8V);<br/>&lt;12,7213,68V&gt; / &lt;25,4427,36V&gt; /<br/>above this threshold, the WRI<br/>Low Battery status and react;</pre>                                                                                                    | / < <b>50,8854,72v</b> > :<br>Mxx goes out<br>ivates the LOAD                                                  |
| Prog.Load: 16h                  | our          | 24h/24h : LOAD output always acti<br><116h> : LOAD output active from s<br>Only Night: LOAD output active only<br>Only Day : LOAD output active only<br>OnSurPlus : LOAD output active only d                                                                                                    | ve.<br>unset for the set hours<br>during the night.<br>during the day.<br>uring a energy surplus.              |
| VnightThd: 2.0                  | •••          | <b>2,00V; 3,28V; 4,56V; 5,84V :</b> below WRMxx detects the sunset.                                                                                                    | this threshold the                                                                                             |
| MPPT algo: aut                  | •            | auto; parall.; indep. : mode in whi<br>considers the two PV channel                                                                                                    | ch the MPPT algorith<br>s.                                                                                     |
| HrToFloat: 1ho                  | ur 🖛         | <pre>&lt;18h&gt; : duration of the Absorptio<br/>in to the Flaot phase.</pre>                                                                                                    | on phase before going                                                                                          |
| IOutMaxCh: 30,                  | 21A 🖣        | <pre>&lt;030,21A&gt; : maximum charge curren</pre>                                                                                                    | t per PV channel. <sup>6</sup>                                                                                 |
| UPDATE FW:                      |              | RUN : *CAUTION* starts the procedur<br>firmware in the WBM device. ?<br>file must be present in the w                                                                                                    | re to update the<br>The firmware update<br>LSD card.                                                           |
| B.2 WRM20                       | <b></b> C    | (                                                                                                    |                                                                                                    |
| st displayed:<br>WRMxx n.1 SETU | Value:       | Settable values and description:                                                                                                    | MENU 8.2                                                                                                    |
|                                 |              |                                                                                                    |                                                                                                    |

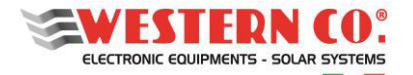

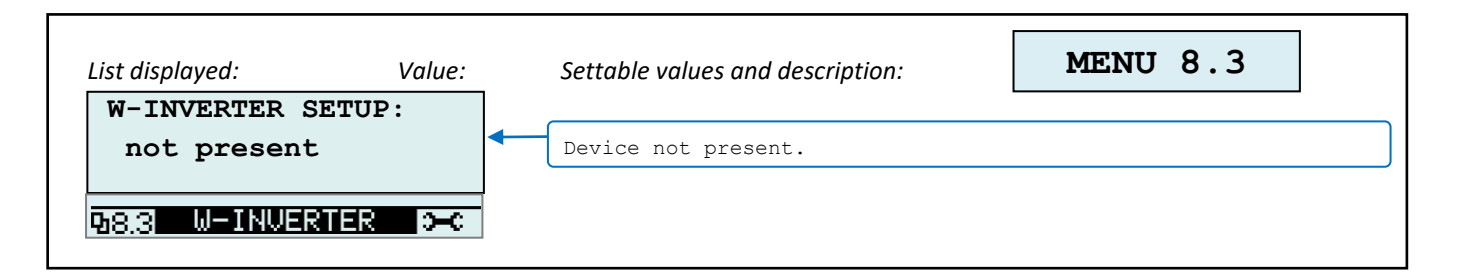

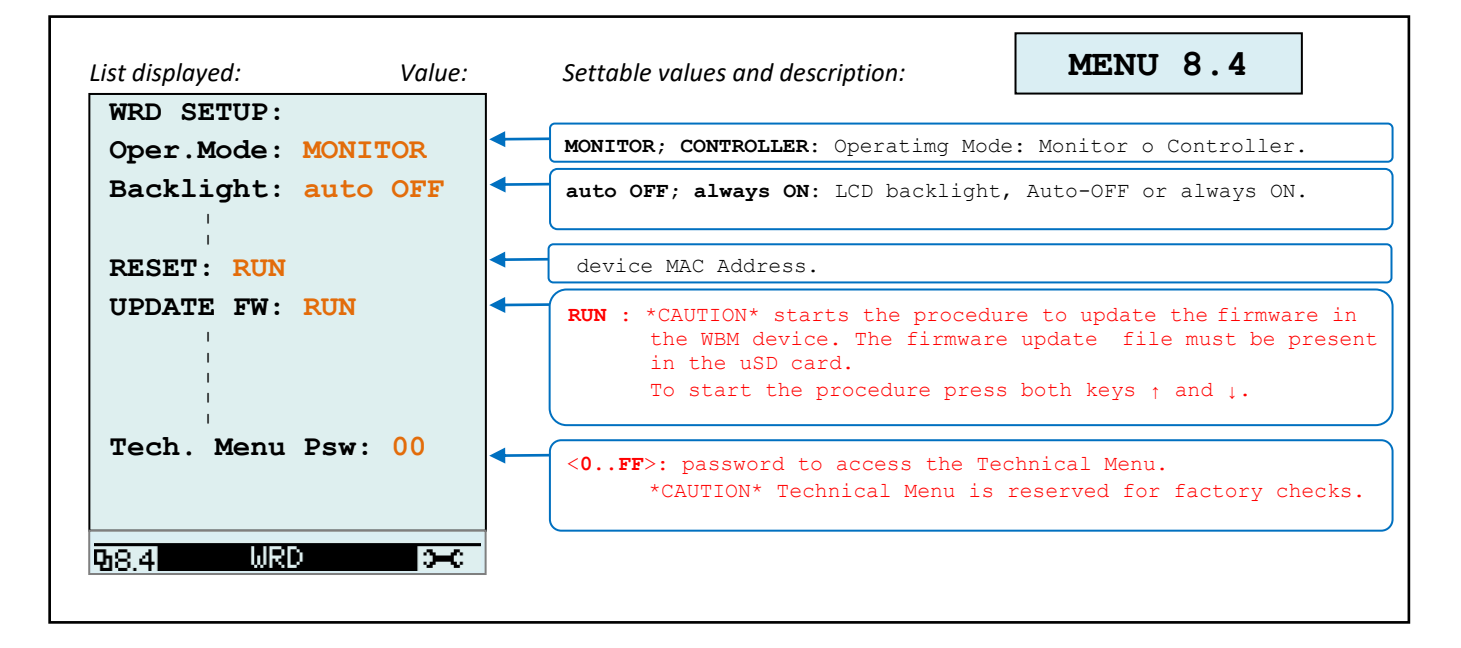

| List displayed: | Value:  | Settable values and description: | MENU 8.5 |  |
|-----------------|---------|----------------------------------|----------|--|
| CAR-CHARGER S   | ETUP:   | Device not present.              |          |  |
| 985 CAR CHARG   | ier o-c |                                  |          |  |

# EN

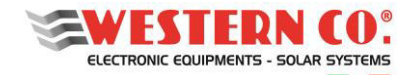

The **WRM60 X** system can be monitored and controlled through *my Leonardo* web portal and app. The most important functions offered by *my Leonardo* are:

- real-time monitoring and display of your plant history;
- remote access to the device display;
- warnings and reports.

## 8.1 Registering a System on the Portal

Before a system can be monitored, the user must sign up, on the web portal or app, inserting his data. Once you have accessed *my Leonardo* portal, enter the list of systems and click on "*Add System*". It is mandatory to register the system only after it has been started correctly.

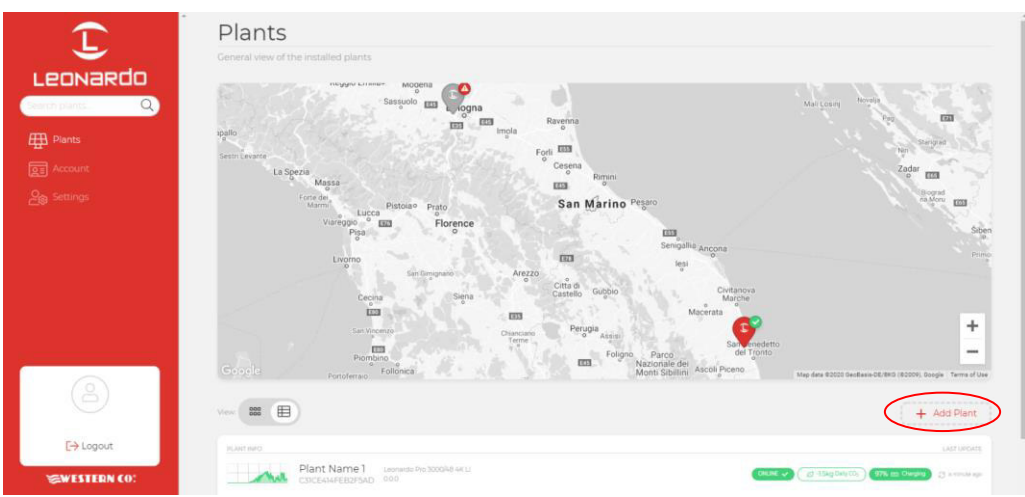

Pic.18 – System Registration on "my Leonardo" Web Portal

#### 8.1.1 Entering the PLANT KEY

At this point, the PLANT KEY, which is shown on the label on the left side of the product, must be entered in the appropriate box.

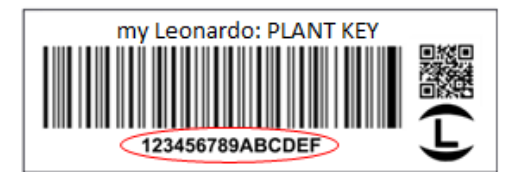

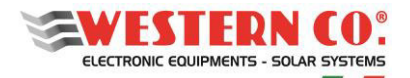

| L<br>Leonardo    | Cobook<br>Add Plant      |
|------------------|--------------------------|
| Search plants. Q |                          |
|                  | Plant Key Pesse northout |
|                  | Fluet Kep*               |
|                  |                          |
|                  | Continue                 |
|                  |                          |
| 2                |                          |
| [→ Logout        |                          |
| SWESTERN CO:     |                          |

Pic.19 - Entering Plant Key

#### 8.1.2 Data entry

On the next screen, the user must enter some mandatory master data concerning the system, further data will be automatically filled in by the system.

N.B. All personal data can be changed later.

| $\widehat{}$                                             | Coback                                                                                                    |  |  |  |  |  |  |
|----------------------------------------------------------|----------------------------------------------------------------------------------------------------|--|--|--|--|--|--|
| Leonardo                                                 | Add Plant                                                                                                    |  |  |  |  |  |  |
| Caren puera (Q)<br>∰ Puera<br>En Account<br>Age Settings | Central Info     Dease Horst file system     Information     Information        Information        < |  |  |  |  |  |  |
| 2                                                        |                                                                                                    |  |  |  |  |  |  |
| [→ Logout                                                |                                                                                                    |  |  |  |  |  |  |
| SWESTERN CO:                                             | ·                                                                                                    |  |  |  |  |  |  |

Pic.20 – Entering System Data

At this point, a general overview will show all system data that will be saved when you click the "Add Plant" button.

### 8.2 Monitoring a system

After logging in, there will be a list of your systems, available in map, grid and list version.

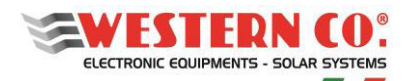

| ٦                                                                                                    | Impianti<br>Vaalitatee eerste set maan antat                                                                                                    |  |  |  |  |  |  |  |  |
|----------------------------------------------------------------------------------------------------|----------------------------------------------------------------------------------------------------|--|--|--|--|--|--|--|--|
| LECONARCO<br>Conservation<br>Conservation<br>Conse | The second second secon |  |  |  |  |  |  |  |  |
| (2)                                                                                                    | (= B)                                                                                                    |  |  |  |  |  |  |  |  |
| [→ Logout                                                                                                    |                                                                                                    |  |  |  |  |  |  |  |  |
| SWESTERN CO:                                                                                                    |                                                                                                    |  |  |  |  |  |  |  |  |
| Pic.21 – System Monitoring                                                                                                    |                                                                                                    |  |  |  |  |  |  |  |  |

In addition, from this screen you can access your account settings and some portal preferences. In the settings section you can activate notifications.

By clicking on a system you can access the dashboard where three different sections are available:

- 1. **Realtime**: real-time monitoring of system settings;
- 2. Energy: energy statistics and log;
- 3. Advanced: graphs that represent the operation of your system in detail.

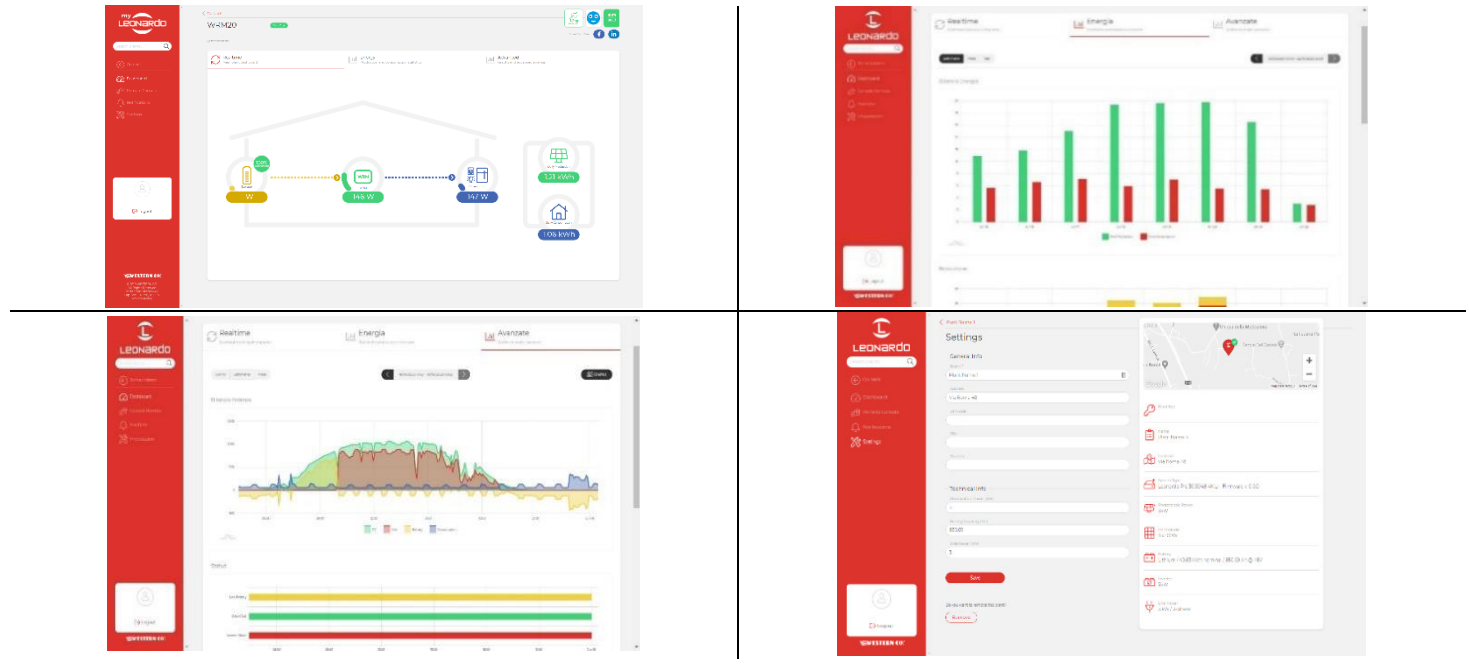

Pic.22 – Web Portal Sections

#### 8.2.1 Monitoraggio tramite APP my Leonardo

my Leonardo is also available for Android and iOS operating systems. Just download the app from the store and follow the same registration (§8.1) and monitoring (§8.2) steps.

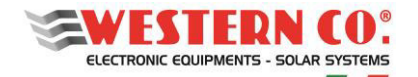

## 9. ELECTRICAL CHARACTERISTICS

| Parameter                                              | Symb.                                        | WRM60 X (Maste                        | er)              | W                                                   | RM60 X SL (Slave)         | U.M.    |
|--------------------------------------------------------|----------------------------------------------|---------------------------------------|------------------|-----------------------------------------------------|---------------------------|---------|
| Nominal battery voltage                                |                                              | 24 / 48 autodetect                    |                  |                                                     | (V)                       |         |
| Patton waltago rango                                   | V <sub>bat_24</sub>                          | 20 ÷ 32                               |                  |                                                     | ()()                      |         |
| Battery voltage range                                  | V <sub>bat_48</sub>                          | 36 ÷ 64                               |                  |                                                     | (V)                       |         |
| Number of independent MPPT PV                          |                                              | 2                                     |                  |                                                     |                           |         |
| string inputs                                          |                                              | Δ                                     |                  |                                                     |                           |         |
| Max charge current for each channel <sup>1</sup>       | Ich                                          | 30                                    |                  |                                                     | (A)                       |         |
| Max open circuit voltage of PV string                  | V <sub>oc</sub>                              | 180                                   |                  |                                                     | (V)                       |         |
| Max short circuit current of each PV                   | la a                                         | 26                                    |                  |                                                     | (Δ)                       |         |
| string input <sup>1</sup>                              | "sc_n                                        | 20                                    |                  |                                                     | (~)                       |         |
| Max power of each PV string input                      | P <sub>pv_n_24</sub><br>P <sub>nv_n_48</sub> | 900<br>1800                           |                  |                                                     | (W)                       |         |
| Self consumption                                       | Pa                                           | 2.0 1.0                               |                  | 1.0                                                 | (W)                       |         |
| Operating temperature <sup>2</sup>                     | Tamb                                         |                                       | -10 ÷            | +50                                                 | -                         | (°C)    |
|                                                        | Ploss 24                                     | 112                                   |                  |                                                     | ( - )                     |         |
| Max power dissipated                                   | Ploss 48                                     | 132                                   |                  |                                                     |                           | (W)     |
| 555                                                    | η <sub>24</sub>                              | 93.5 ÷ 95.2                           |                  |                                                     |                           | (0()    |
| Efficiency @ 60A                                       | η_48                                         | 96.0 ÷ 97.2                           |                  |                                                     |                           | (%)     |
| Parallel slave operation                               |                                              | controlled via W-BUS                  |                  |                                                     |                           |         |
| Maximum number of parallelable                         |                                              |                                       |                  | 15                                                  |                           |         |
| slaves                                                 |                                              | -                                     |                  |                                                     | 15                        |         |
| Electrical protection                                  |                                              | Battery reverse p                     | olarity, tempera | ature derating,                                     | overtemperature           |         |
|                                                        |                                              | LG Chem RESU 48                       | 3V               |                                                     |                           |         |
| Smart Battery profiles                                 |                                              | Pylontec                              |                  |                                                     |                           |         |
|                                                        |                                              | Midac                                 |                  | parameters                                          | sent from Master via WBUS |         |
| With external W/BM (ontional)                          |                                              | Generic profiles                      | Generic profiles |                                                     |                           |         |
|                                                        |                                              | (Flood, Seal/Gel,                     | Li)              |                                                     |                           |         |
| Stand-alone mode                                       |                                              | -                                     |                  | Generic profiles preloaded<br>(Flood, Seal/Gel, Li) |                           |         |
| Charge algorithm <sup>3</sup>                          |                                              | multistage: Bulk / Absorption / Float |                  |                                                     |                           |         |
| Generic profiles                                       |                                              | Pb-Flood Pb-Seal-Gel Lithium          |                  | Lithium                                             |                           |         |
|                                                        | V <sub>EoC_24</sub>                          | 29.6 28.8 28                          |                  | 28.0 ÷ 29.4                                         |                           |         |
| End of charge voltage @ 25°C                           | V <sub>EoC_48</sub>                          | 59.2                                  | 57               | 7.6 56.0 ÷ 58.8                                     |                           |         |
| V to an a start and the start is a 3                   | V <sub>tadj_24</sub>                         | -48                                   |                  |                                                     | (m)(/8C)                  |         |
| V <sub>EOC</sub> temperature compensation <sup>3</sup> | V <sub>tadj_48</sub>                         | -96                                   |                  |                                                     |                           | (mv/ C) |
| Float voltage (24/48V)                                 | V <sub>flt</sub>                             | V <sub>EOC</sub> -(1.2/2.4)           |                  |                                                     |                           | (V)     |
| Absorption time to float state                         |                                              | (h)                                   |                  |                                                     |                           |         |
| OUTPUT                                                 |                                              |                                       |                  |                                                     |                           |         |
| OUT topology                                           |                                              | Relay (clean contact) N.O./N.C        |                  |                                                     |                           |         |
| OUT voltage/current                                    | 60Vdc 5A                                     |                                       |                  |                                                     |                           |         |
| AUX1/AUX2 topology                                     |                                              | Relay (clean contact) N.O./N.C -      |                  |                                                     |                           |         |
| AUX1/AUX2 voltage/current                              |                                              | 60Vdc 5A -                            |                  |                                                     |                           |         |
| ENCLOSURE / MECHANICAL                                 |                                              |                                       |                  |                                                     |                           |         |
| Battery connection                                     | M8 screw                                     |                                       |                  |                                                     |                           |         |
| PV string input connection                             | 2 pairs of M/F MC4 (connector supplied)      |                                       |                  |                                                     |                           |         |
| Solar cable section for MC4 connectors                 | 4/6mm <sup>2</sup>                           |                                       |                  |                                                     |                           |         |
| Cable section for OUT connector                        | 1.0mm <sup>2</sup> (connector supplied)      |                                       |                  |                                                     |                           |         |
| Cable section for AUX1 AUX2 connector                  | 1.0mm <sup>2</sup> (connector supplied)      |                                       | -                |                                                     |                           |         |
| Internet cable connector                               | RJ45                                         |                                       | -                |                                                     |                           |         |
| WBUS interface connector                               | RG12, RJ11                                   |                                       | RG12,            | RG12, RJ11 (cable supplied)                         |                           |         |
| Battery bus interface connector                        | RJ45-RG10 (cable supplied)                   |                                       |                  |                                                     |                           |         |
| Battery bus interface topology                         | CAN                                          |                                       |                  |                                                     |                           |         |
| Weight                                                 |                                              | 2.5 2.2                               |                  | 2.2                                                 | (kg)                      |         |
| Dimension                                              | 287 x 261 x 105                              |                                       |                  | 287 x 261 x 83                                      | (mm)                      |         |
| Acoustic noise                                         | 0 ÷ 44                                       |                                       |                  |                                                     | dB(A)                     |         |
| Degree of protection                                   | IP20                                         |                                       |                  |                                                     |                           |         |
| Material enclosure                                     | anodized aluminum                            |                                       |                  |                                                     |                           |         |

 $^{1}\mbox{The}$  maximum charging current  $I_{ch}$  is internally limited to 30A for each PV input.

<sup>2</sup> See derating chart.

<sup>3</sup> With the Li program, the Float stage does not exist.
<sup>4</sup> With the Li program, the VEoC is not compensated in temperature.

Tab.5 - Electrical Characteristics

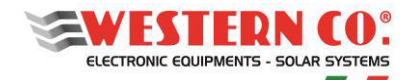

## **10. GRAPHS**

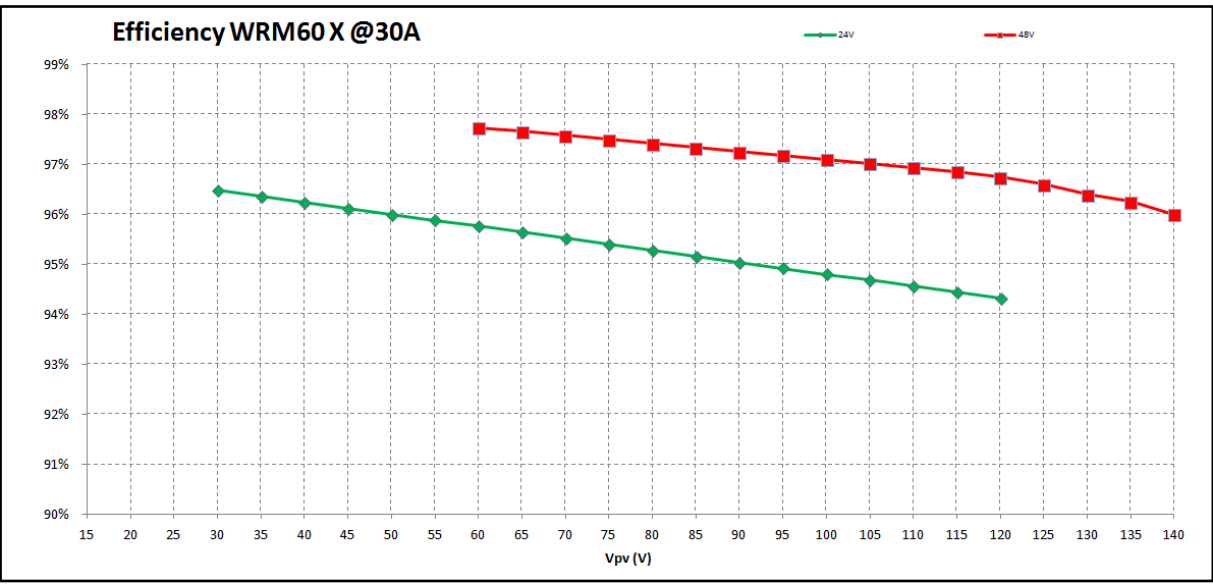

Pic.23 – Efficiency Graph (of a PV charge channel)

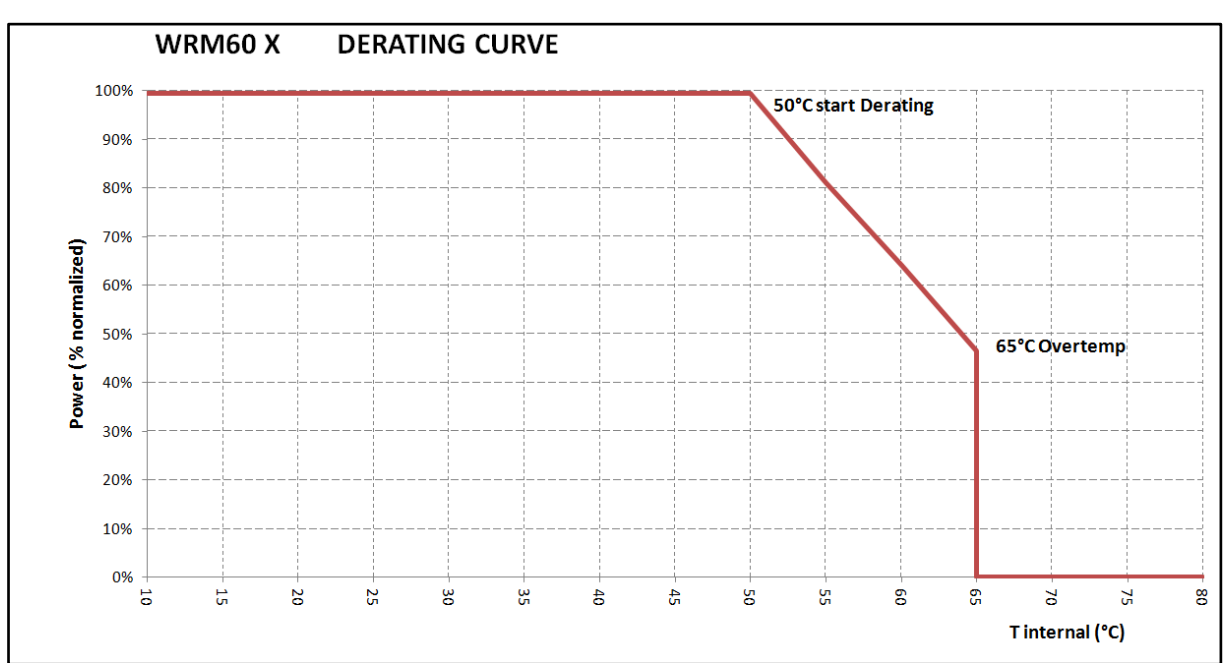

Pic.24 - Temperature Derating Curve

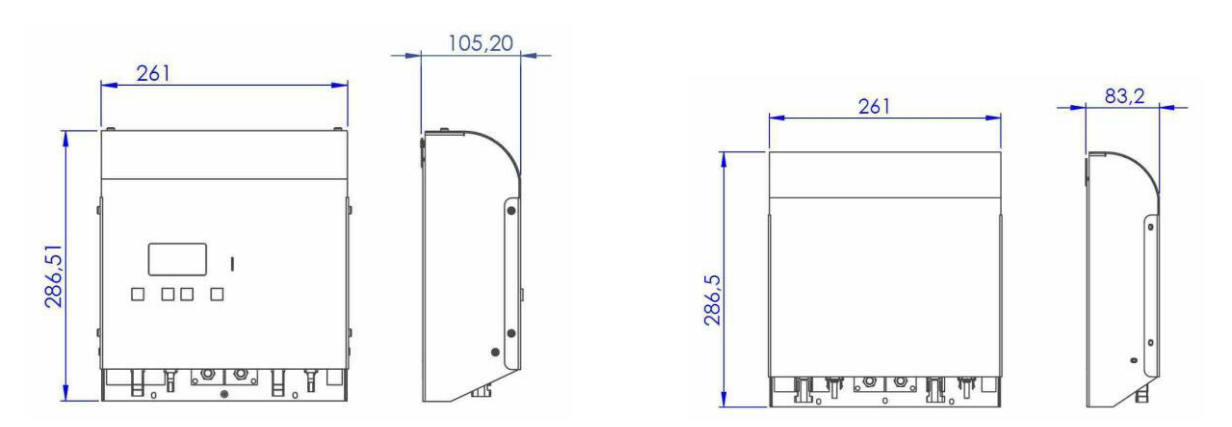

Pic.25 – WRM60 X and WRM60 X SL Mechanical Dimensions

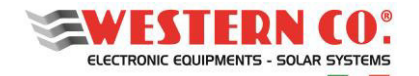

## **11. LEGAL WARRANTIES**

Western CO. srl guarantees the good quality and the good construction of the Products by obliging itself, during the warranty period of 5 (five) years, to repair or replace at its sole discretion, free of charge, parts which, due to bad quality of the material or manufacturing defects, prove to be defective.

The defective product must be returned to Western CO. srl or to a company delegated by Western CO. srl to service the product, at the customer's expense, together with a copy of the sales invoice, both for repair and guaranteed replacement. The costs of re-installation of the material will be borne by the customer.

Western CO. srl will bear the shipping costs of the repaired or replaced product.

The warranty does not cover Products which, at our discretion, are defective due to natural wear and tear, failures caused by inexperience or negligence on the customer's end, imperfect installation, tampering, incorrect maintenance of the system or interventions other than the instructions provided by us.

The warranty is also forfeited in the event of damage resulting from:

-transport and/or poor conservation of the product.

-force majeure or catastrophic events (freezing temperatures below -20°C, fire, floods, lightning, vandalism, etc.). All the above warranties represent the only agreement that supersedes any other proposal or verbal or written agreement and any other communication between the manufacturer and the purchaser in respect of the above. Any dispute is resolved by the competent court of Ascoli Piceno.

#### **12. WASTE DISPOSAL**

r f

Western CO. as manufacturer of the electrical device described in this manual, and in accordance with Italian L.D. no. 151 25/07/05, informs the purchaser that once this product is disposed of, must be delivered to an authorised collection centre or, if equivalent equipment is purchased, it can be returned free of charge to the distributor of the new equipment. Penalties for disposing of electronic refusals illegally will be applied by the individual municipalities.

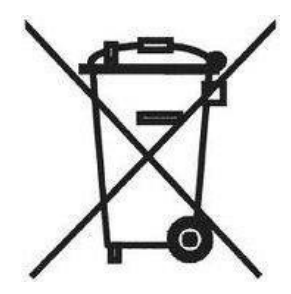

WESTERN CO. S.r.l. Via Pasubio, 1 63074 San Benedetto del Tronto (AP) tel. (+39) 0735 751248 fax. (+39) 0735 751254 e-mail: <u>info@western.it</u>

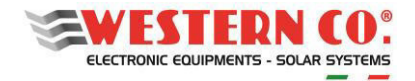

WRM60 X Appendice Appendix

# Appendice Appendix

- A1. Configurazione singolo regolatore con batteria smart Smart Battery Single Charger Configuration
- A2. Configurazione multi-regolatore con batteria smart Smart Battery Multi Charger Configuration
- A3. Configurazione singolo regolatore con WBM esterno (no batteria smart) Single Charger Configuration with external WBM (no smart battery)
- A4. Configurazione WRM60 X SL (Slave) in modalità Stand-Alone con WBM esterno (no batteria smart) WRM60 X SL (Slave) Stand-Alone Configuration with external WBM (no smart battery)
- A5. Configurazione Leonardo PRO X monofase con WRM60 X SL esterno Single-Phase Leonardo PRO X Configuration with external WRM60 X SL

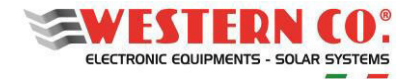

PVB

PVA

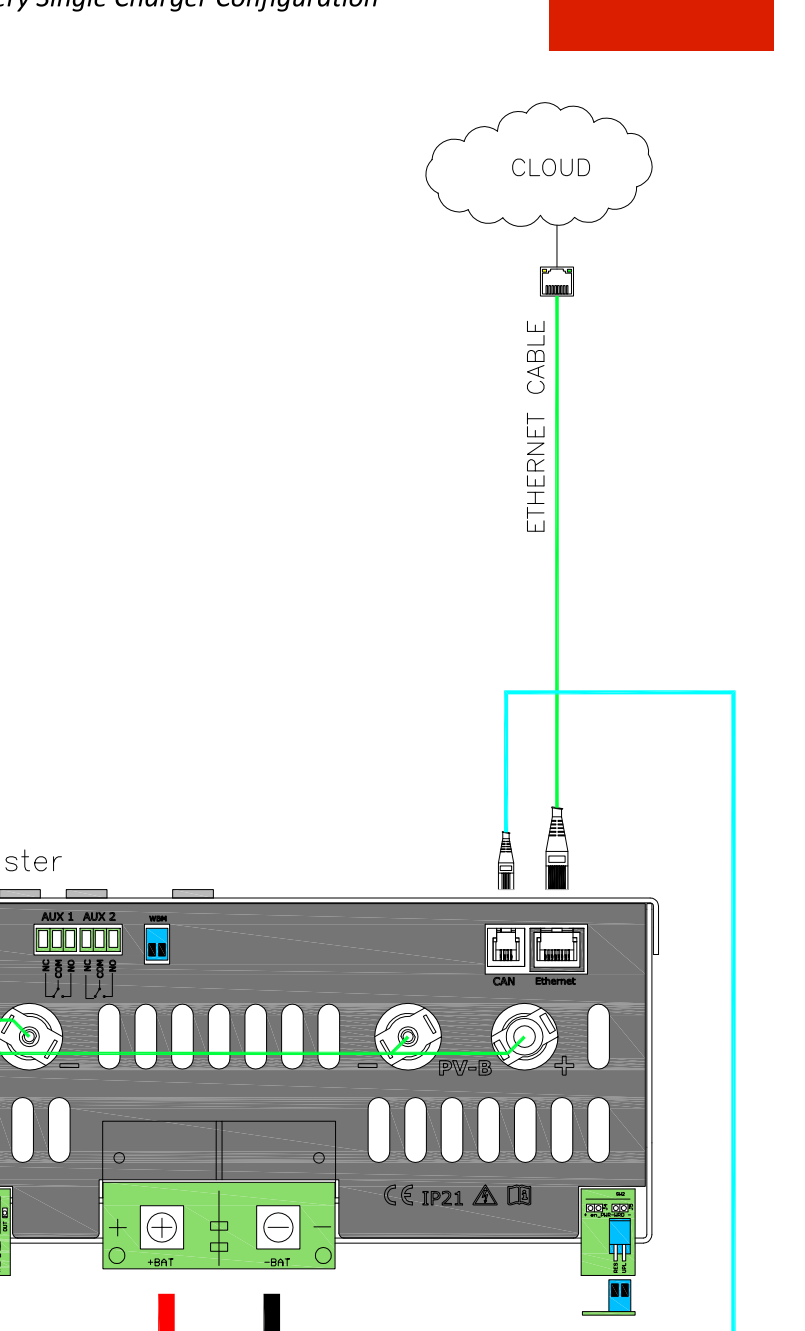

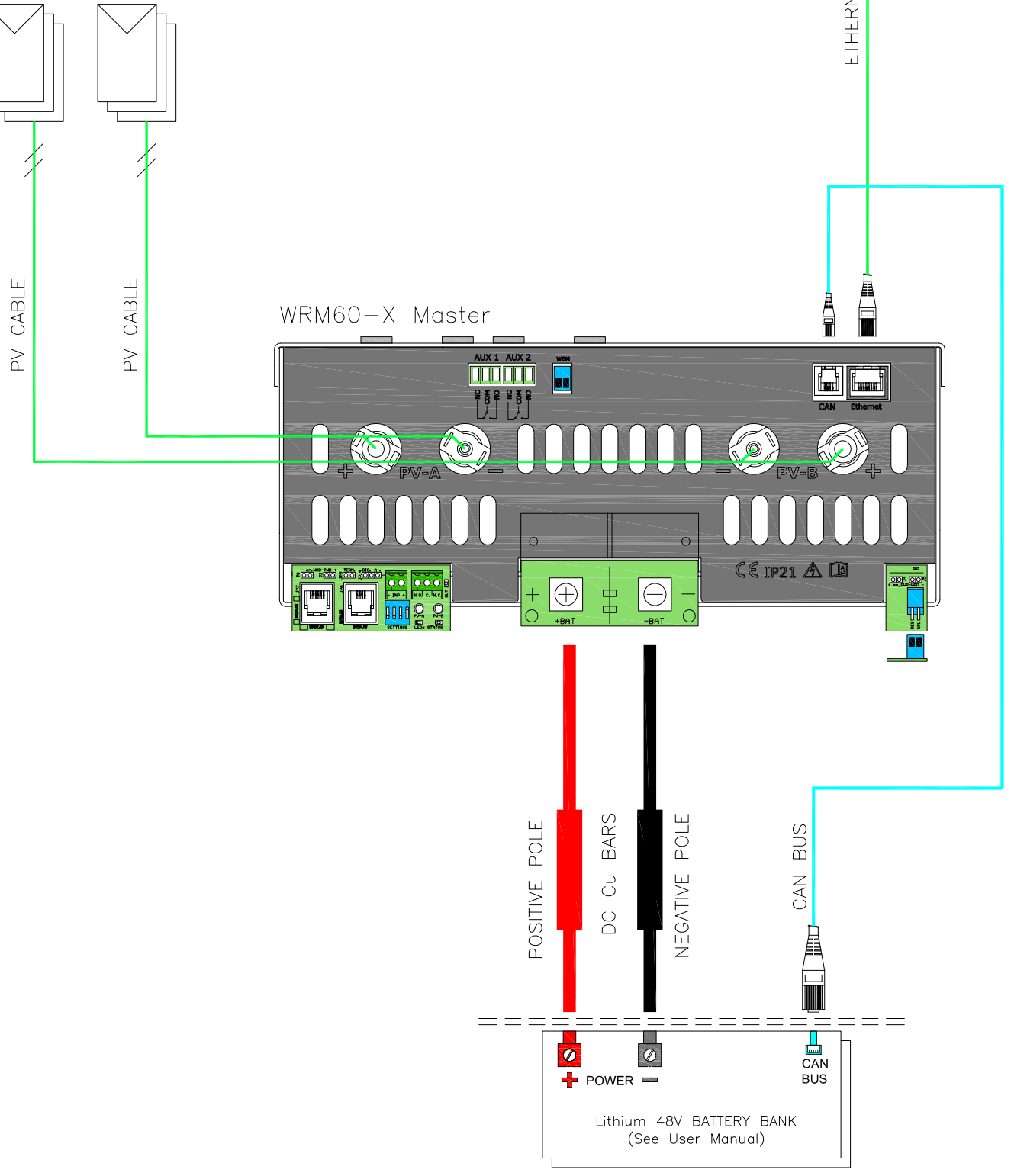
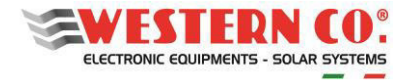

Configurazione multi-regolatore con batteria smart Smart Battery Multi Charger Configuration

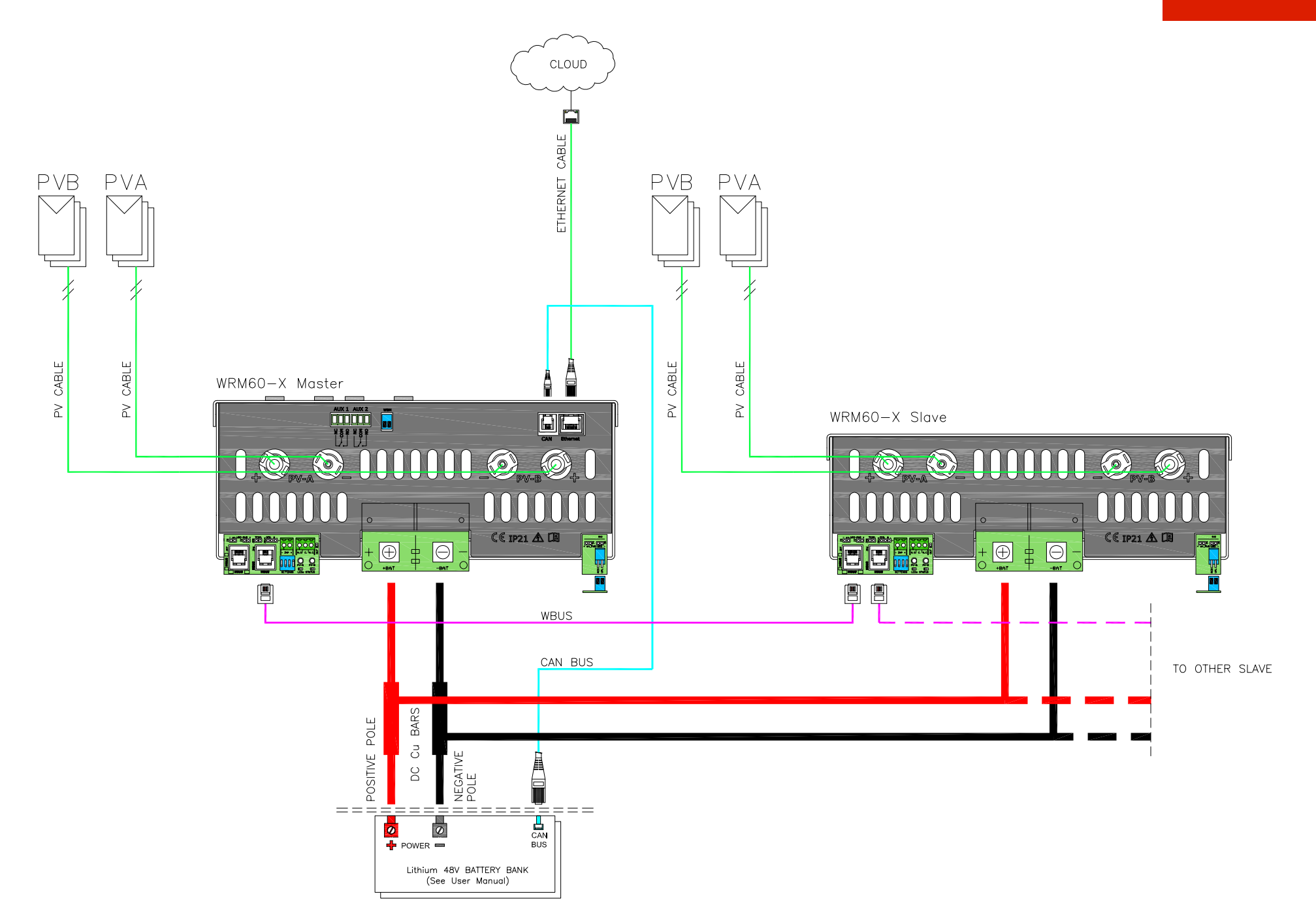

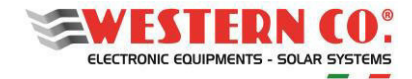

Configurazione singolo regolatore con WBM esterno Single Charger Configuration with external WBM

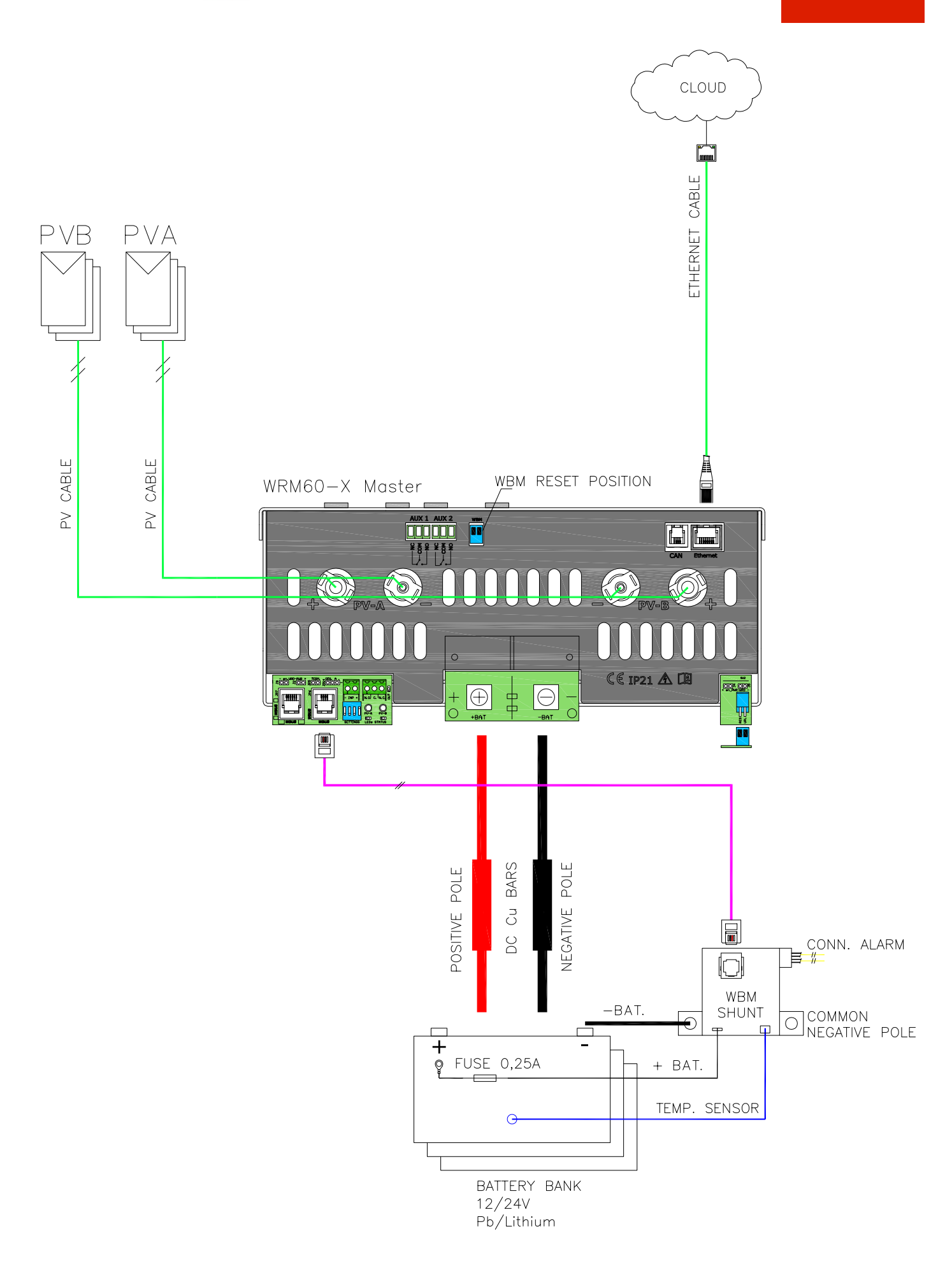

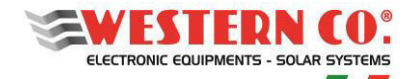

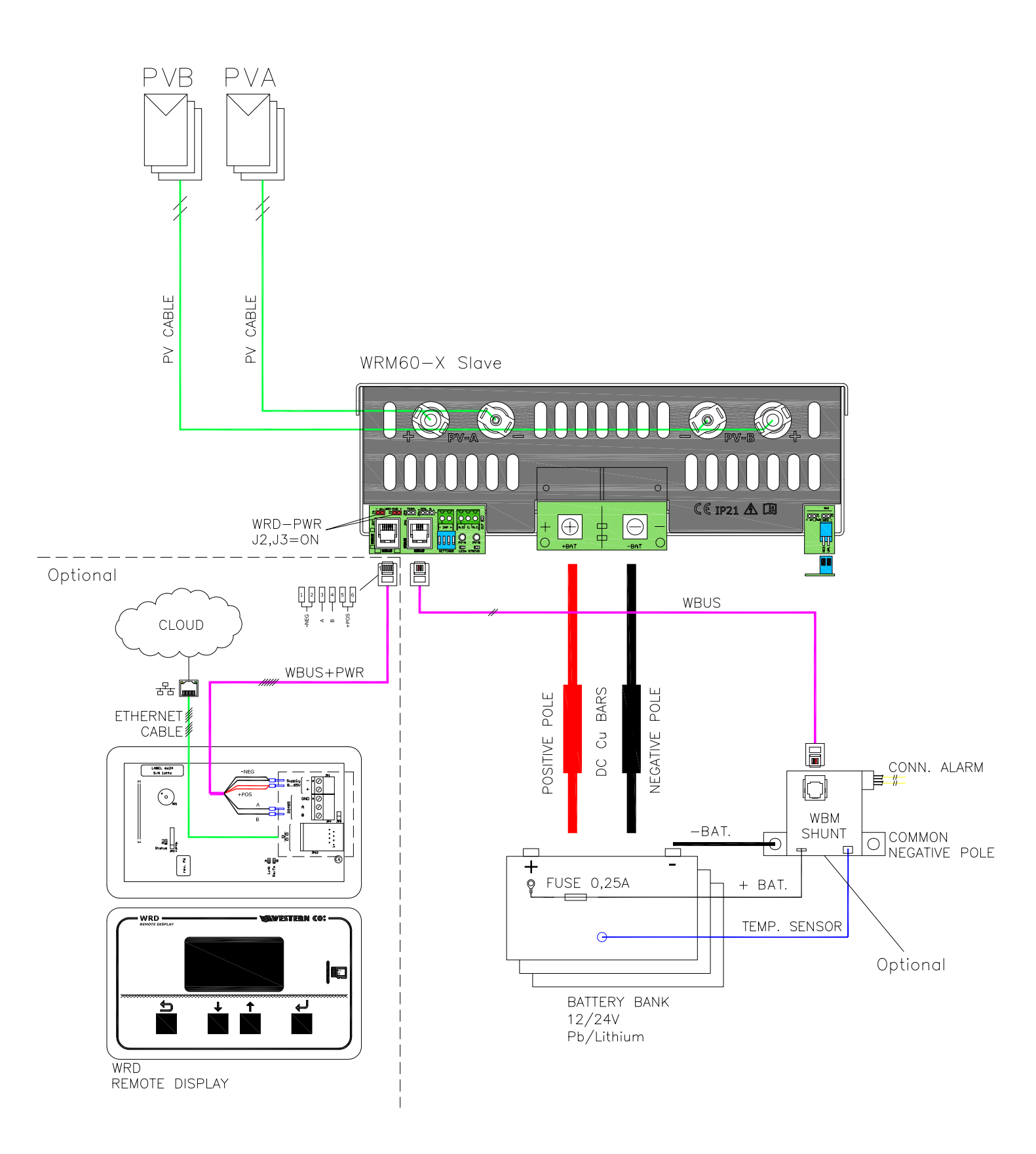

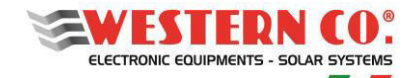

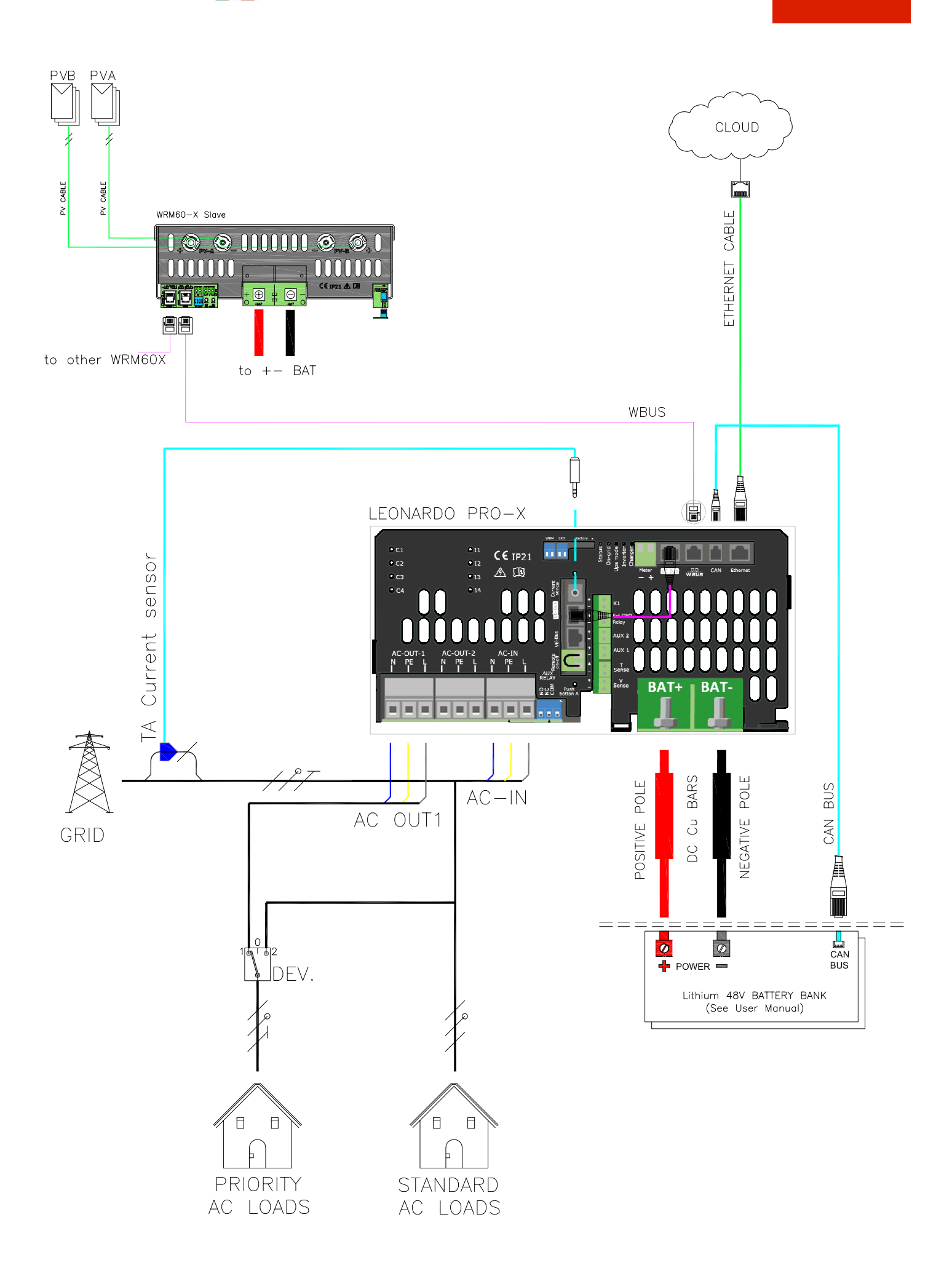

Questo documento è di proprietà di WESTERN CO. Srl - Tutti i diritti sono riservati - La riproduzione e l'uso delle informazioni contenute nel presente documento sono vietati senza il consenso scritto di WESTERN CO. Srl.

This document is the property of WESTERN CO. Srl - All rights are reserved - Reproduction and use of information contained within this document is forbidden without the written consent of WESTERN CO. Srl.

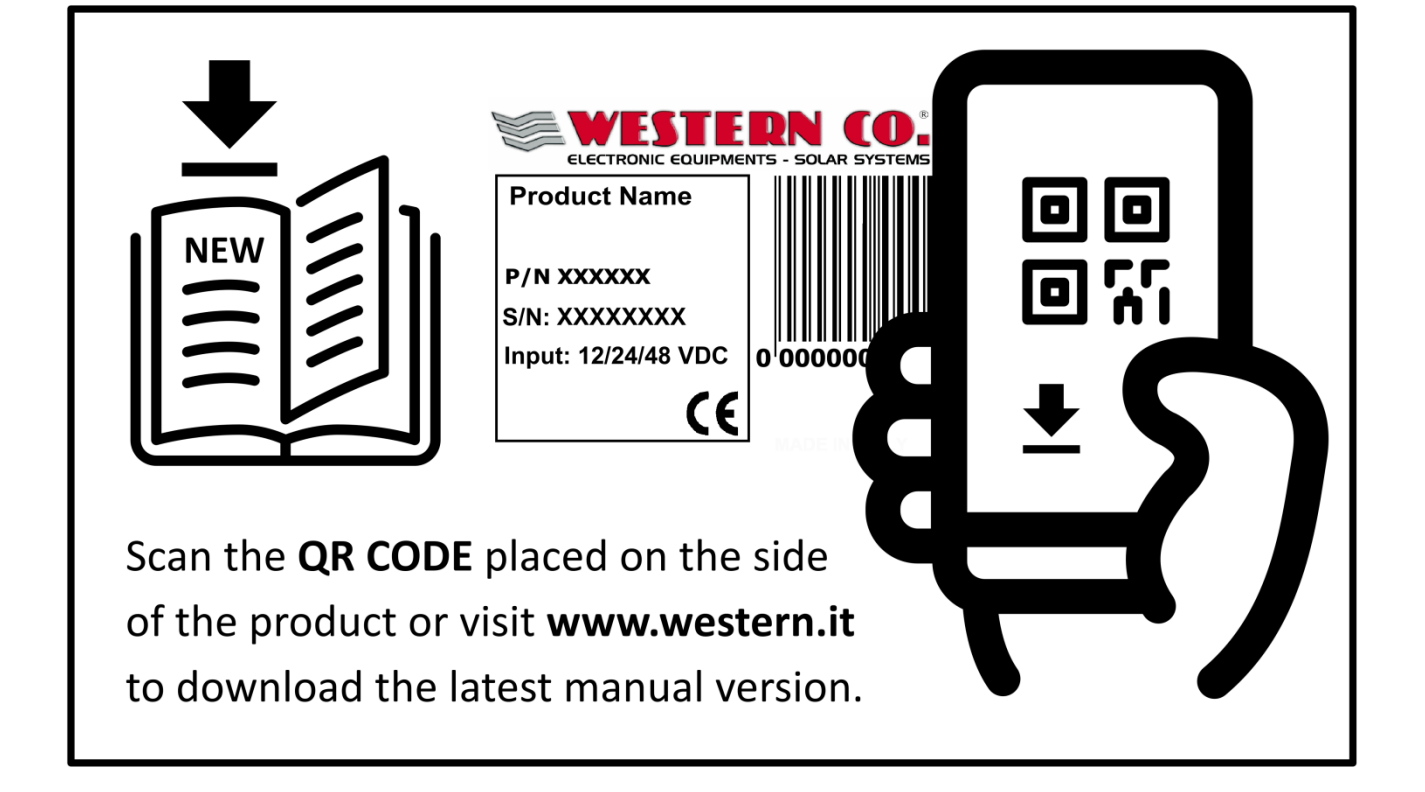